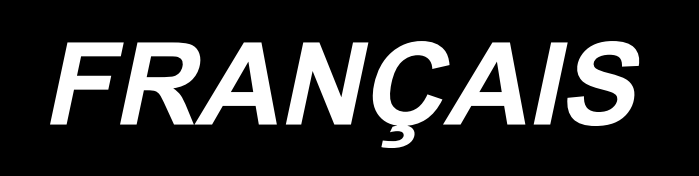

# MS-1261A-DWS MANUEL D'UTILISATION

## SOMMAIRE

| 1. (    | CARACTÉRISTIQUES                                                                                                    | 1         |
|---------|----------------------------------------------------------------------------------------------------|-----------|
|         | 1-1. Caractéristiques de la tête de machine à coudre                                                                      | 1         |
|         | 1-2. Caractéristiques de la boîte de commande                                                                             | 1         |
| 2. F    |                                                                                                    | 2         |
|         | 2-1 Régler la machine à coudre                                                                                            |           |
| -       | 2-1-1. Ajuster la tête de la machine à coudre                                                                             | 2         |
|         | 2-1-2. Changer la position du panneau de commande                                                                         | 3         |
| 2       | 2-2. Pose du porte-bobines                                                                                                | 3         |
| 2       | 2-3. Huilage et vidange de l'huile                                                                                        | 4         |
| 3. F    | PRÉPARATIFS AVANT LA COUTURE                                                                                              | 5         |
|         | 3-1. Pose de l'aiguille                                                                                                   | 5         |
| :       | 3-2. Enfilage de la tête de la machine                                                                                    | 6         |
| :       | 3-3. Ajuster la tension de fil                                                                                            | 7         |
| :       | 3-4. Réglage de la longueur des points                                                                                    | 8         |
|         | 3-5. Réglage du garde-aiguille                                                                                            | 9         |
|         | 3-6. Réglage de la came du fil du boucleur                                                                                | . 10      |
|         | 3-7. Ajuster la hauteur de la griffe d'entraînement                                                                       | . 10      |
|         | 3-8. Régler le levier de commande de la tension du fil de relevage                                                        | . 11      |
|         | 3-9. Ajuster la position du levier de relâchement de tension intermédiaire et le contrôleur de tension du fil d'aiguille  | . 11      |
| 3.      | 10. Comment ajuster le rouleau entraîneur                                                                                 | . 12      |
|         | 3-10-1. Réglage de la courroie d'entraînement de tissu et de sa position longitudinale                                    | .12       |
| •       | 3-10-2. Ajuster l'inclinaison de la courrole du rouleau entraineur                                                        | .13       |
| კ.<br>ი | 11. Lumière de la diode-tempin                                                                                            | . 13      |
| 3.      | T2. Pour utiliser la machine à coudre avec un entraineur de tissu pour coudre des matières lourdes et movennement lourdes | 14        |
|         | 3-12-1. Remplacement de la griffe d'entraînement                                                                          | .14       |
|         | 3-12-2. Changer la plaque à aiguille                                                                                      | .14       |
|         | 3-12-3. Régler la différence en hauteur du pied presseur                                                                  | .15       |
| 2       | 13. Tableau des equipements interchangeables                                                                              | . 15      |
| З       | 14. Péalage du détecteur de bord du tissu                                                                                 | 10        |
| 3.<br>2 | 14. Regiage du delecteur de bord du tissu                                                                                 | 10        |
| 5.      | 3-15-1. Réglage de la position du tuyau de soufflage                                                                      | .19       |
|         | 3-15-2. Réglage de la circulation de l'air                                                                                | .19       |
| 3.      | 16. Coupe-fil de chaînette (aspiration des débris de fils)                                                                | . 19      |
| 4. (    | COMMENT UTILISER LE PANNEAU DE COMMANDE                                                                                   | 20        |
| 4       | 4-1. Explication des touches du panneau de commande                                                                       | . 20      |
| 4       | 4-2. Effectuer en premier                                                                                                 | .21       |
|         |                                                                                                    | .21<br>2/ |
|         | 4.4 Comment modifier les données de couture                                                                               | 25        |
| •       | 4-4-1. Méthode pour modifier les données de couture                                                                       | .25       |
|         | 4-4-2. Méthode pour sélectionner un élément spécifique des données de couture                                             | . 25      |
|         | 4-4-3. Comment changer le numéro de pièce, le processus et / ou le commentaire                                            | . 27      |

|    | 4-4-4. Comment effectuer la configuration de la section à plusieurs couches du matériau                                                                                                    | 28                                                                                                    |
|----|----------------------------------------------------------------------------------------------------|----------------------------------------------------------------------------------------------------|
|    | 4-4-5. Données de couture sur un patron à couture libre                                                                                                    | 29                                                                                                    |
|    | 4-4-6. Comment modifier un patron à couture fixe                                                                                                    | 35                                                                                                    |
|    | 4-4-7. Comment effectuer la configuration du nombre de points                                                                                                    | 39                                                                                                    |
|    | 4-4-8. Fonction de micro-levage                                                                                                    | 40                                                                                                    |
|    | 4-4-9. Liste des données de couture                                                                                                    | 41                                                                                                    |
|    | 4-5. Comment modifier/vérifier les données autres que les données de couture                                                                                                    | 46                                                                                                    |
|    | 4-5-1. Données de l'interrupteur logiciel                                                                                                    | 47                                                                                                    |
|    | 4-5-2. Fonction de compteur                                                                                                    | 52                                                                                                    |
|    | 4-5-3. Fonction de cylindre du dispositif d'entrainement de tissu                                                                                                    | 55                                                                                                    |
|    | 4-5-4. Comment copier / creer nouvellement un patron                                                                                                    | 56                                                                                                    |
|    | 4-5-5. Comment utiliser la fonction d'avertissement                                                                                                    | 00                                                                                                    |
|    | 4-5-7. Vérification des informations de la version                                                                                                    | 10<br>64                                                                                                    |
|    | 4-5-8. Réglage du contraste de l'écran I CD du nanneau de commande                                                                                                    | 64                                                                                                    |
|    | 4-5-9. Fonction de communication                                                                                                    | 65                                                                                                    |
|    | 4.6 Informations                                                                                                    | 66                                                                                                    |
|    | 4-6.1 Vorrouillago simplo                                                                                                    | 00<br>22                                                                                                    |
|    |                                                                                                    | 00                                                                                                    |
|    | 4-7. Liste des erreurs                                                                                                    | 67                                                                                                    |
|    | 4-8. Interface externe                                                                                                    | 71                                                                                                    |
|    | 4-8-1. USB                                                                                                    | 71                                                                                                    |
|    | 4-8-2. NFC                                                                                                    | 72                                                                                                    |
| 5  | Rectification du patron                                                                                                    | 73                                                                                                    |
| υ. |                                                                                                    |                                                                                                    |
| 5. | 5-1. Contrôle de la longueur des points cousus sans utiliser le rouleau entraîneur                                                                                                    | 73                                                                                                    |
| J. | 5-1. Contrôle de la longueur des points cousus sans utiliser le rouleau entraîneur<br>5-2. Correction des données de couture                                                                                                    | 73<br>74                                                                                                    |
| э. | <ul> <li>5-1. Contrôle de la longueur des points cousus sans utiliser le rouleau entraîneur</li> <li>5-2. Correction des données de couture</li></ul>                                                                                                    | 73<br>74<br>74                                                                                                    |
| J. | <ul> <li>5-1. Contrôle de la longueur des points cousus sans utiliser le rouleau entraîneur</li> <li>5-2. Correction des données de couture</li> <li>5-2-1. Apprentissage de la partie multicouche du tissu</li> <li>5-2-2. Valeurs de réglage sur le panneau de commande</li> </ul>                                                                                           | 73<br>74<br>74<br>74                                                                                                 |
| J. | <ul> <li>5-1. Contrôle de la longueur des points cousus sans utiliser le rouleau entraîneur</li> <li>5-2. Correction des données de couture</li> <li>5-2-1. Apprentissage de la partie multicouche du tissu</li> <li>5-2-2. Valeurs de réglage sur le panneau de commande</li> <li>5-2-3. Comment gérer le fronçage des points sur la partie multi-couches du tissu</li> </ul> | 73<br>74<br>74<br>74<br>75                                                                                           |
| 5. | <ul> <li>5-1. Contrôle de la longueur des points cousus sans utiliser le rouleau entraîneur</li> <li>5-2. Correction des données de couture</li></ul>                                                                                                    | 73<br>74<br>74<br>74<br>75<br>76                                                                                     |
| 5. | <ul> <li>5-1. Contrôle de la longueur des points cousus sans utiliser le rouleau entraîneur</li> <li>5-2. Correction des données de couture</li></ul>                                                                                                    | 73<br>74<br>74<br>74<br>75<br>76<br>77                                                                               |
| J. | <ul> <li>5-1. Contrôle de la longueur des points cousus sans utiliser le rouleau entraîneur</li> <li>5-2. Correction des données de couture</li></ul>                                                                                                    | 73<br>74<br>74<br>74<br>75<br>76<br>76<br>77<br>78                                                                   |
| 5. | <ul> <li>5-1. Contrôle de la longueur des points cousus sans utiliser le rouleau entraîneur</li> <li>5-2. Correction des données de couture</li></ul>                                                                                                    | 73<br>74<br>74<br>74<br>75<br>76<br>76<br>77<br>78<br>80                                                             |
| 5. | <ul> <li>5-1. Contrôle de la longueur des points cousus sans utiliser le rouleau entraîneur</li> <li>5-2. Correction des données de couture</li></ul>                                                                                                    | 73<br>74<br>74<br>74<br>75<br>76<br>77<br>78<br>80<br>80                                                             |
| 5. | <ul> <li>5-1. Contrôle de la longueur des points cousus sans utiliser le rouleau entraîneur</li> <li>5-2. Correction des données de couture</li></ul>                                                                                                    | 73<br>74<br>74<br>74<br>75<br>76<br>76<br>77<br>78<br>80<br>80<br>81                                                 |
| 6. | <ul> <li>5-1. Contrôle de la longueur des points cousus sans utiliser le rouleau entraîneur</li> <li>5-2. Correction des données de couture</li></ul>                                                                                                    | 73<br>74<br>74<br>74<br>75<br>76<br>76<br>77<br>78<br>80<br>81<br>81                                                 |
| 6. | <ul> <li>5-1. Contrôle de la longueur des points cousus sans utiliser le rouleau entraîneur</li> <li>5-2. Correction des données de couture</li></ul>                                                                                                    | 73<br>74<br>74<br>74<br>75<br>76<br>76<br>77<br>78<br>80<br>80<br>81<br>81<br>82<br>82                               |
| 6. | <ul> <li>5-1. Contrôle de la longueur des points cousus sans utiliser le rouleau entraîneur</li> <li>5-2. Correction des données de couture</li></ul>                                                                                                    | 73<br>74<br>74<br>74<br>75<br>76<br>76<br>77<br>78<br>80<br>81<br>81<br>81<br>82<br>82<br>82                         |
| 6. | <ul> <li>5-1. Contrôle de la longueur des points cousus sans utiliser le rouleau entraîneur</li> <li>5-2. Correction des données de couture</li></ul>                                                                                                    | 73<br>74<br>74<br>74<br>75<br>76<br>76<br>77<br>78<br>80<br>81<br>81<br>82<br>82<br>82<br>82<br>83                   |
| 6. | <ul> <li>5-1. Contrôle de la longueur des points cousus sans utiliser le rouleau entraîneur</li> <li>5-2. Correction des données de couture</li></ul>                                                                                                    | 73<br>74<br>74<br>74<br>75<br>76<br>76<br>77<br>78<br>80<br>80<br>81<br>81<br>82<br>82<br>82<br>82<br>82<br>83<br>84 |

## 1. CARACTÉRISTIQUES

### 1-1. Caractéristiques de la tête de machine à coudre

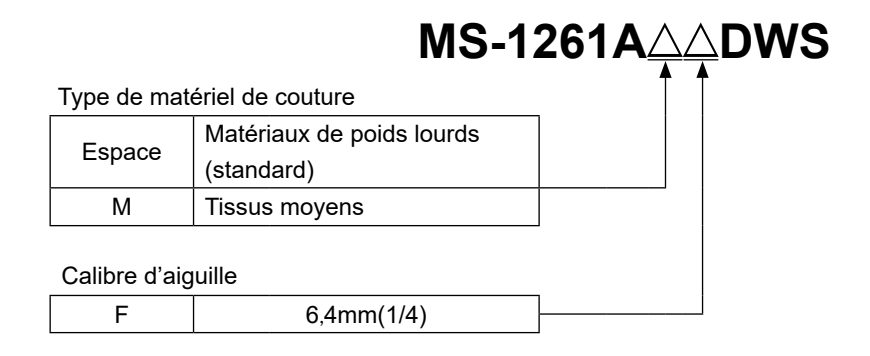

| Modèle                               | MS-1261A $	riangle$ DWS                                                                       | MS-1261AM $	riangle$ DWS                        |  |  |
|--------------------------------------|-----------------------------------------------------------------------------------------------|-------------------------------------------------|--|--|
| Application                          | Pour matières lourdes et extra-lourdes                                                        | Pour matières moyennement lourdes et<br>lourdes |  |  |
| Vitesse maximale de couture          | 5500                                                                                          | 0 sti/min                                       |  |  |
| Nombre d'aiguilles                   |                                                                                               | 3                                               |  |  |
| Aiguille                             | UY × 128GAS n °16 à n ° 22<br>(standard n ° 21)                                               | UY × 128GAS n °16 à n ° 21<br>(standard n °19)  |  |  |
| Système à rouleau entraîneur         | Command                                                                                       | e électronique                                  |  |  |
| Hauteur de relevage du pied presseur | 10 mm                                                                                         |                                                 |  |  |
| Longueur des points                  | 1,4 à 4,2 mm                                                                                  |                                                 |  |  |
| Ecartement des aiguilles             | 6,4 mm(1/4)                                                                                   |                                                 |  |  |
| Circonférence du cylindre            | 194 mm                                                                                        |                                                 |  |  |
| Huile lubrifi ante                   | JUKI NEW DEFRIX OIL No. 1 ou JUKI CORPORATION GENUINE OIL 7                                   |                                                 |  |  |
| Bruit                                | - Niveau de pression acoustique continu équivalent (L <sub>p</sub> A) au poste de travail:    |                                                 |  |  |
|                                      | Valeur pondérée A de 84,5 dBA ; (comprend K <sub>pA</sub> = 2,5 dBA) ; selon ISO 10821- C.6.2 |                                                 |  |  |
|                                      | -ISO 11204 GR2 à 4.500 sti/min.                                                               |                                                 |  |  |
|                                      | - Niveau de puissance acoustique (LwA)                                                        | ;                                               |  |  |
|                                      | Valeur pondérée A de 91,0 dB; (comprend K <sub>WA</sub> = 2,5 dB); selon ISO 10821- C.6.2     |                                                 |  |  |
|                                      | -ISO 3744 GR2 à 4.500 sti/min.                                                                |                                                 |  |  |

#### 1-2. Caractéristiques de la boîte de commande

| Tension d'alimenta-<br>tion | Monophasée 220 à 240V CE                          |
|-----------------------------|---------------------------------------------------|
| Fréquence                   | 50Hz/60Hz                                         |
| Conditions am-<br>biantes   | Température : 0 à 35 °C<br>Humidité : 90% maximum |
| Entrée                      | 680VA                                             |

## 2. RÉGLAGE

## 2-1. Régler la machine à coudre

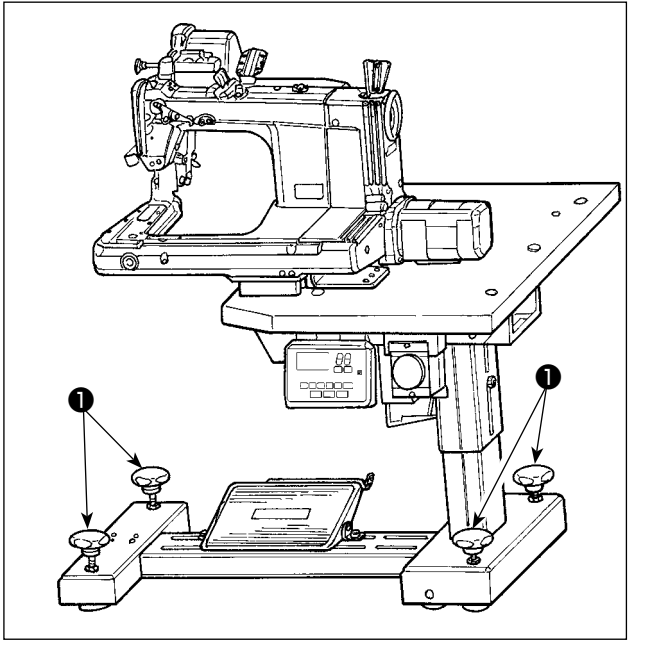

Fixer la machine à coudre sur le sol avec les boulons de réglage **1** (quatre pièces).

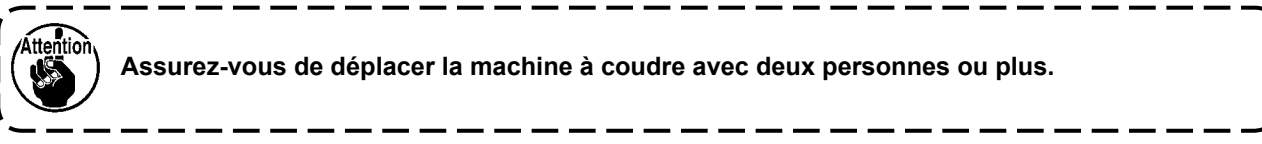

#### 2-1-1. Ajuster la tête de la machine à coudre

Desserrer les boulons ① (quatre pièces) et ajuster la hauteur de la machine à coudre.

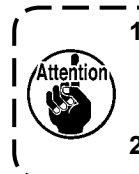

1. Le poids total de la machine à coudre, la table de la machine et le boîtier de contrôle est ) de 110 kg ou plus. Il est nécessaire de régler la hauteur de la machine à coudre à l'aide de | quatre personnes ou plus.

2. Ajuster la hauteur de la machine à coudre de façon à ce qu'elle soit mise à niveau.

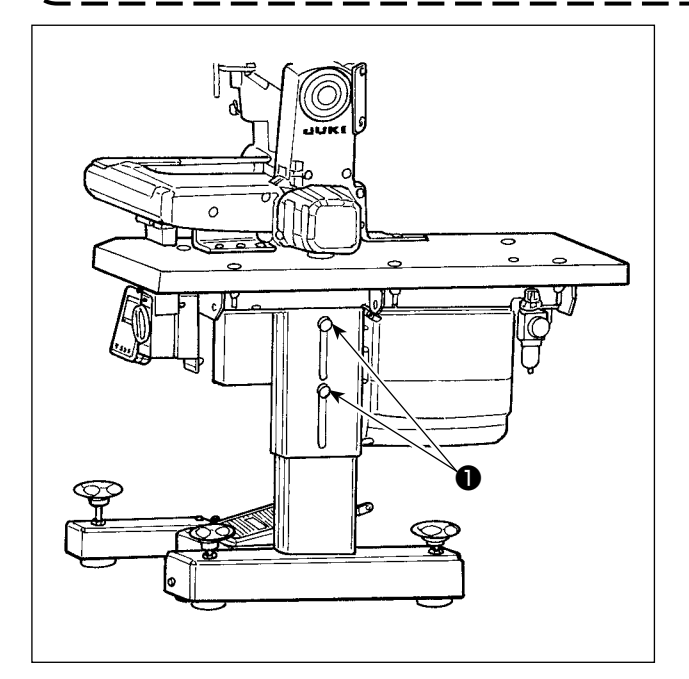

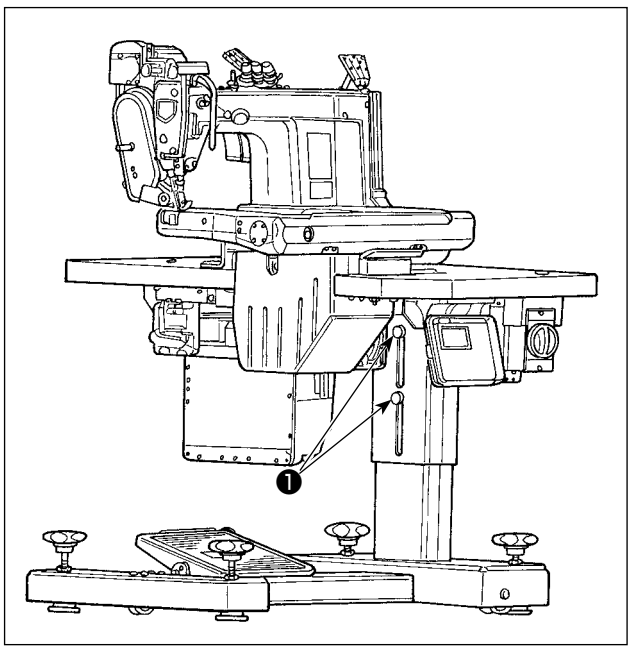

#### 2-1-2. Changer la position du panneau de commande

Le panneau de commande a été installé sur la surface inférieure de la table de la machine à coudre au moment de la livraison. Lorsque vous l'installez sur la surface supérieure de la table de la machine à coudre, il est nécessaire de faire passer le cordon du panneau ① à travers le trou ③ dans la partie inférieure du couvercle du moteur ②.

#### Au moment de l'expédition

(surface inférieure de la table de la machine à coudre)

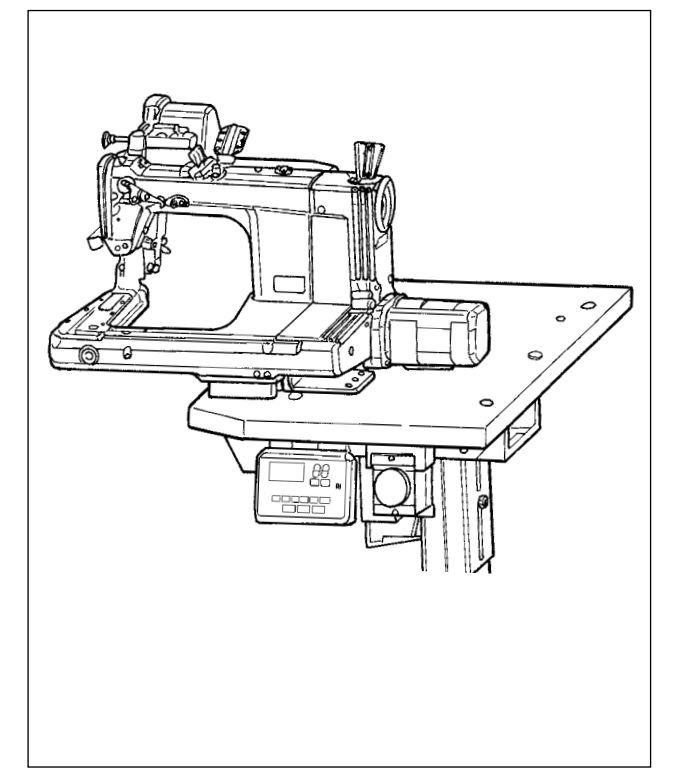

Dans le cas d'un changement de position du panneau de commande vers la surface supérieure de la table de la machine à coudre

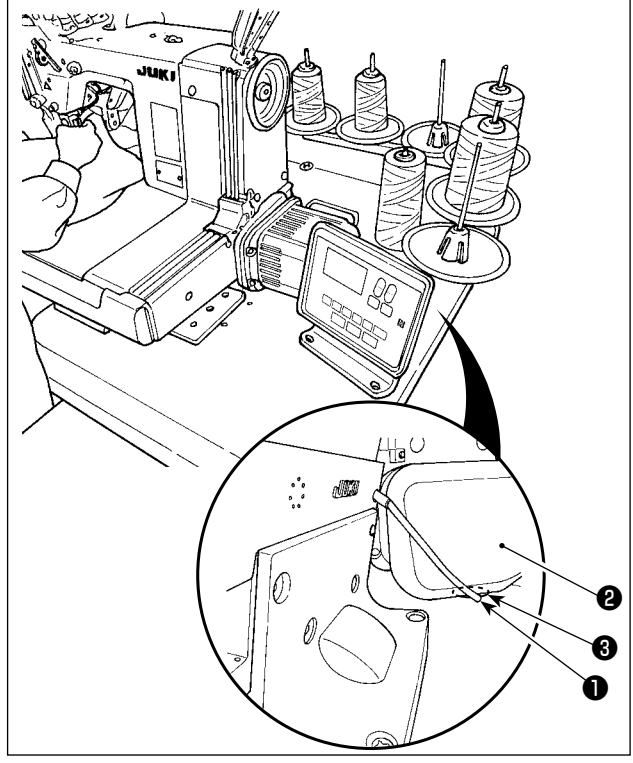

2-2. Pose du porte-bobines

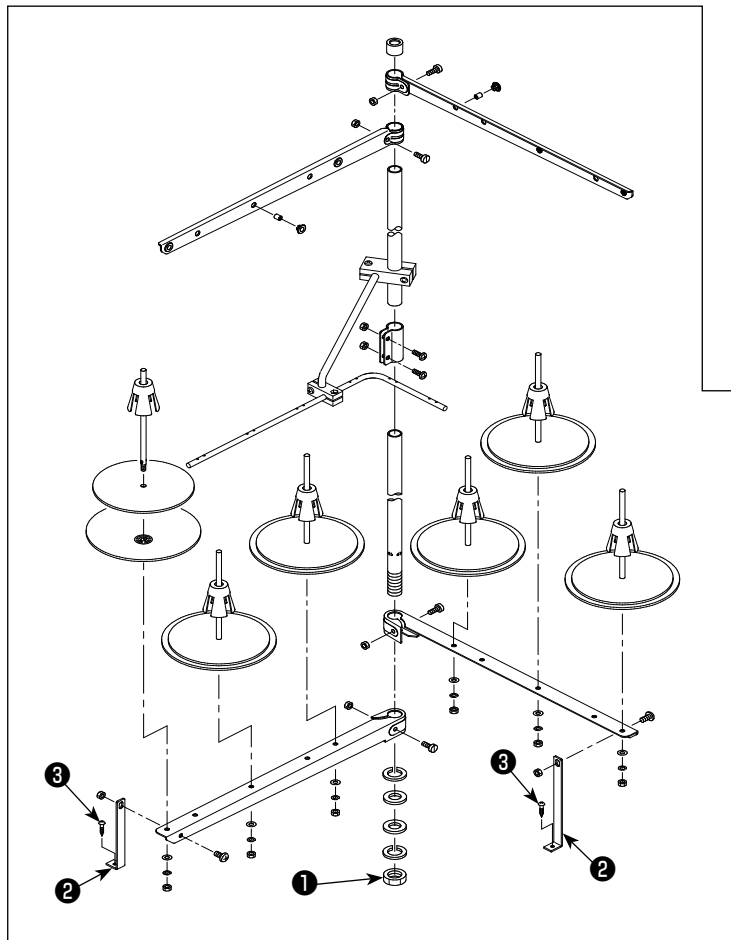

- Assembler le dispositif du porte-bobines.
   L'insérer dans l'orifi ce de la table. Serrer le contre-écrou ① de sorte que le porte-bobines ne bouge pas.
- 2) Fixer le support du porte-bobines ② sur la table au moyen de la vis à bois ③ .

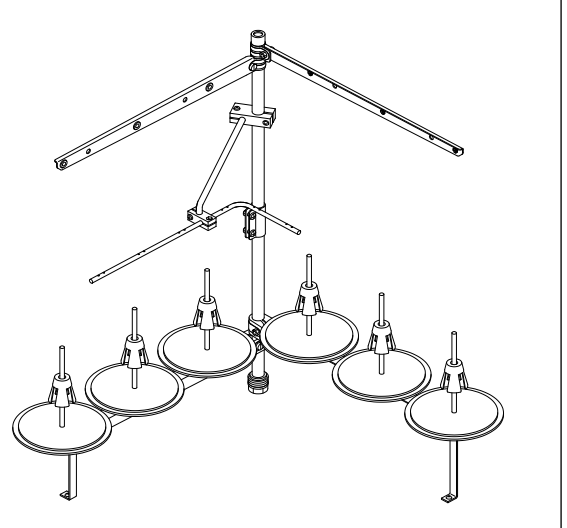

## 2-3. Huilage et vidange de l'huile

Avant de mettre votre machine à coudre en marche, remplissez le réservoir d'huile avec l'huile fournie avec la machine à coudre.

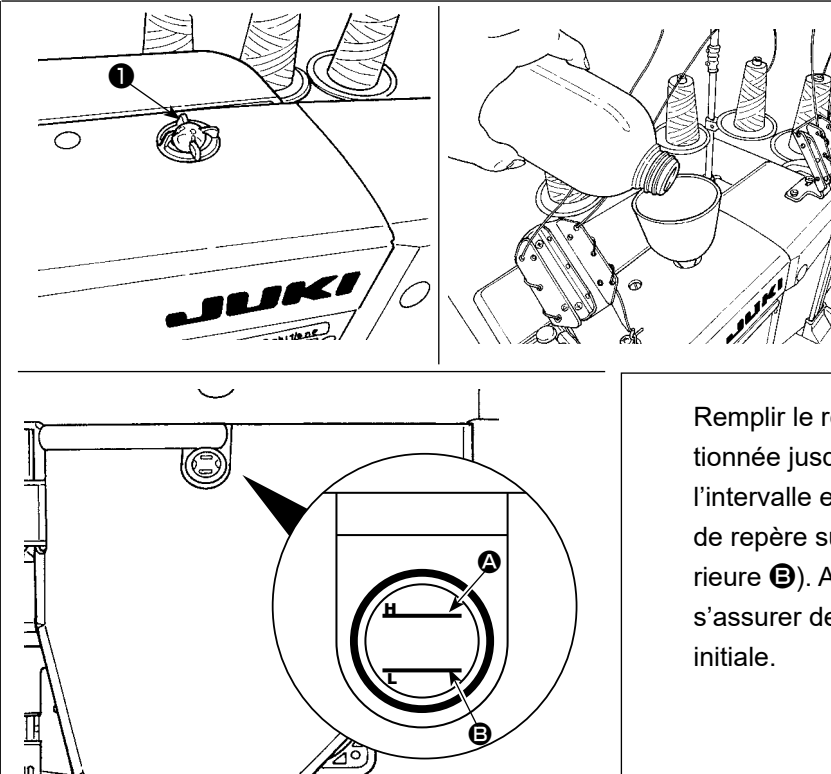

 Alimentation en huile Détacher le hublot du réservoir 

 Mettre l'huile "JUKI New Defrix Oil No. 1" ou l'huile "JUKI CORPORA-TION GENUINE OIL 7" dans le réservoir d'huile par le trou de remplissage d'huile.

Remplir le réservoir d'huile avec l'huile susmentionnée jusqu'à ce que le niveau d'huile atteigne l'intervalle entre les deux lignes d'indication (ligne de repère supérieur et ligne de repère inférieure ). Après avoir rempli le réservoir d'huile, s'assurer de réinstaller le hublot à sa position initiale.

2) Vidanger l'huile et changer l'huile

D'abord, desserrer les vis à bois ① (trois pièces). Détacher le couvercle du réservoir d'huile ② . Puis, desserrer la vis ③ . Déverser complétement l'huile qui restait dans le réservoir d'huile. Après avoir déversé l'huile, s'assurer de resserrer la vis ④ .

Afin d'augmenter la durabilité de la machine à coudre, il est recommandé de remplacer l'huile après que les quatre premières semaines se soient écoulés depuis la première utilisation de la machine à coudre, et de procéder ensuite à un changement d'huile à un intervalle approprié.

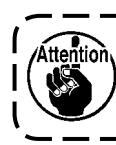

L'huile usagée doit être jetée de manière appropriée conformément aux lois et règlementations en vigueur dans votre région.

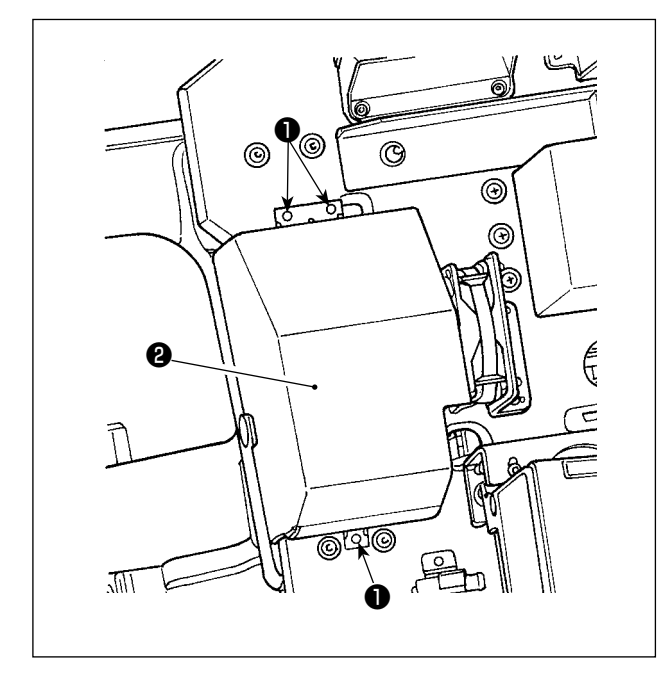

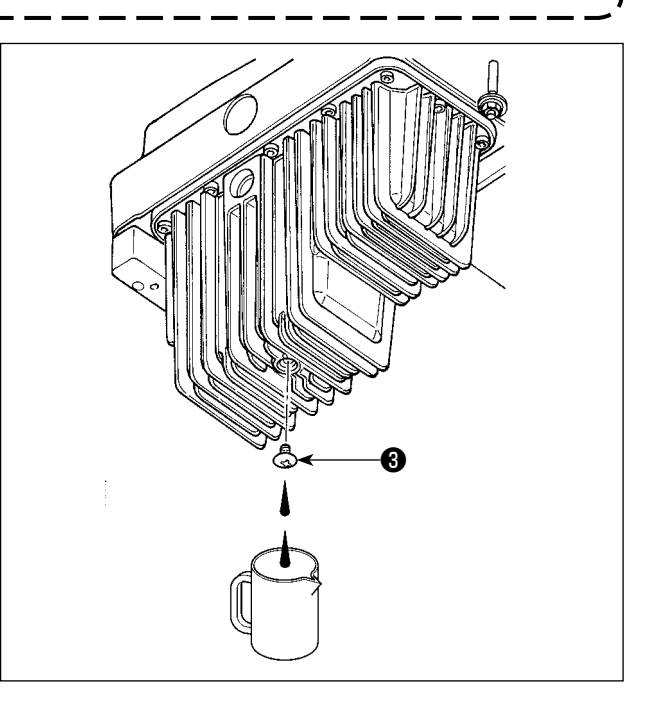

## 3. PRÉPARATIFS AVANT LA COUTURE

#### 3-1. Pose de l'aiguille

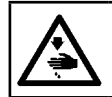

## AVERTISSEMENT :

Couper l'alimentation de la machine (position OFF) avant de commencer l'opération afin de prévenir les accidents éventuels causés par un démarrage soudain de la machine à coudre.

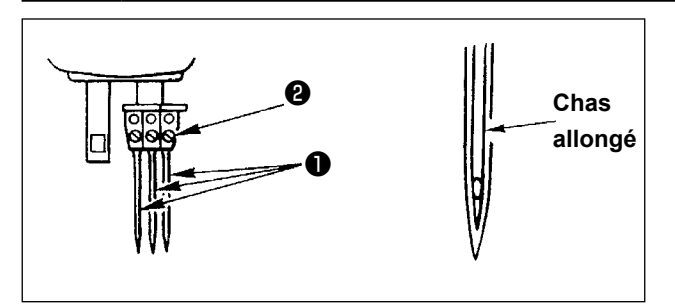

Choisir une aiguille en fonction de l'épaisseur du fil

et du type de matière à utiliser.

- 1) Tourner le volant jusqu'à ce que la barre à aiguille atteigne la plus haute position de sa course.
- 2) Desserrer la vis ② dans le pince-aiguille et tourner les aiguilles ① jusqu'à ce que le chas allongé des aiguilles se trouve en face de vous.
- Introduire les aiguilles dans l'orifice du pince-aiguille jusqu'à ce qu'elles ne puissent aller plus loin.
- 4) Resserrer fermement la vis du pince-aiguille 2.

#### 3-2. Enfilage de la tête de la machine

**AVERTISSEMENT :** Couper l'alimentation de la machine (position OFF) avant de commencer l'opération afin de prévenir les accidents éventuels causés par un démarrage soudain de la machine à coudre.

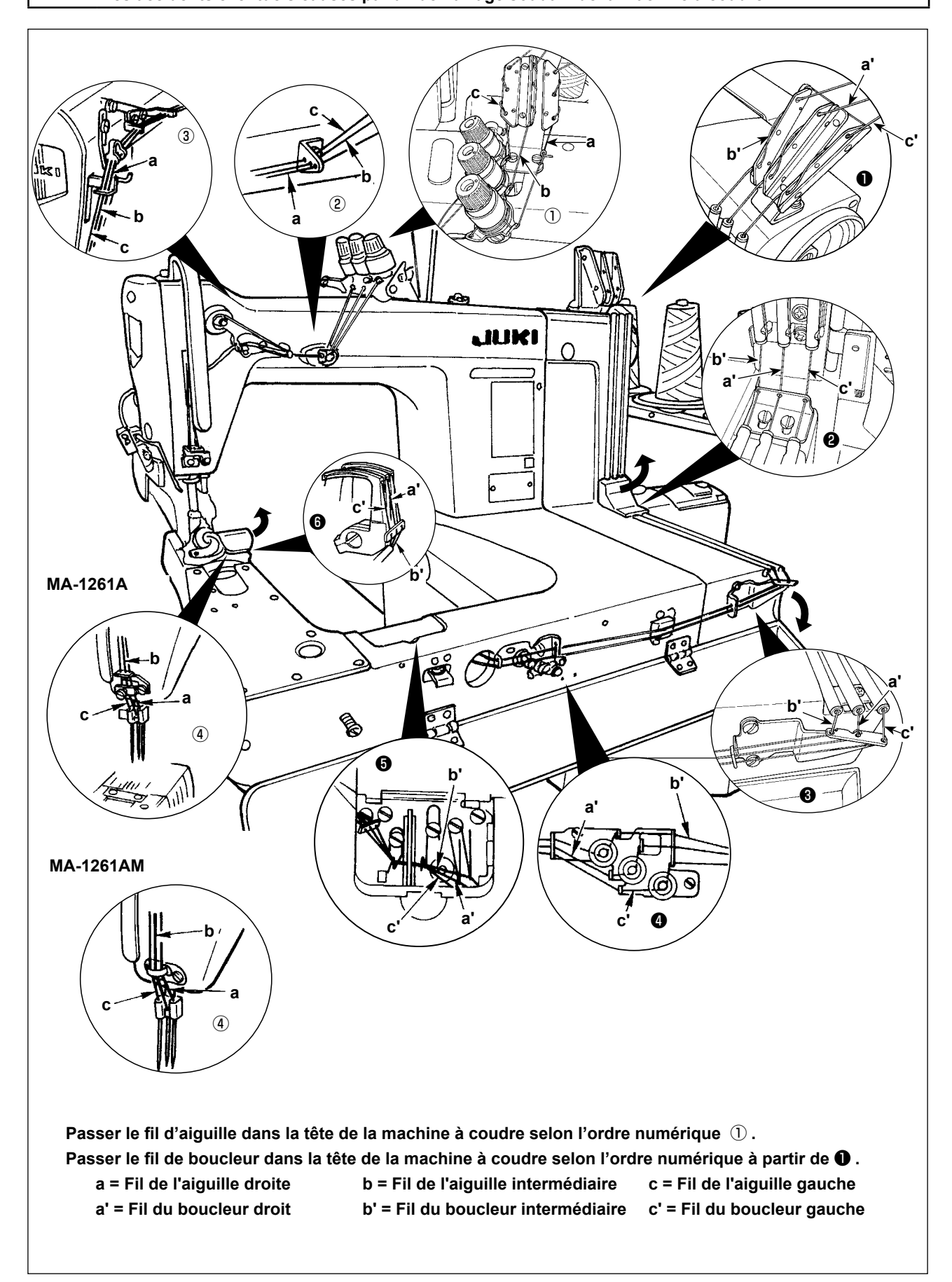

1) Réglage de la tension du fil d'aiguille

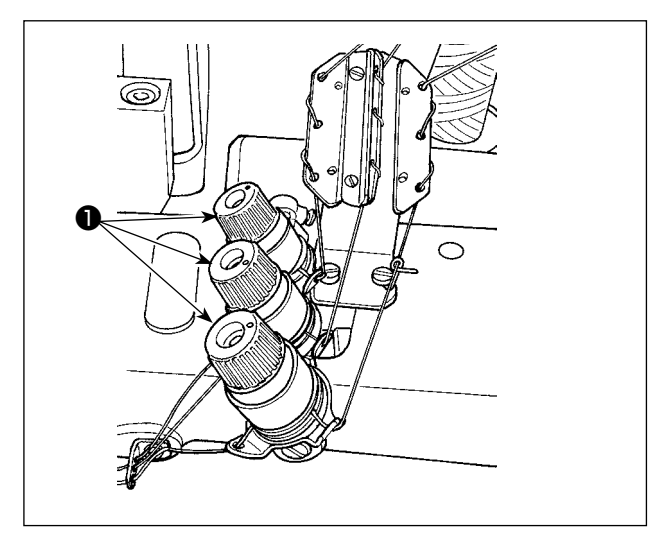

Tourner l'écrou de tension de fil **①** dans le sens des aiguilles d'une montre pour augmenter la tension de fil d'aiguille ou dans le sens contraire des aiguilles d'une montre pour la diminuer.

2) Réglage de la tension du fil de boucleur

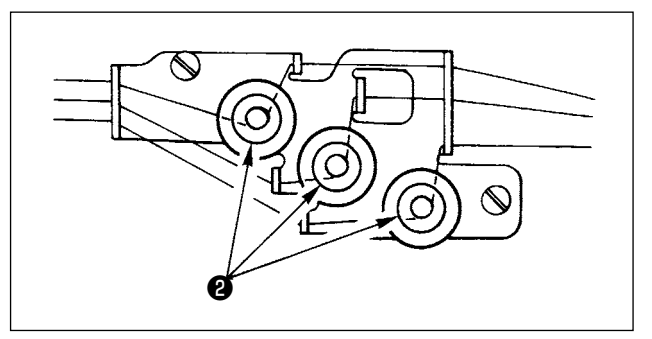

Faire tourner les boutons de réglage **2** dans le sens des aiguilles d'une montre pour augmenter la tension du fil de l'aiguille. Et inversement, faire tourner les boutons dans le sens inverse des aiguilles d'une montre pour diminuer la tension du fil du boudeur.

#### 3-4. Réglage de la longueur des points

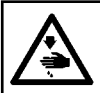

#### **AVERTISSEMENT:**

Couper l'alimentation de la machine (position OFF) avant de commencer l'opération afin de prévenir les accidents éventuels causés par un démarrage soudain de la machine à coudre.

Pour la longueur de point, régler celle-ci sur la machine à coudre à part. Puis, ajuster la quantité d'alimentation de la courroie du rouleau entraîneur. Enfin, ajuster la longueur de point en vérifiant visuellement l'état achevé du matériau de couture.

#### Ajuster la longueur de point de la machine à coudre à part

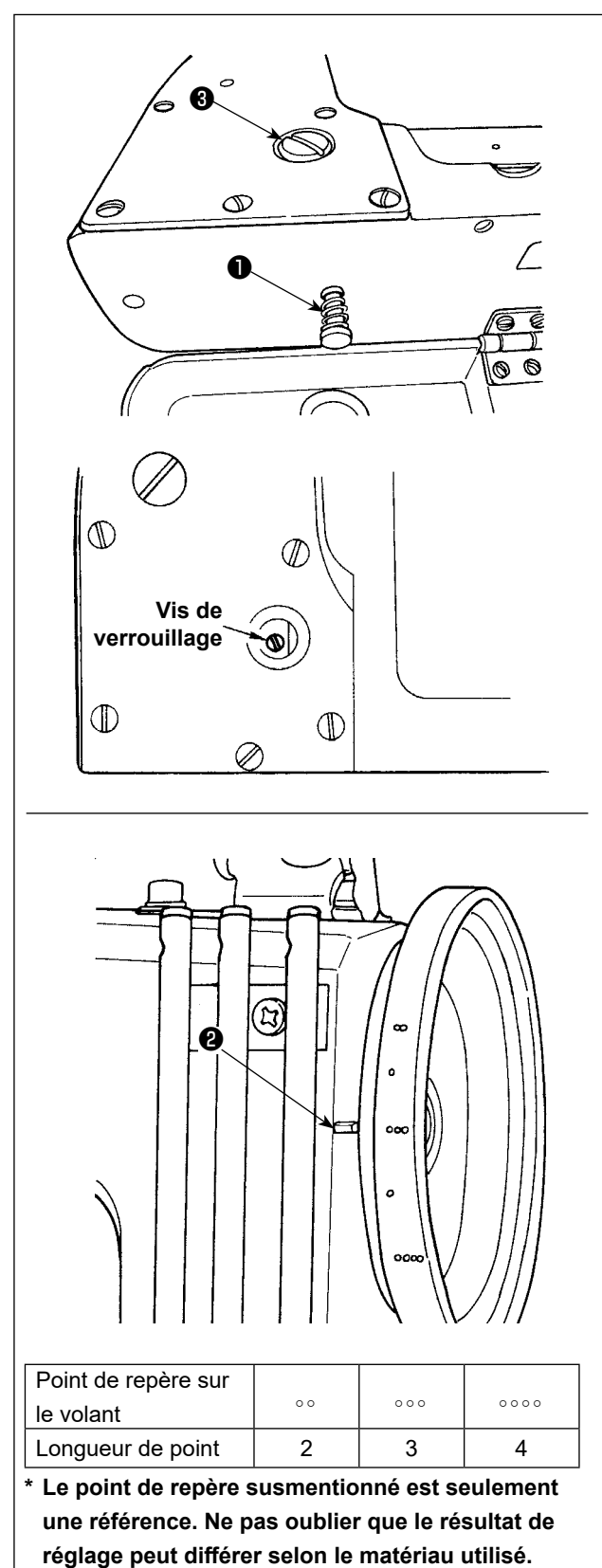

- Dévisser et retirer la vis ③ et desserrer la vis de verrouillage de la came à basculement de l'entraînement du tissu.
- 2) Tout en pressant légèrement le bouton-poussoir**1**, faire toumer manuellement le volant.
- 3) Lorsque le bouton-poussoir **1** mord, la machine à coudre cesse de fonctionner.
- 4) Dans l'état susmentionné, presser davantage le bouton-poussoir 

   et faire tourner manuellement le volant.
- 5) Aligner le point de repère (qui sert de référence) sur le volant avec la ligne de repère ② sur le couvercle de la courroie de transmission, relâcher le bouton de commande ①.
- 6) Resserrer la vis de verrouillage de la came à basculement d'entraîmement.
- 7) Revisser la vis 3 à sa position initiale.
  - Ne jamais presser le bouton-poussoir
     alors que la machine à coudre est en opération.
  - Veiller sans faute à opérer la machine à coudre après avoir resserré la vis de verrouillage.
  - 3. Ne jamais opérer la machine alors que la vis **3** a été retirée.
  - 4. La vis de blocage comporte une vis de fi xation pour empêcher la vis de se desserrer. La tête de la vis de blocage peut être endommagée si vous la retirez avec force.

#### 3-5. Réglage du garde-aiguille

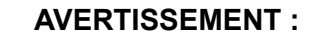

Couper l'alimentation de la machine (position OFF) avant de commencer l'opération afin de prévenir les accidents éventuels causés par un démarrage soudain de la machine à coudre.

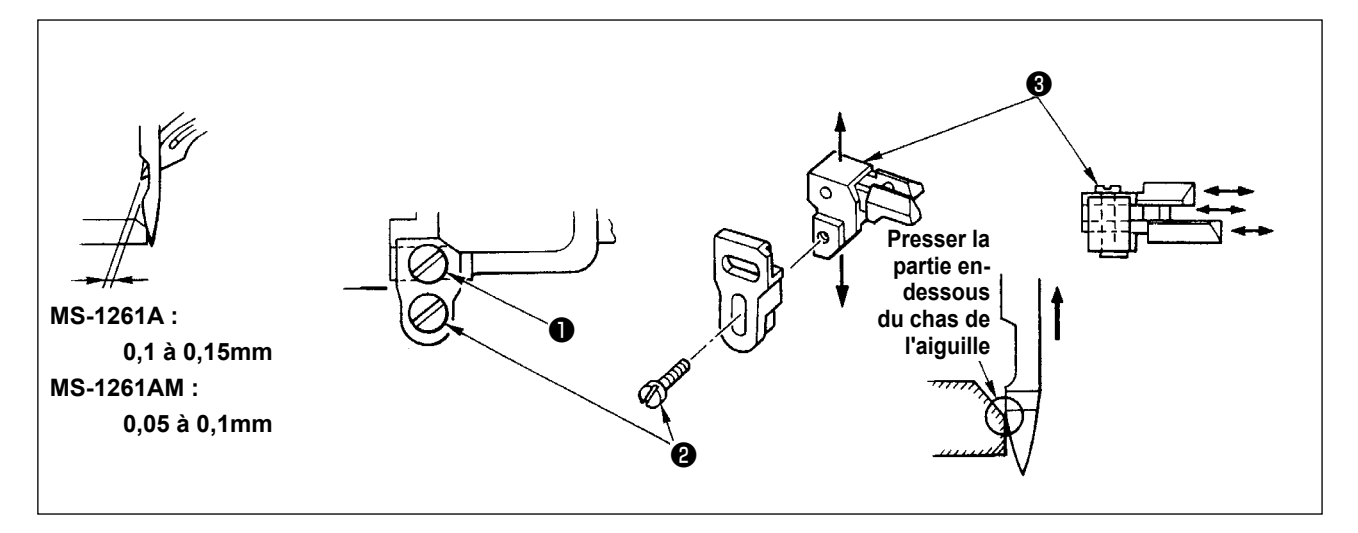

Le garde-aiguille a été monté sur la griffe d'entraînement. Il est par conséquent nécessaire de régler le garde-aiguille à chaque fois que l'on modifie la quantité d'entraînement.

#### (Régler l'écartement existant entre l'aiguille et le boucleur)

- 1) Faire tourner le volant afin que l'extrémité supérieure du boucleur soit aligné avec le centre de l'aiguille.
- 2) Desserrer la vis ①, déplacer l'ensemble de l'unité du garde-aiguille soit vers la droite soit vers la gauche afin que le garde-aguille presse l'aiguille de telle manière qu'un écartement compris entre 0,1 et 0,15 mm soit assuré entre le boucleur et l'aiguille.

(0,05 et 0,1 mm pour MS-1261AM)

#### (Régler la position verticale du garde aiguille)

- 1) Faire tourner le volant afin de placer le garde-aiguille à une position où le garde-aiguille commence à appuyer sur l'aiguille.
- 2) Desserrer la vis ② et déplacer l'ensemble de l'unité du garde-aiguille vers le haut ou vers le bas de telle manière que le garde-aiguille soit dans une position où il ne presse ni ne déforme les boucles de fil de l'aiguille (juste en-dessous du chas de l'aiguille).

#### (Régler les écartements entre les aiguilles et les boucleurs respectifs)

Si les écartements entre les boucleurs et les aiguilles respectifs ne sont pas égaux après que l'écartement entre chaque aiguille et boucleur a été réglé en déplaçant l'ensemble de l'unité du garde-aiguille, régler en suivant les étapes indiquées ci-dessous afin qu'un écartement égal soit assuré entre les boudeurs et les aiguilles respectifs.

- 1) Faire tourner le volant de telle manière que l'extrémité supérieure du boucleur soit aligné avec le centre de l'aiguille.
- 2) Desserrer la vis ③, déplacer les garde-aiguille respectifs afin de régler en vue d'assurer un écartement égal entre les aigu-illes et les boudeurs respectifs.

#### 3-6. Réglage de la came du fil du boucleur

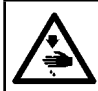

#### **AVERTISSEMENT:**

Couper l'alimentation de la machine (position OFF) avant de commencer l'opération afin de prévenir les accidents éventuels causés par un démarrage soudain de la machine à coudre.

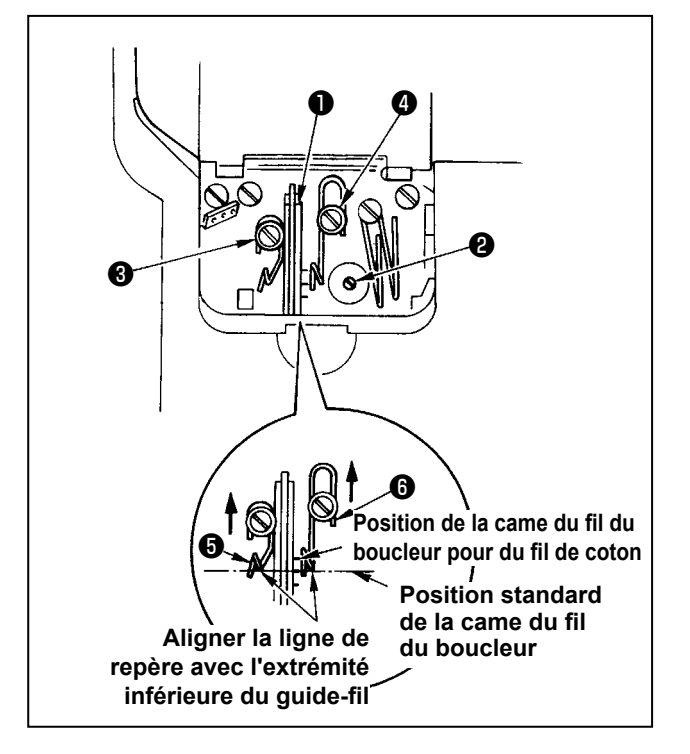

Desserrer la vis **2** et régler la camme du fil du boucleur **1** de telle sorte que le boucleur commence à tirer le fil lorsque qu'il commence à retourner à sa position initiale de départ après qu'il a avancé au maximum.

- Réglage du guide-fil de la came du rn du boucleur
- Aligner la face d'extrémité du guide-fil <sup>(3)</sup> avec la ligne de repèr e sur le guide-fil <sup>(3)</sup>. Puis régler le guide-fil <sup>(3)</sup> de telle manière que sa face d'extrémité soit au même niveau que la face d'extrémité du guide-fil <sup>(3)</sup>.

La position standard du guide-fil est obtenue lorsque la face d'extrémité du guide-fil est alignée avec le centre de la ligne de repère.

2) Lorsque vous utilisez un fil de coton, desserrer les vis 3 et 4 et aligner les faces d'extrémité des guide-fil 5 et 6 avec la ligne de repère située du côté éloigné.

A ce moment, il n'est pas nécessaire de régler à nouveau le minutage de la came du fil du boucleur.

#### 3-7. Ajuster la hauteur de la griffe d'entraînement

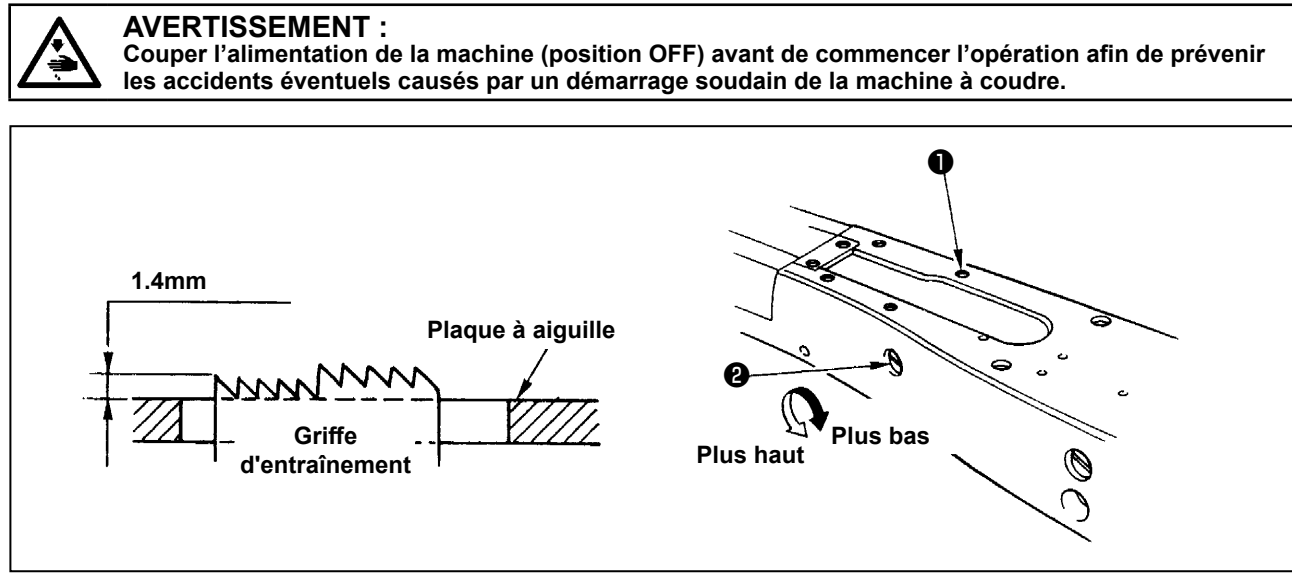

L'extrémité supérieure de la griffe d'entraînement devra s'élever de 1,4 mm au-dessus de la surface de la plaque à aiguille lorsque la griffe d'entraînement est dans la position la plus haute de sa course.

#### Réglage de la hauteur de la griffe d'entraînement

- 1) Desserrer la vis 1) sur la plaque latérale du socle et la retirer.
- 2) Retirer la vis ① et desserrer la vis à tête à six pans creux qui est située sous la vis ① avec une clé hexagonale coudée en L.
- 3) Régler la hauteur de la griffe d'entraînement en tournant l'arbre de réglage de la quantité d'entraînement 2.
- 4) Fixer et bloquer l'arbre avec la vis à tête à six pans creux et resserrer la vis 1.

#### 3-8. Régler le levier de commande de la tension du fil de relevage

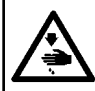

#### AVERTISSEMENT :

Couper l'alimentation de la machine (position OFF) avant de commencer l'opération afin de prévenir les accidents éventuels causés par un démarrage soudain de la machine à coudre.

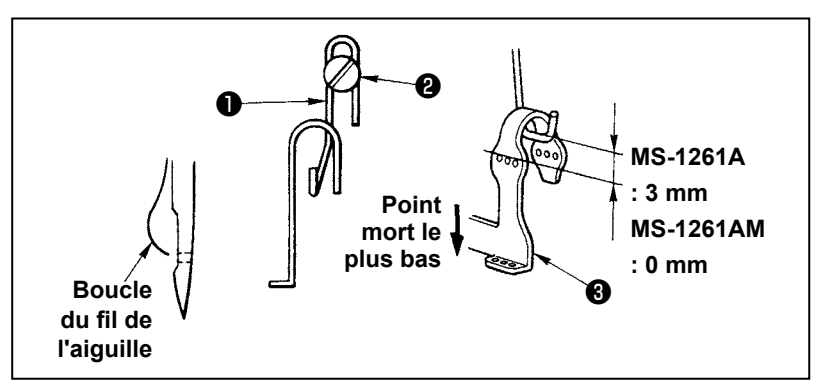

La taille de la boucle du fil de l'aiguille est déterminée en réglant la position du levier de commande de la tension du fil de relevage ①.

La taille de la boucle du fil de l'aiguille change en fonction du fil et de la matière utilisés. Par conséquent, régler la taille de la boucle du fil selon le cas.

- 1) Desserrer les deux vis 2 et régler la position du guide du levier de relevage du fil en le déplacant soit vers le haut soit vers le bas.
- 2) Régler de telle sorte que lorsque la barre à aiguille est au point mort le plus bas, l'extrémité supérieure du levier de commande de la tension du fil soit positionnée 3 mm au-dessus de l'extrémité supérieure de l'orifice de l'aiguille dans le levier de relevage du fil de la barre à aiguille 3. (0 mm pour MS-1261AM)
- 3) L'abaissement du levier de commande de la tension du fil **①** permet de diminuer la taille de la boucle. Et inversement, le relevage du levier de commande permet de l'augmenter.

## 3-9. Ajuster la position du levier de relâchement de tension intermédiaire et le contrôleur de tension du fil d'aiguille

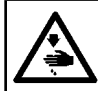

AVERTISSEMENT : Couper l'alimentation de la machine (position OFF) avant de commencer l'opération afin de prévenir les accidents éventuels causés par un démarrage soudain de la machine à coudre.

Régler la position du levier de libération de la tension du fil intermédiaire **1** et du guide-fil **4** du régulateur de tension du fil de l'aiguille de la manière indiquée ci-dessous.

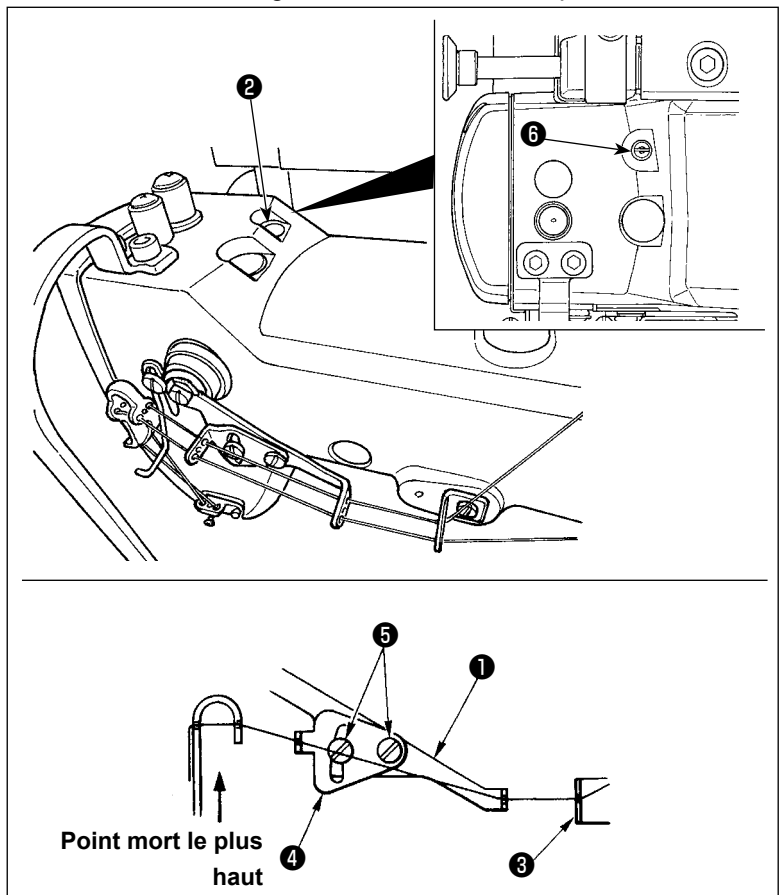

- Faire tourner le volant pour amener la barre à aiguille au point mort le plus haut.
- 2) Retirer l'embout en caoutchouc ②.
  Desserrer la vis de réglage ③ située sous l'embout en caoutchouc. Ajuster le levier de relâchement de tension du fil intermédiaire ① de façon à ce que le fil qui sort du guide de fil d'aiguille intermédiaire ③ soit horizontal.
- 3) Puis, desserrer les deux vis i et régler la position du guide-fil d du régulateur de la tension du fil de l'aiguille de telle sorte que le fil provenant du levier de libération de la tension du fil intermédiaire fasse une ligne directe.

#### 3-10. Comment ajuster le rouleau entraîneur

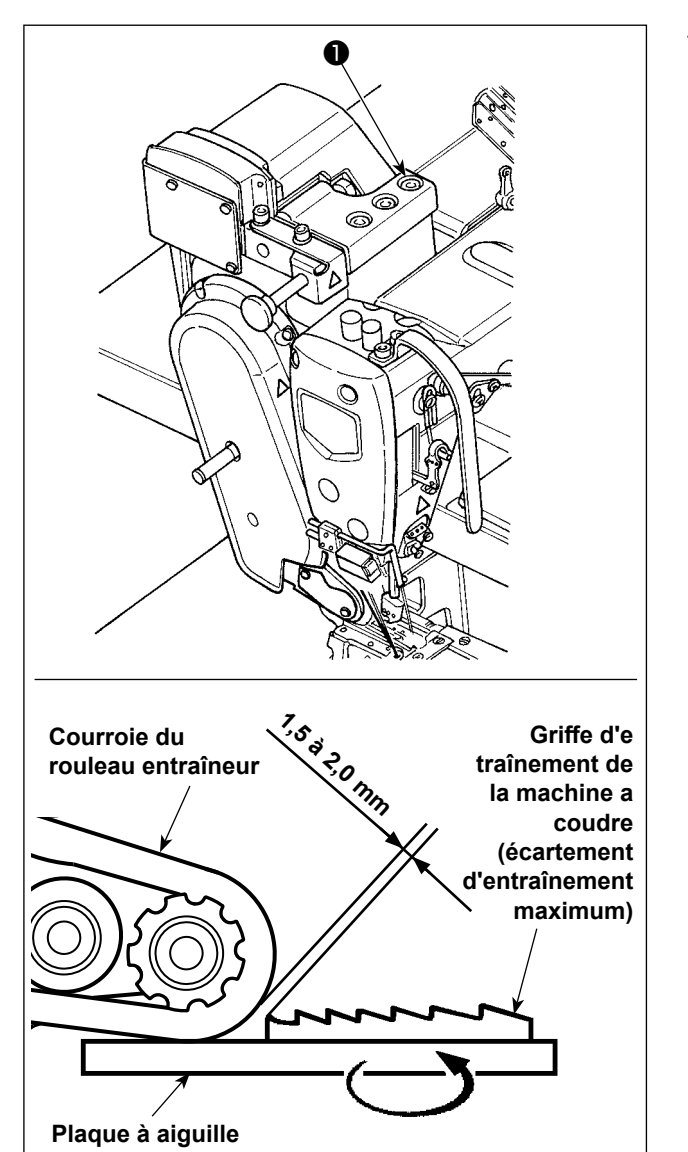

#### 3-10-1. Réglage de la courroie d'entraînement de tissu et de sa position longitudinale

 Desserrer les vis de réglage à tête hexagonale (1) (trois pièces).

Maximiser la quantité d'alimentation du corps principal de la machine à coudre. Ajuster la quantité d'alimentation de 1,5 à 2,0 mm en déplaçant le rouleau entraîneur en avant et en arrière lorsque la griffe d'entrainement s'approche le plus près de la courroie.

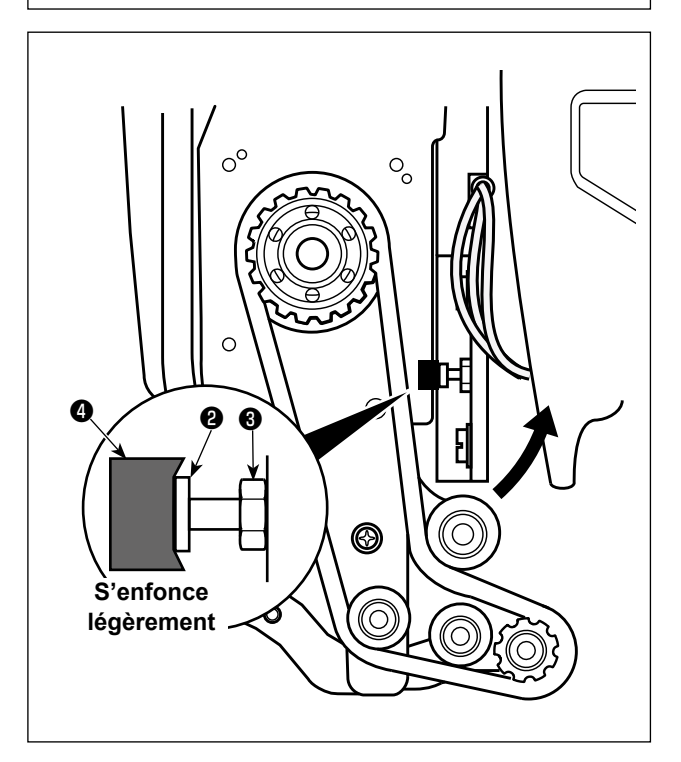

- 2) Desserrer la vis 2 et régler la position longitudinale du dispositif d'entraînement de tissu de sorte que la tête de la vis 2 entre en contact avec le caoutchouc 4 de telle manière que le caoutchouc
  4 s'enfonce légèrement.
- 3) Serrer l'écrou **3** pour fixer en place le dispositif d'entraînement de tissu.

| 6 | SM9051603SC | Vis                       |
|---|-------------|---------------------------|
| 8 | NM6050003SC | Écrou                     |
| 4 | 40201874    | Caoutchouc anti-vibration |

#### 3-10-2. Ajuster l'inclinaison de la courroie du rouleau entraîneur

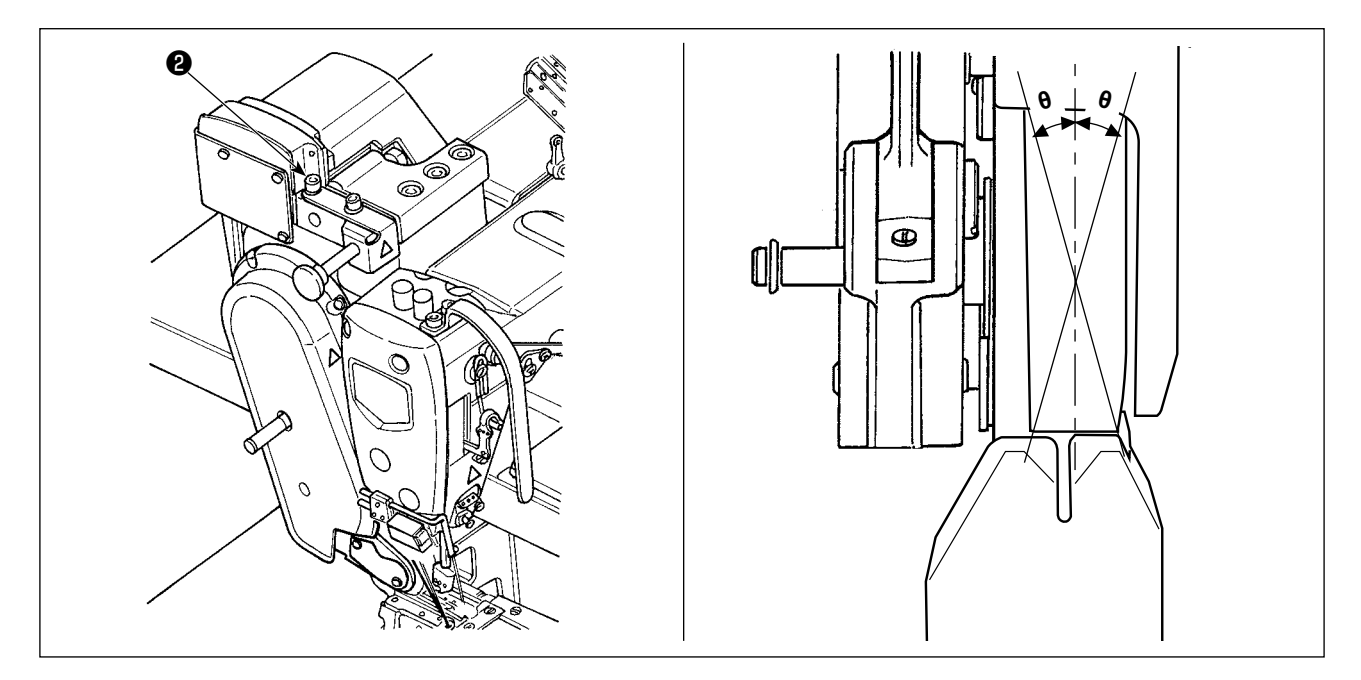

 Desserrer les vis de réglage à tête hexagonale
 (deux pièces). Tourner le rouleau entraîneur de manière à ce qu'il soit parallèle avec la griffe d'entraînement.

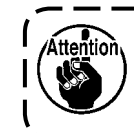

Si le rouleau entraîneur s'incline (comme ) montré avec  $\theta$ ), des sauts de point | peuvent se produire.

#### 3-11. Lumière de la diode-témoin

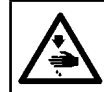

#### **AVERTISSEMENT :**

Lors du réglage du capteur, ne pas placer la main près de la zone d'insertion de l'aiguille, ni ne placer le pied sur la pédale pour éviter les blessures.

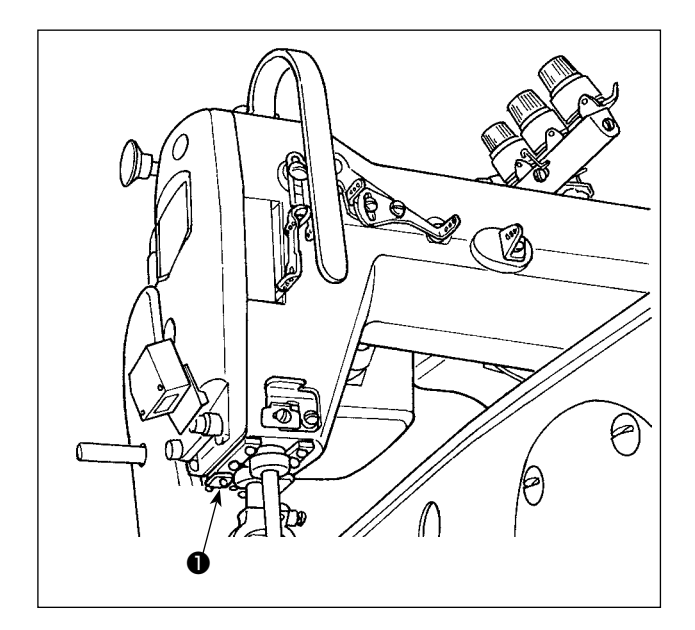

\* Cette diode-témoin est conçue pour améliorer le fonctionnement de la machine à coudre et n'est pas destinée à l'entretien.

La machine à coudre est équipée en série d'une diode-témoin illuminant la zone d'insertion de l'aiguille.

Pour régler l'intensité ou éteindre la lampe, appuyer sur le commutateur ① . Chaque fois que le commutateur est enfoncé, l'intensité de la lumière est ajustée selon cinq degrés et la diode-témoin éteinte en alternance.

#### [Changement d'intensité]

De cette façon, chaque fois que le commutateur **1** est enfoncé, le statut de la diode-témoin change à tour de rôle.

## 3-12. Pour utiliser la machine a coudre avec un entraineur de tissu pour coudre des matières lourdes et moyennement lourdes

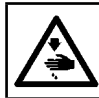

AVERTISSEMENT :

Couper l'alimentation de la machine (position OFF) avant de commencer l'opération afin de prévenir les accidents éventuels causés par un démarrage soudain de la machine à coudre.

Le modèle MS-1261A a été conçu pour coudre ordinairement des matières extra-lourdes. Lorsque cette machine à coudre est utilisée pour coudre des tissus très lourds ou des tissus moyens, il est nécessaire de changer les gabarits en suivant la procédure décrite ci-dessous.

#### 3-12-1. Remplacement de la griffe d'entraînement

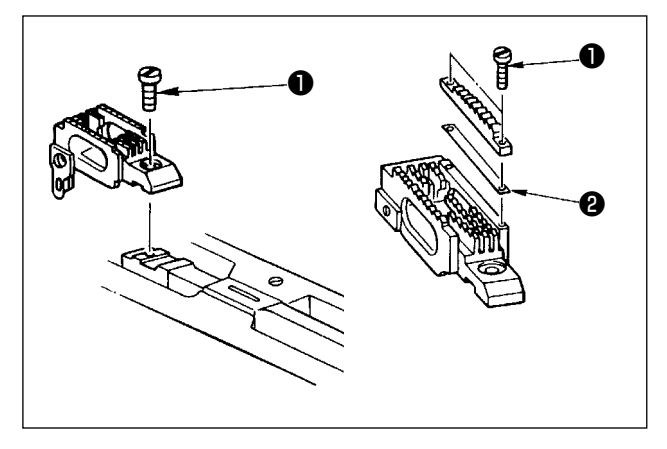

Retirer la plaque à aiguille. Deserrer la vis ① dans la griffe d'entraînement et retier la griffe d'entraînement. Puis, remplacer cette griffe d'entraînement par une autre plus adéquate.

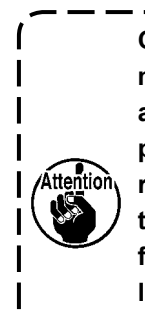

Chaque griffe d'entraînement pour les matières lourdes moyennement lourdes a été conçue de telle manière qu'elle puisse être utilisée simplement en la remplaçant sans avoir à régler la hauteur de la griffe d'entraînement. Toutefois, il est vraiment nécessaire de régler la hauteur de la griffe d'entraînement. (Voir "3-7. Ajuster la hauteur de la griffe d'entraînement" p. 10 )

★ Pour changer la hauteur de différence du côté droit de la griffe d'entraînement

Desserrer les deux vis ① dans la griffe d'entraînement et retirer la pièce d'écartement ② (épaisseur de la plaque: 0,5 mm).

De nombreux types différents de pièces d'écartement sont disponibles.

#### 3-12-2. Changer la plaque à aiguille

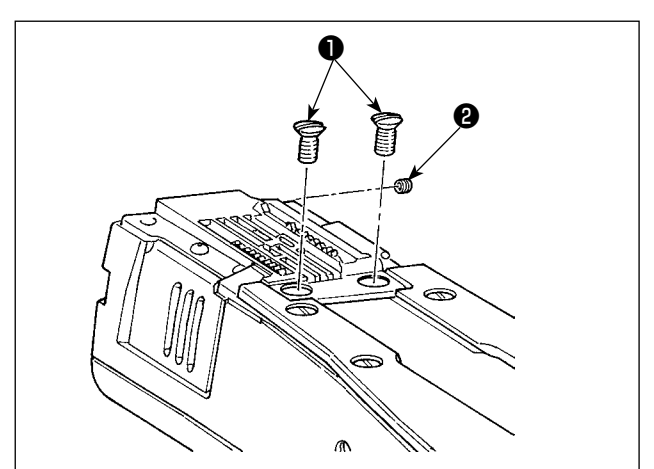

Détacher les vis de réglage de la plaque à aiguille **1** (deux pièces) et **2** (une pièce). Puis, remplacer la plaque à aiguille par une nouvelle plaque adaptée.

#### 3-12-3. Régler la différence en hauteur du pied presseur

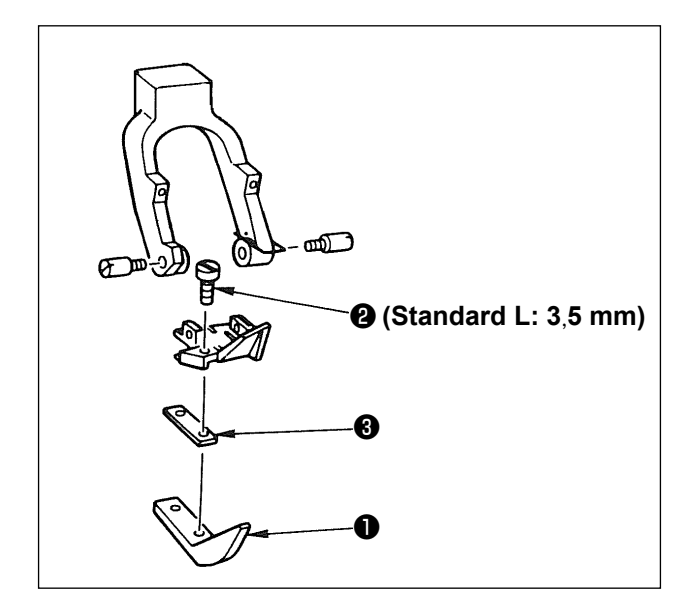

Retirer les deux vis ② qui sont utilisés pour retenir le pied presseur ①, et régler la différence de hauteur du pied presseur en remplaçant la pièce d'écartement ③.

Les épaisseurs des espaces qui correspondent respectivement aux plaques à aiguille et aux griffes d'entraînement sont indiquées dans le tableau.

| N° | Epaisseur de la plaque | Spécification                        |
|----|------------------------|--------------------------------------|
| 1  | 1,0 mm                 | Matières extra-lourdes<br>(standard) |
| 2  | 0,5 mm                 | Matières lourdes                     |
| 3  | Néant                  | Matières moyennement<br>lourdes      |

Pour remplacer la pièce d'écartement ③ avec une pièce d'écartement (0,5 mm ou rien), remplacer la vis ② avec une autre plus courte (L=3,0 mm SS5060310SP)

#### 3-12-4. Remplacement du guide-fil de l'aiguille

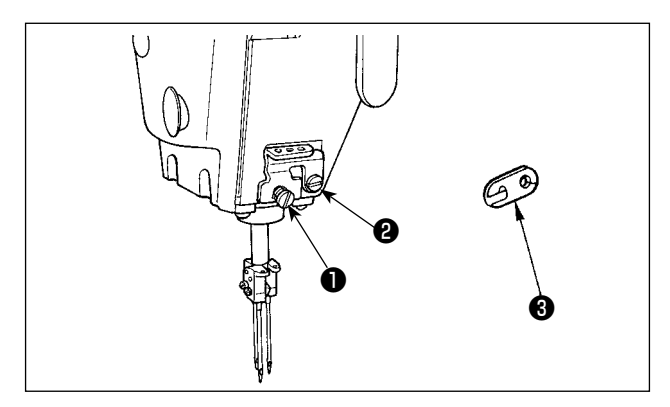

Lors de la couture d'une matière moyennement lourde avec un fil fin, des boucles de fil d'aiguille plus grandes seront produites et auront tendance à s'incliner causant ainsi des sauts de points. Pour éviter cet inconvénient, remplacer le guide-fil **1** situé audessus du pince-aiguille avec un autre plus approprié.

Desserrer la vis ② qui est utilisée pour fixer le guidefil ①, et remplacer le guide-fil par le gµide-fil ③ pour les matières moyennement lourdes.

### **3-13. Tableau des equipements interchangeables**

| Ensemble manomètre |                   |                                                                    |             |                          |  |  |  |
|--------------------|-------------------|--------------------------------------------------------------------|-------------|--------------------------|--|--|--|
|                    |                   | Pour matières Pour matières moyen-<br>extra-lourdes nement lourdes |             | Pour matières<br>lourdes |  |  |  |
| Pouce              | mm                | N° de pièce                                                        | N° de pièce | N° de pièce              |  |  |  |
| 7/32               | 7/32 5,6 40213673 |                                                                    | 40213678    | 40213683                 |  |  |  |
| 1/4                | 1/4 6,4 40213670  |                                                                    | 40213675    | 40213680                 |  |  |  |
| 9/32 7,1           |                   | 40213674                                                           | 40213679    | 40213684                 |  |  |  |
| 5/16               | 5/16 7,9 40213672 |                                                                    | 40213677    | 40213682                 |  |  |  |
| 3/8 9,5 40213671   |                   | 40213676                                                           | 40213681    |                          |  |  |  |

Pour matières extra-lourdes : MS-1261A Pour matières moyennement lourdes : MS-1261AM Pour matières lourdes : Option

| No                                   | m de la p | ièce | F                              | Pince-aiguille (ensemble               | e)                       | Plaque à aiguille              |                                        |                          |  |
|--------------------------------------|-----------|------|--------------------------------|----------------------------------------|--------------------------|--------------------------------|----------------------------------------|--------------------------|--|
| Ecartement des<br>aiguilles          |           |      |                                |                                        |                          |                                |                                        |                          |  |
|                                      |           |      | Pour matières<br>extra-lourdes | Pour matières moyen-<br>nement lourdes | Pour matières<br>lourdes | Pour matières<br>extra-lourdes | Pour matières moyen-<br>nement lourdes | Pour matières<br>lourdes |  |
| Code                                 | Pouce     | mm   | N° de pièce                    | N° de pièce                            | N° de pièce              | N° de pièce                    | N° de pièce                            | N° de pièce              |  |
| E                                    | 7/32      | 5,6  | 12956355                       | 12956355                               | 12956355                 | 40204582                       | 40204591                               | 40204586                 |  |
| F                                    | 1/4       | 6,4  | 12956256                       | 12956256                               | 12956256                 | 40204542                       | 40204592                               | 40204587                 |  |
| G                                    | 9/32      | 7,1  | 12956454                       | 12956454                               | 12956454                 | 40204583                       | 40204593                               | 40204588                 |  |
| Н                                    | 5/16      | 7,9  | 12956553                       | 12956553                               | 12956553                 | 40204584                       | 40204594                               | 40204589                 |  |
| K 3/8 9,5 12956652 12956652 12956652 |           |      |                                | 40204585                               | 40204595                 | 40204590                       |                                        |                          |  |

| Nom de la pièce             |       |     | F                              | ied presseur (ensembl                  | e)                       | Griffe d'entraînement          |                                        |                          |
|-----------------------------|-------|-----|--------------------------------|----------------------------------------|--------------------------|--------------------------------|----------------------------------------|--------------------------|
| Ecartement des<br>aiguilles |       |     |                                |                                        |                          |                                |                                        |                          |
|                             |       |     | Pour matières<br>extra-lourdes | Pour matières moyen-<br>nement lourdes | Pour matières<br>lourdes | Pour matières<br>extra-lourdes | Pour matières moyen-<br>nement lourdes | Pour matières<br>lourdes |
| Code                        | Pouce | mm  | N° de pièce                    | N° de pièce                            | N° de pièce              | N° de pièce                    | N° de pièce                            | N° de pièce              |
| E                           | 7/32  | 5,6 | 40232575                       | 40232585                               | 40232580                 | 12963450                       | 12975058                               | 12974259                 |
| F                           | 1/4   | 6,4 | 40232574 40232584              |                                        | 40232579                 | 12963351                       | 12974952                               | 12974150                 |
| G                           | 9/32  | 7,1 | 40232576                       | 40232586                               | 40232581                 | 12963559                       | 12975157                               | 12974358                 |
| Н                           | 5/16  | 7,9 | 40232577                       | 40232587                               | 40232582                 | 12963658                       | 12975256                               | 12974457                 |
| K 3/8 9,5                   |       |     | 40232578                       | 40232588                               | 40232583                 | 12963757                       | 12975355                               | 12974556                 |

| Nom de la pièce             |       |     |                                | Boucleur (L) (ensemble)                |                          |        | Boucleur (R) (ensemble)        |                                        |                          | Boucleur (C) (ensemble) |                                |                                        |                          |                |
|-----------------------------|-------|-----|--------------------------------|----------------------------------------|--------------------------|--------|--------------------------------|----------------------------------------|--------------------------|-------------------------|--------------------------------|----------------------------------------|--------------------------|----------------|
| Ecartement des<br>aiguilles |       |     |                                | Marque Marque Marque                   |                          |        | Marque                         |                                        |                          | ļue                     |                                |                                        |                          |                |
|                             |       |     | Pour matières<br>extra-lourdes | Pour matières moyen-<br>nement lourdes | Pour matières<br>lourdes | Marque | Pour matières<br>extra-lourdes | Pour matières moyen-<br>nement lourdes | Pour matières<br>lourdes | Marque                  | Pour matières<br>extra-lourdes | Pour matières moyen-<br>nement lourdes | Pour matières<br>lourdes | Marque         |
| Code                        | Pouce | mm  | N° de pièce                    | N° de pièce                            | N° de pièce              | _ N°   | N° de pièce                    | N° de pièce                            | N° de pièce              | N°                      | N° de pièce                    | N° de pièce                            | N° de pièce              | N°             |
| E                           | 7/32  | 5,6 | 12968855                       | 12968855                               | 12968855                 |        | 12968558                       | 12968558                               | 12968558                 |                         | 12969150                       | 12969150                               | 12969150                 |                |
| F                           | 1/4   | 6,4 | 12968855                       | 12968855                               | 12968855                 | 1      | 12968558                       | 12968558                               | 12968558                 | 1                       | 12969150                       | 12969150                               | 12969150                 | 1              |
| G                           | 9/32  | 7,1 | 12968855                       | 12968855                               | 12968855                 |        | 12968558                       | 12968558                               | 12968558                 |                         | 12969150                       | 12969150                               | 12969150                 |                |
| Н                           | 5/16  | 7,9 | 12968954                       | 12968954                               | 12968954                 |        | 12968657                       | 12968657                               | 12968657                 |                         | 12969150                       | 12969150                               | 12969150                 |                |
| к                           | 3/8   | 9,5 | 12968954                       | 12968954                               | 12968954                 |        | 12968657                       | 12968657                               | 12968657                 | 2                       | 12969150                       | 12969150                               | 12969150                 | 7 <sup>2</sup> |

\* Le boucleur n'est pas inclus dans l'ensemble manomètre.

#### Options

|                                         | 1. Pièce d'écartement pour pied-presseur 2. Vis de réglage |                                      |             |      |  |  |  |  |
|-----------------------------------------|------------------------------------------------------------|--------------------------------------|-------------|------|--|--|--|--|
| Epaisseur de la plaque (mm) N° de pièce |                                                            | Nom de la pièce                      | N° de pièce | Q'ty |  |  |  |  |
| 0,1 40215447                            |                                                            | Plaque de réglage F du pied-presseur |             | 2    |  |  |  |  |
| 0,3                                     | 12973509                                                   | Plaque de réglage B du pied-presseur | SS5060310SP | 2    |  |  |  |  |
| 0,5 12973608                            |                                                            | Plaque de réglage C du pied-presseur |             | 2    |  |  |  |  |
| 0,8 12973707                            |                                                            | Plaque de réglage D du pied-presseur |             | 2    |  |  |  |  |
| 1,0 12962106                            |                                                            | Plaque de réglage A du pied-presseur | SS5060410SP | 2    |  |  |  |  |
| 1,2                                     | 12973806                                                   | Plaque de réglage E du pied-presseur |             | 2    |  |  |  |  |

| 3. Pièce d'écartement pour griffe d'entraînement |          |                                                 |  |  |  |  |
|--------------------------------------------------|----------|-------------------------------------------------|--|--|--|--|
| Epaisseur de la plaque (mm) N° de pièce          |          | Nom de la pièce                                 |  |  |  |  |
| 0,1                                              | 40215448 | Plaque de réglage E de la griffe d'entraînement |  |  |  |  |
| 0,3                                              | 12975702 | Plaque de réglage B de la griffe d'entraînement |  |  |  |  |
| 0,5                                              | 12964102 | Plaque de réglage A de la griffe d'entraînement |  |  |  |  |
| 0,8                                              | 12975801 | Plaque de réglage C de la griffe d'entraînement |  |  |  |  |
| 1,0                                              | 12975900 | Plaque de réglage D de la griffe d'entraînement |  |  |  |  |
|                                                  |          |                                                 |  |  |  |  |

| Nom de la pièce             |       | ièce | Support (ensemble)                 |                                        |                          |  |
|-----------------------------|-------|------|------------------------------------|----------------------------------------|--------------------------|--|
| Ecartement des<br>aiguilles |       |      |                                    |                                        |                          |  |
|                             |       |      | Pour matières<br>extra-lourdes     | Pour matières moyen-<br>nement lourdes | Pour matières<br>lourdes |  |
| Code                        | Pouce | mm   | N° de pièce                        | N° de pièce                            | N° de pièce              |  |
| E                           | 7/32  | 5,6  | MAM2990AABA                        | MAM2970DDBA                            | MAM2980AABA              |  |
| F                           | 1/4   | 6,4  | 40215412 40215413 40215414         |                                        | 40215414                 |  |
| G                           | 9/32  | 7,1  | MAM2990CCBA MAM2970FFBA MAM2980CC  |                                        | MAM2980CCBA              |  |
| Н                           | 5/16  | 7,9  | MAM2990DDBA MAM2970GGBA MAM2980D   |                                        | MAM2980DDBA              |  |
| K                           | 3/8   | 9,5  | MAM2990EEBA MAM2970HHBA MAM2980EEB |                                        |                          |  |

\* L'entretoise, la vis de fixation et le support ne sont pas inclus dans l'ensemble manomètre.

#### 3-14. Réglage du détecteur de bord du tissu

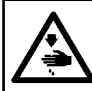

#### AVERTISSEMENT :

Lors du réglage du capteur, ne pas placer la main près de la zone d'insertion de l'aiguille, ni ne placer le pied sur la pédale pour éviter les blessures.

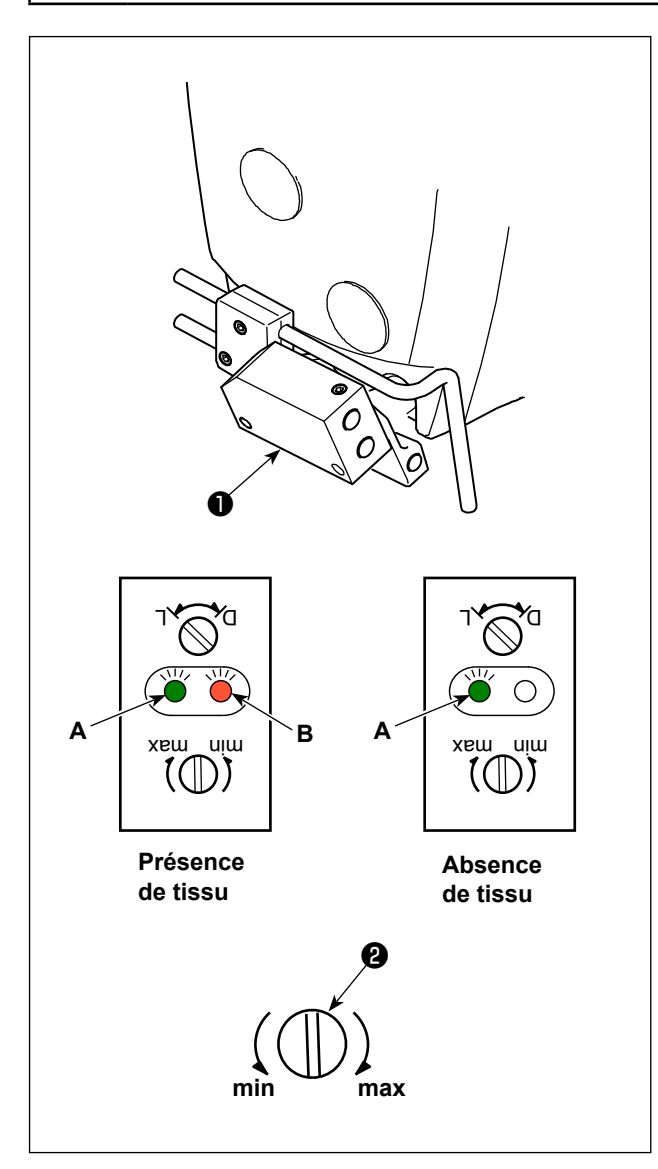

Le détecteur de bord du tissu **①** détecte la présence ou l'absence de tissu en début et en fin de couture.

En présence de tissu, la diode-témoin verte (**A**) et la diode-témoin orange (**B**) s'allument continuellement. En l'absence de tissu, seule la diode-témoin verte (**A**) s'allume.

Le dispositif de détection de la machine à coudre a été réglé par défaut à la sortie d'usine pour détecter la présence ou l'absence de tissu sans aucun réglage supplémentaire. Toutefois, le dispositif de détection peut ne pas détecter correctement le tissu selon le type de tissu utilisé.

Le cas échéant, régler le dispositif de détection de la machine à coudre en tournant la molette de contrôle **2**.

[Procédure de réglage]

- \* La diode-témoin orange (**B**) s'allume même en l'absence de tissu sur la machine à coudre.
- $\rightarrow$  Tourner la molette de contrôle **2** vers « min. ».
- \* La diode-témoin orange (**B**) s'éteint même en présence de tissu sur la machine à coudre.
- $\rightarrow$  Tourner la molette de contrôle 2 vers « max. ».

#### 3-15. Refroidisseur d'aiguille

#### 3-15-1. Réglage de la position du tuyau de soufflage

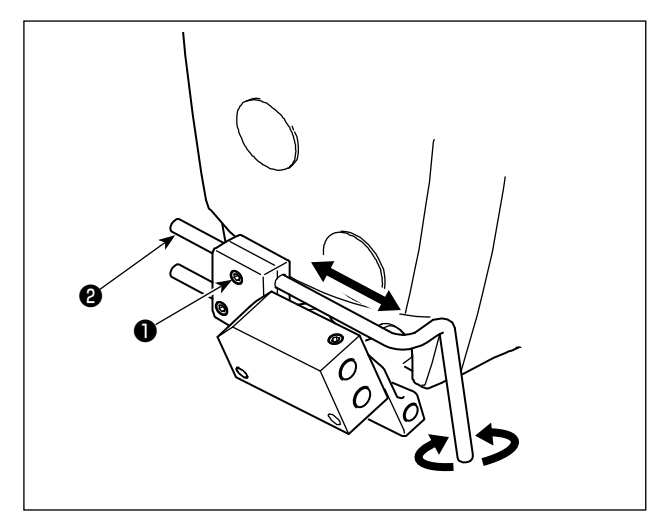

- 1) Desserrer la vis 1).
- 2) Régler la position du tuyau de soufflage **2** dans le sens longitudinal et le sens rotatif.
- 3) Serrer la vis **1** pour fixer en place le tuyau de soufflage **2**.

3-15-2. Réglage de la circulation de l'air

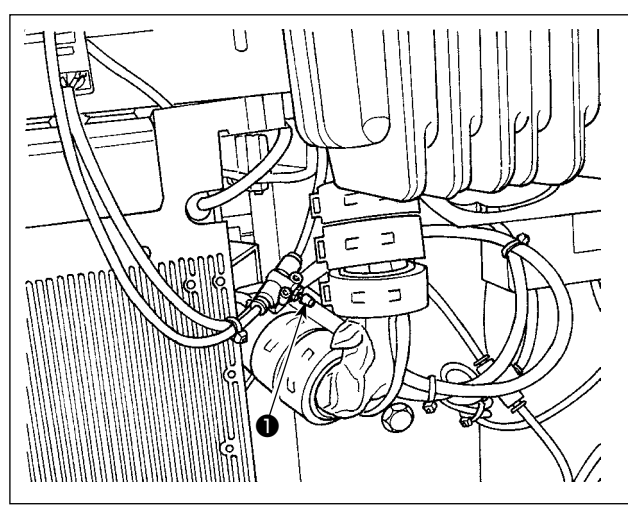

Régler la circulation de l'air du refroidisseur d'aiguille en tournant le bouton de régulation de la vitesse ①. Tourner le bouton de régulation de la vitesse dans le sens des aiguilles d'une montre pour diminuer la circulation de l'air ou dans le sens inverse des aiguilles d'une montre pour l'augmenter.

#### 3-16. Coupe-fil de chaînette (aspiration des débris de fils)

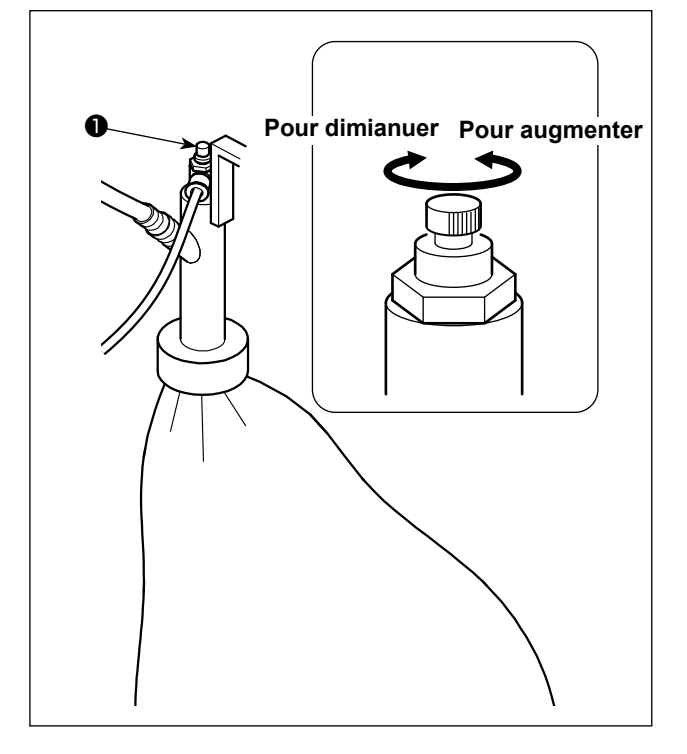

Régler la circulation de l'air du refroidisseur d'aiguille en tournant le bouton de régulation de la vitesse ①. Tourner le bouton de régulation de la vitesse dans le sens des aiguilles d'une montre pour diminuer la circulation de l'air ou dans le sens inverse des aiguilles d'une montre pour l'augmenter.

## 4. COMMENT UTILISER LE PANNEAU DE COMMANDE

## 4-1. Explication des touches du panneau de commande

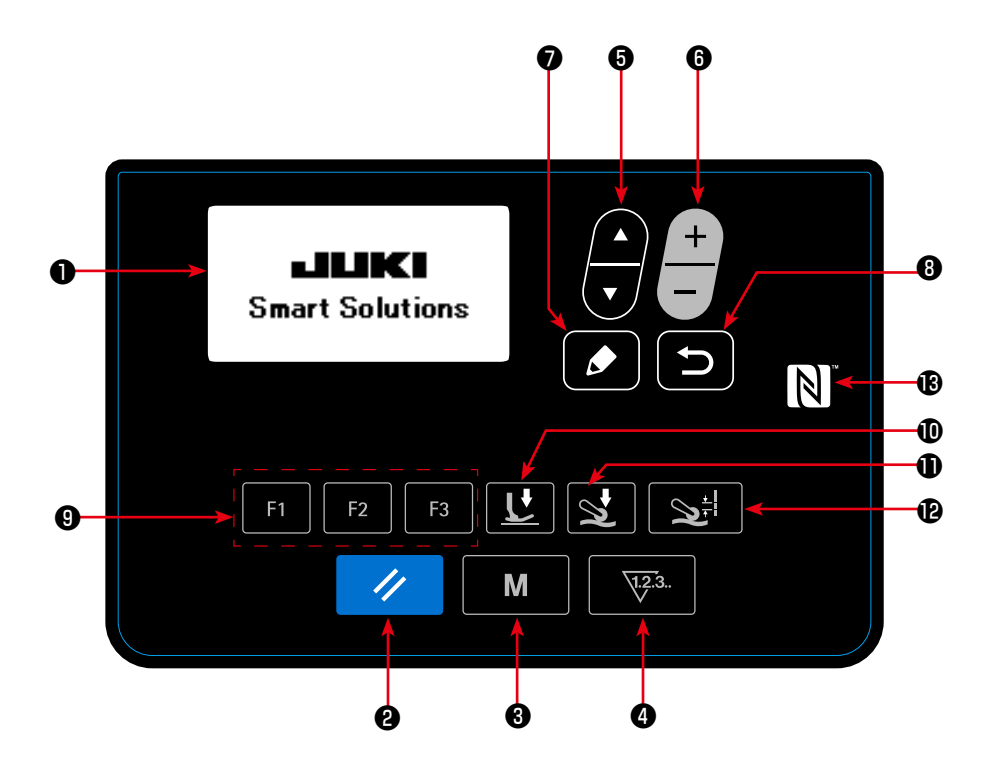

| No. | NOM                     | FONCTION                                                                                                    | No. | NOM                                                     | FONCTION                                                                                                    |
|-----|-------------------------|----------------------------------------------------------------------------------------------------|-----|---------------------------------------------------------|----------------------------------------------------------------------------------------------------|
| 0   | Afficheur LCD           | Affiche diverses données<br>telles que numéro de confi-<br>guration, forme, etc.                                                  | 8   |                                                         | Cette touche sert à rétablir<br>l'écran précédent.                                                                          |
| 0   | Touche RESET            | Appuyer sur cette touche<br>pour effacer l'erreur ou<br>réinitialiser le(s) comp-<br>teur(s), etc.                                | 9   | Touche F<br>F1 F2 F3                                    | Lorsque le programme ou<br>la fonction est enregis-<br>tré(e) sur la touche F, le<br>programme ou la fonction               |
| 8   | Touche MODE             | Cette touche sert à l'affi-<br>chage de l'écran de mode.                                                                          |     |                                                         | fixé(e) peut être utilisé(e)<br>en appuyant sur la touche<br>F.                                                             |
| 4   | Touche COUNTER          | Cette touche sélectionne<br>l'affichage du compteur.                                                                              | Û   | Touche pour la<br>pression du pied<br>presseur          | Les données de couture à<br>propos de la pression du<br>pied presseur s'affichent                                           |
| 6   | Touche ITEM SE-<br>LECT | Cette touche sélectionne<br>l'affichage du compteur.                                                                              |     | <u>U</u>                                                | en appuyant sur cette<br>touche.                                                                                            |
|     | ð                       |                                                                                                    | 0   | Touche pour la<br>pression du rouleau<br>entraîneur     | Les données de couture<br>à propos de la pression<br>du rouleau entraîneur s'af-<br>fichent en appuyant sur                 |
| 6   | Touche DATA             | Cette touche sert à chan-                                                                                                    |     | ×.                                                      | cette touche.                                                                                                    |
|     | +                       | ration et d'autres types de données.                                                                                              | Ð   | Touche pour la<br>quantité d'alimenta-<br>tion en tissu | Les données de couture<br>à propos de la quantité<br>d'alimentation en tissu<br>s'affichent en appuyant<br>sur cette touche |
| 0   | Touche EDIT             | Cette touche sert à<br>afficher l'écran de modi-<br>fication pour sélection-<br>ner l'élément ou afficher<br>l'écran des détails. | ß   | Repère NFC                                              | Rapprocher la tablette ou<br>le smartphone du repère<br>NFC lors de l'établisse-<br>ment de la communica-<br>tion.          |

#### 4-2. Effectuer en premier

#### 4-2-1. Sélection de la langue

Sélectionner la langue d'affichage du panneau de commande lors de la première mise sous tension de la machine à coudre après l'achat. Noter que si la machine est mise hors tension sans sélectionner de langue, l'écran de sélection de la langue s'affichera chaque fois que la machine à coudre est mise sous tension.

#### **1** Placer l'interrupteur d'alimentation sur ON

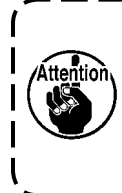

Ne pas oublier que la barre à aiguille se déplace automatiquement lorsque vous mettez en ) marche la machine à coudre pour la première fois après son acquisition. Il est également | possible d'éviter que la barre d'aiguille ne se déplace automatiquement en utilisant la commande de mémoire U090. Se reporter à "4-5-1. Données de l'interrupteur logiciel" p. 47 pour en savoir plus.

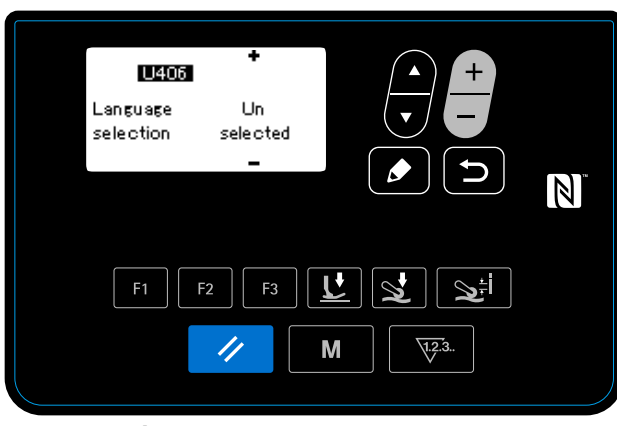

2 Sélectionner la langue

Lorsque l'interrupteur d'alimentation est placé sur ON, l'écran de sélection de la langue s'affiche.

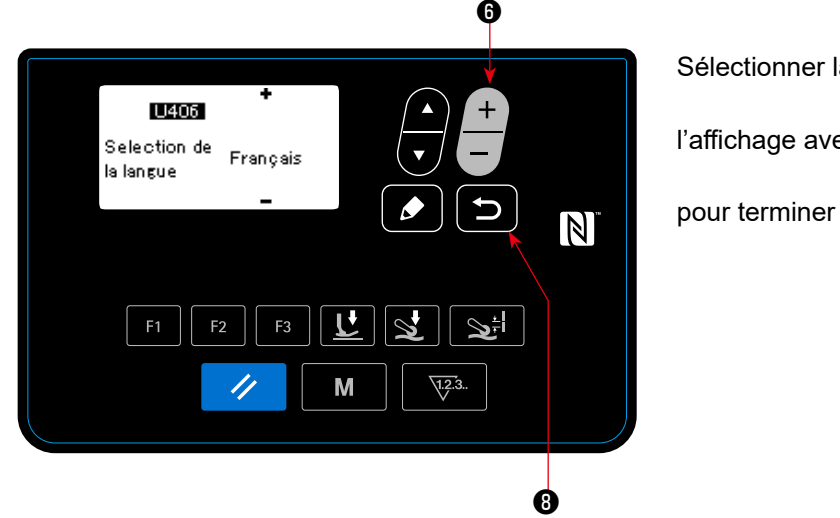

Sélectionner la langue que vous voulez utiliser pour

6 . Puis, pressez 🗲 l'affichage avec

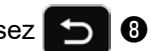

pour terminer la sélection de langue.

La langue d'affichage du panneau de commande peut être modifiée avec l'interrupteur logiciel U406. Se reporter à "4-5-1. Données de l'interrupteur logiciel" p. 47 pour en savoir plus.

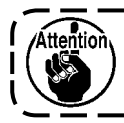

Si vous ne sélectionnez pas votre langue d'affichage, l'anglais sera utilisé par défaut.

Lorsque vous mettez en marche la machine à coudre, l'écran de couture pour le patron qui est actuellement sélectionné s'affiche.

Cette machine à coudre est capable de coudre des patrons à couture libre et des patrons à couture fixe. Jusqu'à 99 patrons différents peuvent être créés en combinant les patrons à couture libre et les patrons à couture fixe.

Dans le cas d'un patron à couture libre, des conditions de couture différentes peuvent être fixées respectivement pour les sections plates et les sections à plusieurs couches du matériau.

Dans le cas d'un patron à couture fixe, des conditions de couture différentes peuvent être fixées respectivement pour coudre un matériau étape par étape.

La partie renseignée plus bas de ce Manuel d'instructions décrit les patrons à couture libre. Se référer à "4-4-6. Comment modifier un patron à couture fixe" p. 35 pour la description de ces patrons à couture libre.

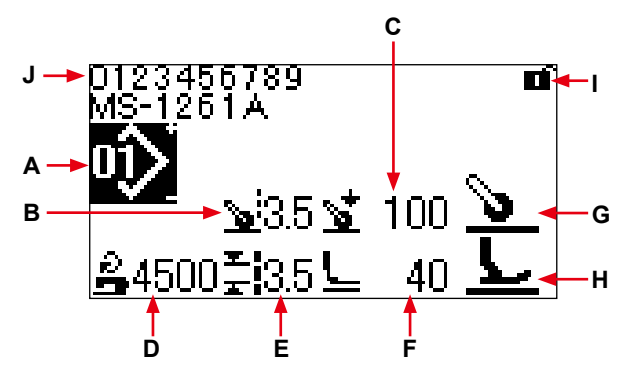

Écran de couture < Patron à couture libre >

|   | Affichage                                      | Contenu                                                                              |               |                    |                   |                     |             |
|---|------------------------------------------------|--------------------------------------------------------------------------------------|---------------|--------------------|-------------------|---------------------|-------------|
| Α | Patron N°                                      | Le numéro de patron qui est sélectionné s'affiche. (N°1 à N°99)                      |               |                    |                   |                     |             |
| В | Quantité d'alimentation en tissu * <b>1</b>    | La quantité d'alimentation en tissu s'affiche.                                       |               |                    |                   |                     |             |
| С | Pression du rouleau en-<br>traîneur * <b>1</b> | La pression du rouleau entraîneur s'affiche.                                         |               |                    |                   |                     |             |
| D | Vitesse de couture *1                          | La vitesse de couture s'affiche.                                                     |               |                    |                   |                     |             |
| Е | Longueur de point *3                           | La longueur de point fixée avec la commande de mémoire S003 s'affiche.               |               |                    |                   |                     |             |
| F | Pression du pied presseur *1                   | La pression du pied presseur s'affiche.                                              |               |                    |                   |                     |             |
| G | Etat du matériau sous le                       | L'état du matériau placé sous le rouleau entraîneur s'affiche.                       |               |                    |                   |                     |             |
|   | rouleau entraîneur                             | Haut du                                                                              | Section       | La section à plu   | isieurs Aucun     | Le rouleau entrai   | ìneur n'est |
|   |                                                | matériau                                                                             | plate         | couches comm       | nence matéria     | u pas utilis        | sé          |
|   |                                                | 2                                                                                    | <u>&gt;</u>   |                    | 2                 | <u> </u>            |             |
| н | Etat du matériau sous le                       | L'état du matériau placé sous le pied presseur s'affiche.                            |               |                    |                   |                     |             |
|   | pied presseur                                  |                                                                                      |               | La section à plu-  | Pendant la sec-   | Fin de la section à |             |
|   |                                                | Haut du                                                                              | Section       | sieurs couches     | tion à plusieurs  | plusieurs couches   | Aucun       |
|   |                                                | matériau                                                                             | plate         | commence           | couches du        | du matériau         | matériau    |
|   |                                                | L_                                                                                   | L             | <u>ل</u>           | matériau          | - <b>L</b>          | L           |
|   |                                                | -                                                                                    |               |                    | 崖                 |                     | -           |
| I | Etat de verrouillage simple                    | Le verrouillag                                                                       | e simple A    | CTIVÉ / DÉSAC      | TIVÉ s'affiche.   |                     |             |
| J | Numéro de la partie / pro-                     | Le numéro de                                                                         | e la partie s | affiche sur la lig | ne supérieure et  | le procédé s'affich | e sur       |
|   | cédé ou commentaire                            | la ligne inférieure. Ou alors un commentaire s'affiche sur les deux lignes (lignes   |               |                    |                   |                     |             |
|   |                                                | supérieure et inférieure). (Le contenu affiché, c'est-à-dire le "numéro de la partie |               |                    |                   |                     |             |
|   |                                                | et procédé" ou le "commentaire", peut être modifié avec la commande de mémoire       |               |                    |                   |                     |             |
|   |                                                | U404. Se réfe<br>précisions).                                                        | érer à "4-5   | 1. Données de      | l'interrupteur lo | giciel" p. 47 pour  | olus de     |

\*1 La quantité d'alimentation en tissu, la pression du rouleau entraîneur, la vitesse de couture et la pression du pied presseur peuvent être fixées en utilisant les données de couture données ci-dessous en fonction de l'état du matériau placé sous le pied presseur

| État du matériau sous le pied presseur                                           | Quantité d'alimenta-<br>tion en tissu                                                                                                    | Pression du rouleau<br>entraîneur                                                                                                    | Vitesse de couture                                                                                                    | Pression du pied presseur                                                                  |  |
|----------------------------------------------------------------------------------|----------------------------------------------------------------------------------------------------|----------------------------------------------------------------------------------------------------|----------------------------------------------------------------------------------------------------|--------------------------------------------------------------------------------------------|--|
| Section plate L/<br>Fin de la sec-<br>tion à plusieurs<br>couches du<br>matériau | S006<br>Quantité d'alimenta-<br>tion en tissu                                                                                                    | S007<br>Pression du rouleau<br>entraîneur                                                                                                    | S004<br>Limite de la vitesse de<br>couture                                                                                                    | S005                                                                                       |  |
| La section<br>à plusieurs<br>couches com-<br>mence                               | S015<br>Quantité d'alimenta-<br>tion en tissu lorsque<br>le pied presseur<br>passe sur la section<br>à plusieurs couches                                                                                                    | S016<br>Pression du rouleau<br>entraîneur lorsque le<br>pied presseur passe<br>sur la section à plusi-<br>eurs couches                                                                                                    | S012<br>Vitesse de couture de                                                                                                    | Pression du pied<br>presseur                                                               |  |
| Pendant la sec-<br>tion à plusieurs<br>couches du<br>matériau                    | S019<br>Quantité d'alimen-<br>tation en tissu pour<br>coudre la section à<br>plusieurs couches                                                                                                    | S020<br>Pression du rouleau<br>entraîneur pour<br>coudre la section à<br>plusieurs couches                                                                                                    | la section à plusieurs<br>couches                                                                                                    | S018<br>Pression du pied<br>presseur pour cou-<br>dre la section à plusi-<br>eurs couches  |  |
| Aucun maté- <b>L</b>                                                             | S072<br>Quantité d'alimenta-<br>tion en tissu lorsque<br>le capteur détecte<br>aucun matériau<br>(Si le tissu sous<br>l'entraîneur de tissu<br>est plat, la quantité<br>d'entraînement de<br>tissu réglée avec<br>S006 sera utilisée.) | S073<br>Pression du pied pres-<br>seur lorsque le capteur<br>détecte aucun matériau<br>(Si le tissu sous<br>l'entraîneur de tissu<br>est plat, la pression<br>d'entraînement de<br>l'entraîneur de tissu<br>réglée avec S007 sera<br>utilisée.) | S052<br>Limite de la vitesse de<br>couture à appliquer<br>après la détection de<br>l'absence de matériau<br>(Lorsque la machine de<br>couture est au repos, la<br>plus rapide des quatre<br>vitesses de couture in-<br>diquées dans le tableau<br>s'affiche.) | S005<br>Pression du pied<br>presseur                                                       |  |
| Haut du maté- <b>L_</b><br>riau                                                  | S072<br>Quantité d'alimenta-<br>tion en tissu lorsque<br>le capteur détecte<br>aucun matériau                                                                                                    | S073<br>Pression du pied<br>presseur lorsque<br>le capteur détecte<br>aucun matériau                                                                                                    | S031<br>Vitesse de couture pour<br>commencer la couture<br>du haut du matériau                                                                                                    | S032<br>Pression du pied<br>presseur pour com-<br>mencer la couture du<br>haut du matériau |  |

Il faut noter, toutefois, que la pression du pied presseur, la quantité d'entraînement de tissu et la pression du dispositif d'entraînement de tissu peuvent être réglées en tant que données de couture comme décrit cidessous selon l'état du tissu placé sous le dispositif d'entraînement de tissu.

| État du matériau placé sous le rouleau entraîneur | Pression du pied presseur                                                                                                    | Quantité d'alimentation en tissu                                                                                              | Pression du rouleau entraî-<br>neur                                                                                      |
|---------------------------------------------------|----------------------------------------------------------------------------------------------------|----------------------------------------------------------------------------------------------------|----------------------------------------------------------------------------------------------------|
| La section à plu-<br>sieurs couches<br>commence   | S078<br>Pression du pied presseur<br>lorsque le rouleau entraîneur<br>s'applique sur la section à plu-<br>sieurs couches du matériau | S070<br>Quantité d'alimentation en<br>tissu lorsque le rouleau<br>entraîneur s'applique sur la<br>section à plusieurs couches | S071<br>Pression du rouleau entraî-<br>neur lorsque le rouleau<br>entraineur passe sur la<br>section à plusieurs couches |
| Haut du maté- 🍾                                   | (La pression du pied presseur<br>sera identique à celle indiquée<br>dans le tableau ci-dessus.)                                      | S076<br>Quantité d'alimentation en<br>tissu lorsque le rouleau<br>entraîneur s'applique sur la<br>fin du matériau             | S077<br>Pression du rouleau entraî-<br>neur lorsque le rouleau<br>entraîneur s'applique sur la<br>fin du matériau        |
| Aucun matériau                                    | (La pression du pied presseur<br>sera identique à celle indiquée<br>dans le tableau ci-dessus.)                                      | S072<br>Quantité d'alimentation en<br>tissu lorsque le capteur<br>détecte aucun matériau                                      | S073<br>Pression du pied presseur<br>lorsque le capteur détecte<br>aucun matériau                                        |

Se référer à "4-4-9. Liste des données de couture" p. 41 pour plus de précisions sur les données de couture utilisées dans les états respectifs du matériau.

\*2. En ce qui concerne la vitesse de couture, la vitesse maximale de couture est limitée par les valeurs fixées de la longueur de point et de la quantité d'alimentation en tissu. La valeur fixée de la vitesse de couture avant que cette limite ne s'applique s'affiche sur le panneau de commande. Dans le cas où la valeur fixée de la longueur de point est 3,1 mm ou plus : Vitesse maximale de couture 5000 sti/min

Dans le cas où la valeur fixée de la quantité d'alimentation en tissu est 4,6 mm ou plus : Vitesse maximale de couture 4000 sti/min

\*3. Entrer la longueur de point en utilisant la commande de mémoire S003 en fonction de la quantité d'alimentation en tissu de la machine à coudre. (Si la valeur est modifiée, la quantité d'alimentation de la machine à coudre ne changera pas.) → Se référer à "4-4. Comment modifier les données de couture" p. 25.

#### 4-3. Comment sélectionner un patron

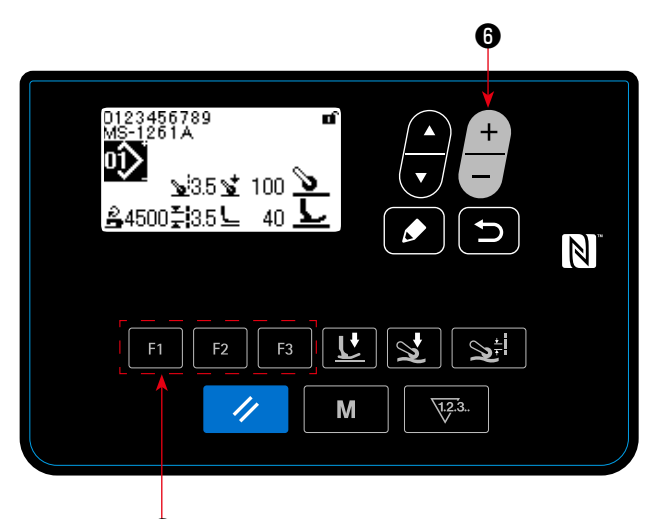

9 < Écran de couture >

Le patron peut être sélectionné en appuyant

sur l'écran de couture.

Le patron peut être également modifié en appuyant

sur **F1 F2 F3 9** où un patron a été enregistré au préalable.

 $\rightarrow$  Se référer à **"4-5-6. Comment utiliser la touche** F" p. 61.

Quatre différents patrons standard ont été stockés en usine comme patrons 01 à 04.

- 01: Patrons pour tissus lourds à ultra-lourds
- 02: Patrons pour tissu ultra-lourds
- 03: Patrons pour tissus stretch
- 04: Patrons pour tissus moyens

Sélectionner l'un des quatre patrons mentionnés ci-dessus selon l'article qui sera cousu. Ensuite, il est possible de créer un patron qui correspond à l'article à coudre ou à l'utilisateur en copiant le patron sélectionné et de modifier ses données de façon appropriée.

- → Se reporter à "4-5-4. Comment copier / créer nouvellement un patron" p. 56 pour savoir comment copier le patron.
- → Se reporter à "4-4-1. Méthode pour modifier les données de couture" p. 25 et "5. Rectification du patron" p. 73 pour savoir comment rectifier le patron.

#### 4-4. Comment modifier les données de couture

#### 4-4-1. Méthode pour modifier les données de couture

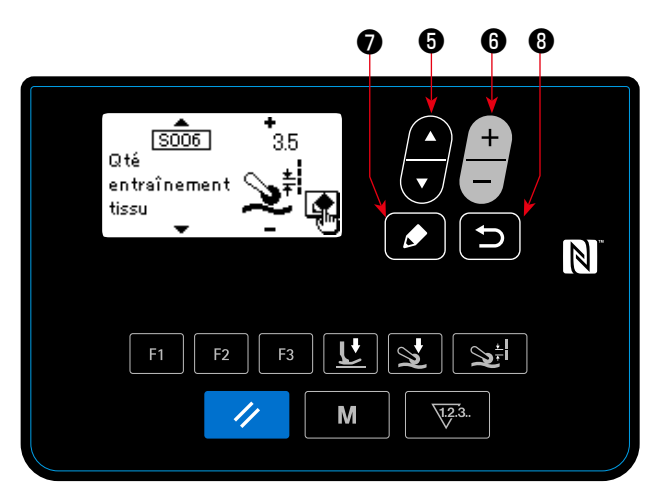

< Écran de modification des données de couture >

#### **③ Modifier les données de couture**

Les données peuvent être modifiées en appuyant sur 📃

Il faut presser **3** pour retourner de l'écran de modification des données de couture à l'écran de couture.

#### 4-4-2. Méthode pour sélectionner un élément spécifique des données de couture

Lorsque la touche F1 F2 F3 9 où les données de couture ont été enregistrées, 냋 🛈 , 😒

, ou set appuyée, l'écran de modification des données de couture s'affiche en fonction de la

touche appuyée.

(Se référer à **"4-5-6. Comment utiliser la touche F" p. 61** pour la méthode d'enregistrement des données de couture sur la touche F.)

Les écrans affichés sont ceux indiqués ci-dessous :

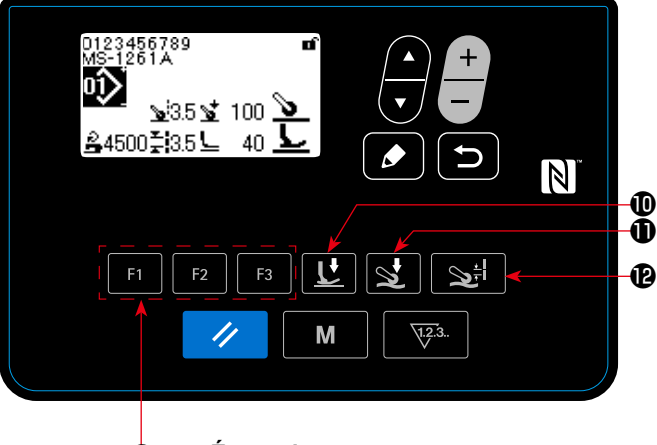

 Affichage de l'écran de modification des données de couture

Lorsque la est appuyée sur l'écran de couture, l'écran de modification des données de couture pour le patron actuellement sélectionné s'affiche.

② Sélectionner les données de couture à modifier

Les données que vous voulez modifier peuvent

être sélectionnées en appuyant sur 🚝 🗿 .

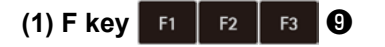

< Écran de couture >

 < Écran de modification des données de couture > (L'état dont les données de couture ont été enregistrées sur la touche F est sélectionné)

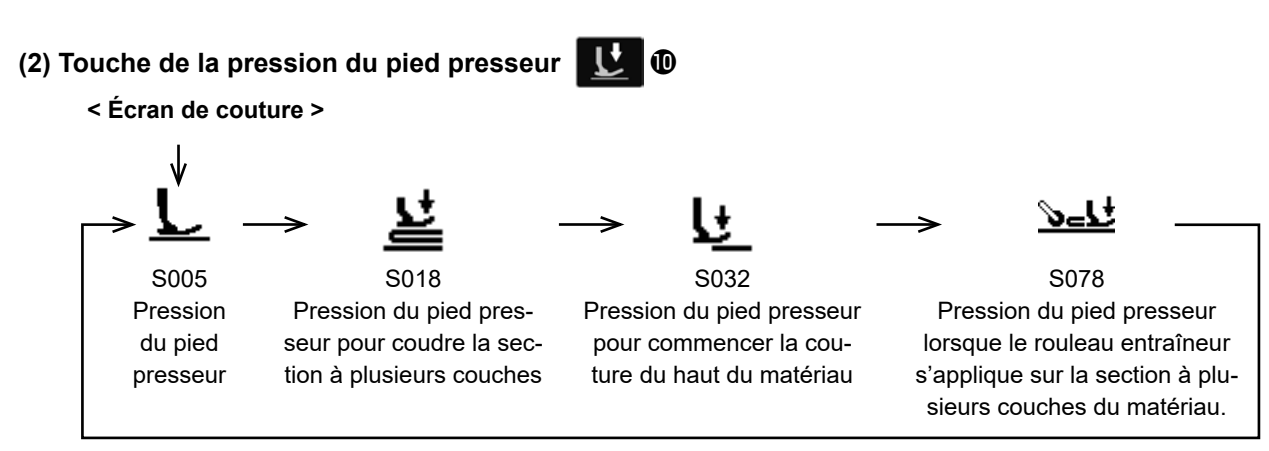

< Écran de modification des données de couture >

#### (3) Touche de la pression du rouleau entraîneur 😒

< Écran de couture >

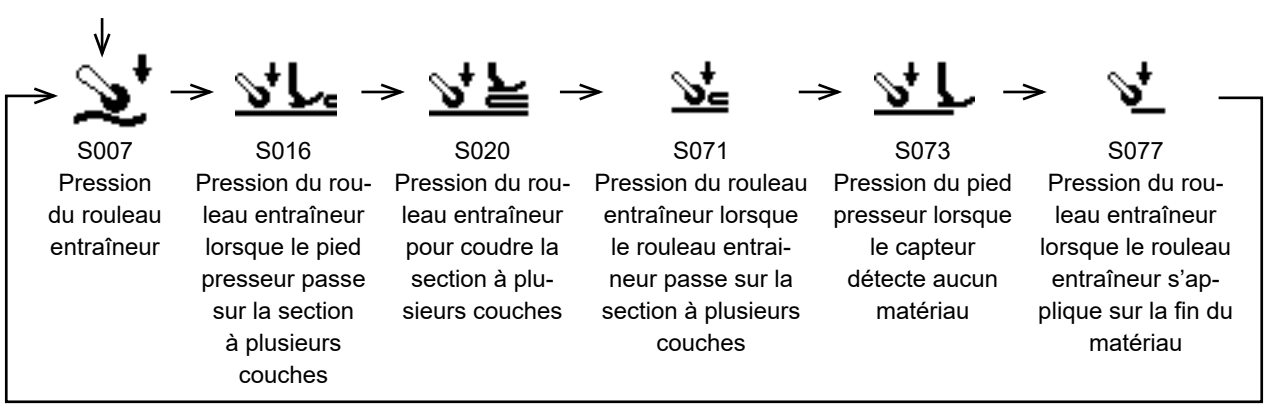

< Écran de modification des données de couture >

#### (4) Touche de la quantité d'alimentation en tissu

< Écran de couture >

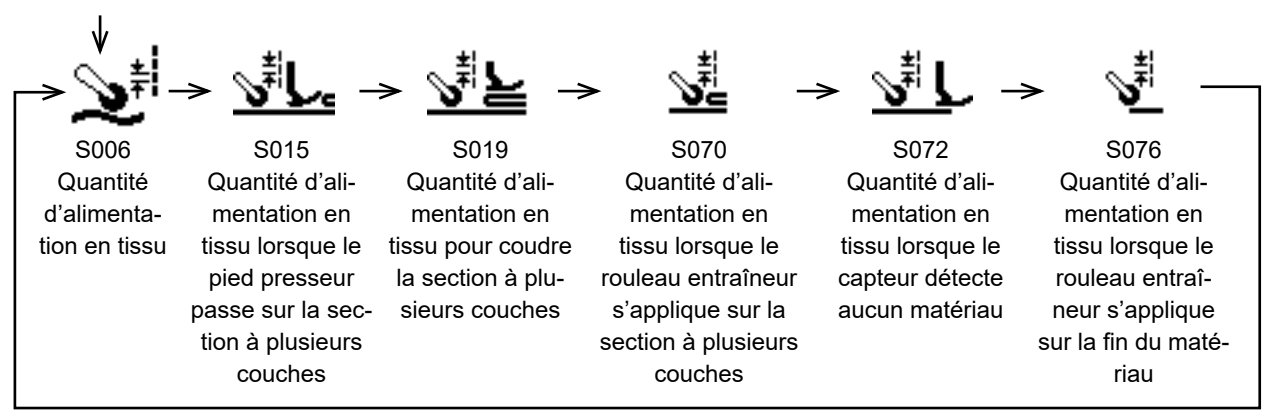

< Écran de modification des données de couture >

#### 4-4-3. Comment changer le numéro de pièce, le processus et / ou le commentaire

Un numéro de partie, un procédé ou un commentaire peuvent être ajoutés pour permettre à l'utilisateur de comprendre facilement l'application du patron.

La méthode pour ajouter un numéro de partie est décrite ci-dessous. La même méthode s'applique pour ajouter un procédé ou un commentaire.

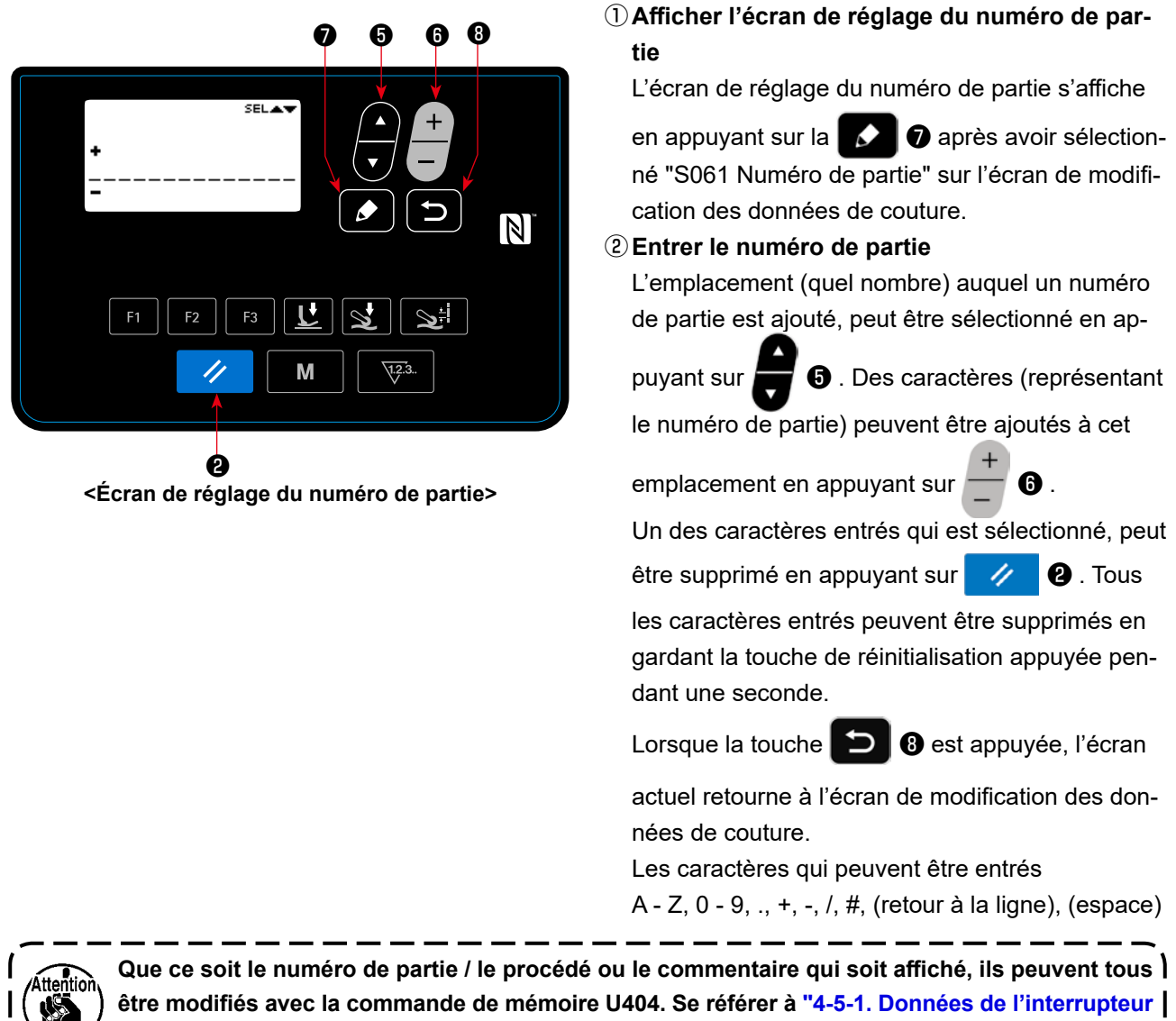

logiciel" p. 47 pour plus de précisions.

#### 4-4-4. Comment effectuer la configuration de la section à plusieurs couches du matériau

Il est possible de configurer les seuils de la partie inférieure (partie la plus mince) et de la partie supérieure (partie épaisse) de la section à plusieurs couches du matériau lors de l'utilisation du présent matériel de couture. Les éléments des données de couture qui peuvent être utilisées pour la configuration sont les suivants :

| Patron qui est actuellement sélectionné | Données de couture qui peuvent être utilisées pour la configuration       |
|-----------------------------------------|---------------------------------------------------------------------------|
| Patron à couture libre                  | S011 Valeur MARCHE du capteur transition vers section à plusieurs couches |
|                                         | S021 Valeur ARRÊT du capteur transition vers section à plusieurs couches  |
| Patron à couture fixe                   | Capteur "S103 Changement d'étape" *                                       |

\* « S103 Valeur du capteur de changement d'étape » ne peut être sélectionné que si « S101 Changement d'étape » est réglé sur la valeur du capteur d'épaisseur du tissu.

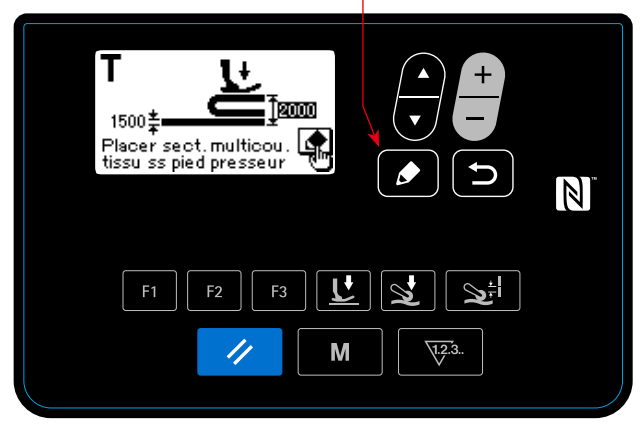

Ø

< Écran de configuration pour la partie inférieure de la section à plusieurs couches >

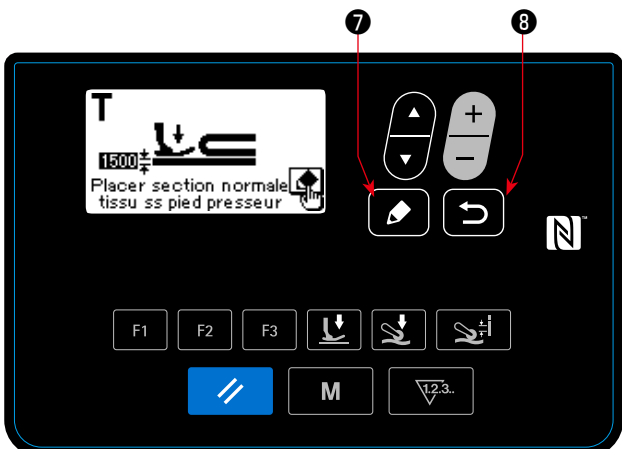

< Écran de configuration pour la partie supérieure de la section à plusieurs couches >  La configuration de la section à plusieurs couches commence et l'écran de configuration pour la partie inférieure de la section à plusieurs couches

s'affiche en appuyant sur **1** après avoir sélectionné la donnée susmentionnée sur l'écran de modification des données de couture.

- ② Mettre la couche inférieure avant la partie multi-couches du tissu sous le pied presseur. Coudre le tissu de plusieurs points. Ensuite, appuyer sur
  - pour afficher l'écran d'apprentissage pour la couche supérieure de la partie multi-couches du tissu.
- ③ L'écran de configuration est remplacé par l'écran de modification des données de couture en

appuyant sur **D** après avoir placé la partie supérieure de la section à plusieurs couches sous le pied presseur.

La valeur de la donnée sélectionnée dans le cas susmentionné ① sera automatiquement modifiée à la valeur intermédiaire entre l'épaisseur de la partie inférieure et celle de la partie supérieure de la section à plusieurs couches.

 Lorsque la pédale est enfoncée durant la configuration de la section à plusieurs couches du matériau, la machine à coudre fonctionne. Appuyer sur la pédale suffit pour alimenter le matériau jusqu'à ce que la partie supérieure de la section à plusieurs couches atteigne le pied presseur après avoir procédé à la configuration de la partie inférieure de la section à plusieurs couches.

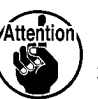

2. Si la 🔁 3 est pressée lors des opérations mentionnées ci-dessus 2 ou 3 , la machine à coudre arrêtera la configuration de la section à plusieurs couches du matériau et affichera l'écran de modification des données de couture.

3. Si la griffe d'entraînement apparaît au-dessus de la plaque à aiguille lors des opérations

- mentionnées ci-dessus 2 ou 3 , la 🚺 🕽 ne peut fonctionner.
- 4. Ne pas oublier que le capteur peut détecter la section à plusieurs couches du matériau par erreur en réduisant excessivement la valeur de la donnée susmentionnée.
- 5. Le "S021 (valeur du capteur de désactivation de la partie multi-couches)" prend effet lorsque le "S017 (nombre de points à coudre sur la partie multi-couches)" est 0 (zéro). Pour utiliser la machine à coudre tout en réglant le S017 sur 0 (zéro), le S021 doit être réglé sans exception.
   Pour les données par défaut du patron, le S017 est réglé sur une valeur autre que 0 (zéro).

#### 4-4-5. Données de couture sur un patron à couture libre

Les données de couture suivantes sont utilisées dans chaque état d'un patron à couture fixe.

#### ① Couture du haut du matériau

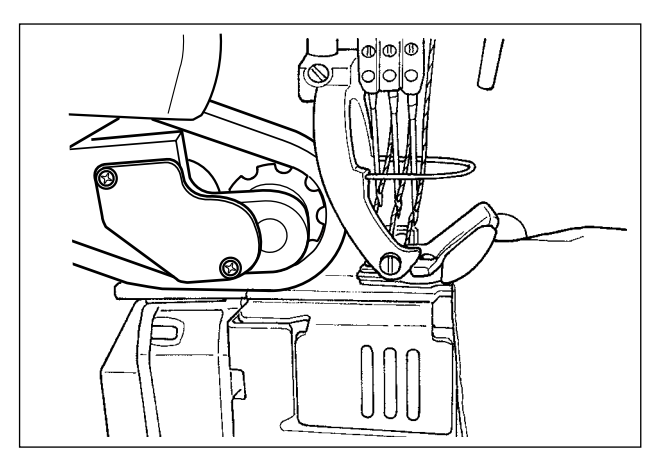

Réglage des données de couture utilisées à partir du moment où le matériau est détecté jusqu'au moment où le haut du matériau atteint le rouleau entraîneur. Etat affiché sur le panneau de commande :

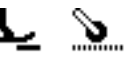

Les éléments de données suivants sont utilisés.

S031 Vitesse de couture pour commencer la couture du haut du matériau

← (Lorsque la machine à coudre termine la couture "S033 Le nombre de points à partir duquel la vitesse de couture change au début de la couture du haut du matériau", l'état de couture passe à "S004 Vitesse de couture".)

- S032 Pression du pied presseur pour commencer la couture du haut du matériau
- S073 Pression du pied presseur lorsque le capteur détecte aucun matériau
- S072 Quantité d'alimentation en tissu lorsque le capteur détecte aucun matériau
- S033 Nombre de points pour modifier la vitesse de couture pour commencer la couture du haut du matériau
- S034 Nombre de points pour modifier la pression du pied presseur pour commencer la couture du haut du matériau
- \* Si le matériau ne peut être alimenté constamment à partir du moment où le matériau est détecté jusqu'au moment où le haut du matériau atteint le rouleau entraîneur, modifier le réglage de manière approprié.

Lorsque la machine à coudre termine la couture "S034 Le nombre de points à partir duquel la pression du pied presseur change au début de la couture du haut du matériau" dans l'état "Couture du haut du matériau", l'état de couture passe à "Section plate".

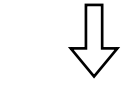

**2** Section plate

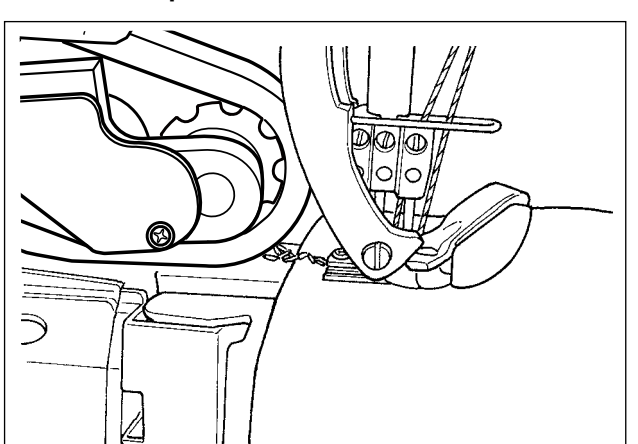

Etat affiché sur le panneau de commande :

<u>r ></u>

Les éléments de données suivants sont utilisés.

- S004 Limite de la vitesse de couture
- S005 Pression du pied presseur
- S007 Pression du rouleau entraîneur
- S006 Quantité d'alimentation en tissu

Lorsque la machine à coudre termine la couture "S074 Le nombre de points à partir duquel le rouleau entraîneur s'applique sur le haut du matériau" à partir du début de la couture du haut du matériau ( ① ), l'état de couture passe à "Le rouleau entraîneur s'applique sur le haut du matériau".

## $\int$

#### ③ Le rouleau entraîneur s'applique sur le haut du matériau

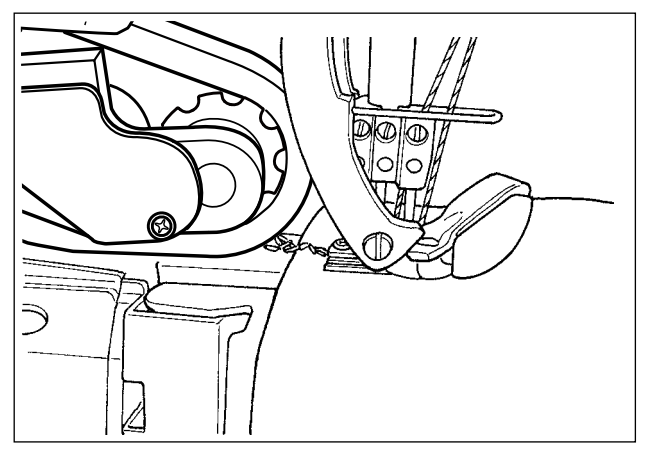

#### Paramètres

- S004 Limite de la vitesse de couture
- S005 Pression du pied presseur

Réglage des données de couture utilisées lorsque le haut du matériau alimenté atteint le rouleau entraîneur.

Etat affiché sur le panneau de commande :

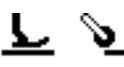

- \* En fonction de "S034 Le nombre de points à partir duquel la pression du pied presseur change au début de la couture du haut du matériau" et de "S074 Le nombre de points à partir duquel le rouleau entraîneur s'applique sur le haut du matériau", l'état du côté du pied presseur peut rester dans "Etat de couture du haut du matériau".
- S077 Pression du rouleau entraîneur lorsque le rouleau entraîneur s'applique sur la fin du matériau
- S076 Quantité d'alimentation en tissu lorsque le rouleau entraîneur s'applique sur la fin du matériau
- S074 Nombre de points à partir duquel le rouleau entraîneur commence à passer sur la fin du matériau
- S075 Nombre de points lorsque le rouleau entraîneur s'applique sur la fin du matériau
- S005 Pression du pied presseur
- S007 Pression du rouleau entraîneur
- S006 Quantité d'alimentation en tissu
- \* Si le haut du matériau est coincé dans le rouleau entraîneur, modifier le réglage de manière approprié.

Lorsque la machine à coudre termine la couture "S075 Le nombre de points à partir duquel le rouleau entraîneur s'applique sur le haut du matériau" dans l'état "Le rouleau entraîneur s'applique sur le haut du matériau", l'état de couture passe à "Section plate".

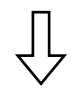

#### ④ Lorsque la machine à coudre coud une section plate du matériau

Real not be a constrained of the second second seco

Réglage des données de couture pour une couture normale.

Etat affiché sur le panneau de commande :

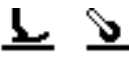

Les éléments de données suivants sont utilisés.

- S004 Limite de la vitesse de couture
- S005 Pression du pied presseur
- S007 Pression du rouleau entraîneur
- S006 Quantité d'alimentation en tissu

Lorsque la valeur mesurée par le capteur de la section à plusieurs couches atteint la valeur "S011 Capteur MARCHE transition vers section à plusieurs couches" ou plus, l'état de couture passe à "Couture de la section à plusieurs couches".

\* Le temps de détection de la section à plusieurs couches peut être avancé en diminuant la valeur fixée de "S011 Capteur MARCHE transition vers section à plusieurs couches". Ne pas oublier, néanmoins, qu'une fausse détection de la section à plusieurs couches peut survenir si le temps de détection est avancé de manière excessive.

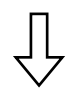

#### (5) État où la machine à coudre coud la section à plusieurs couches du matériau

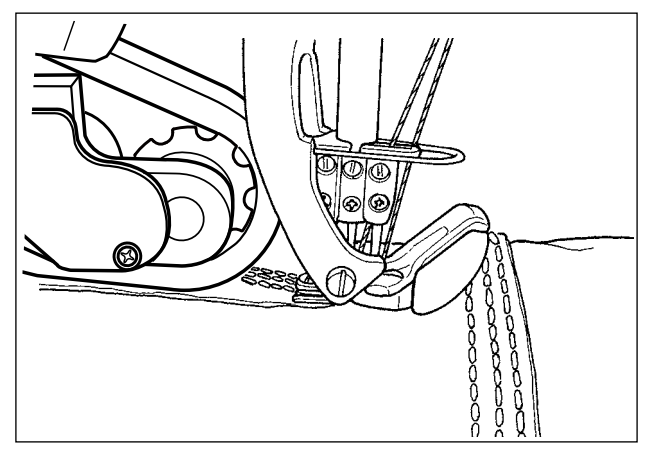

Réglage des données de couture utilisées à partir du moment où une section à plusieurs couches du matériau est détectée jusqu'au moment où le pied presseur de la machine à coudre a complètement cousu la section à plusieurs couches.

Etat affiché sur le panneau de commande :

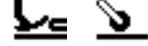

Les éléments de données suivants sont utilisés.

- S012 Vitesse de couture de la section à plusieurs couches
- S005 Pression du pied presseur
- S016 Pression du rouleau entraîneur lorsque le pied presseur passe sur la section à plusieurs couches
- S015 Quantité d'alimentation en tissu lorsque le pied presseur passe sur la section à plusieurs couches
- S011 Valeur du capteur MARCHE transition vers section à plusieurs couches
- S013 Nombre de points lorsque le pied presseur passe sur la section à plusieurs couches

Après que la machine à coudre a terminé la couture de "S013 Le nombre de points à coudre sur la section à plusieurs couches" dans l'état "La machine à coudre coud la section à plusieurs couches du matériau", l'état de couture passe à "Couture de la section à plusieurs couches du matériau".

Régler "S013 Nombre de points à coudre sur la section à plusieurs couches" en fonction de la longueur et de la forme de la section à plusieurs couches du matériau.

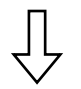

#### (6) Etat de couture de la section à plusieurs couches du matériau

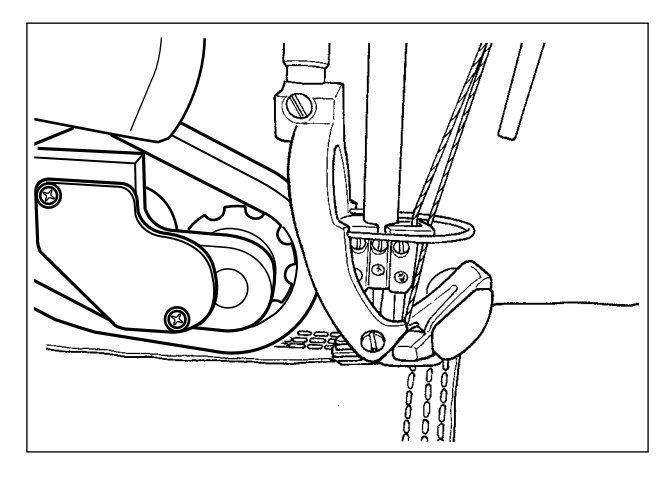

Réglage des données de couture utilisées après que le pied presseur de la machine à coudre est complètement passé sur la section à plusieurs couches du matériau.

Etat affiché sur le panneau de commande :

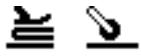

Les éléments de données suivants sont utilisés.

- S012 Vitesse de couture de la section à plusieurs couches
- S018 Pression du pied presseur pour coudre la section à plusieurs couches
- S020 Pression du rouleau entraîneur pour coudre la section à plusieurs couches
- S019 Quantité d'alimentation en tissu pour coudre la section à plusieurs couches
- S017 Nombre de points à coudre sur la section à plusieurs couches
- S021 Valeur du capteur OFF transition vers section à plusieurs couches

Après que la machine à coudre a complètement cousu "S017 Le nombre de points à coudre sur la section à plusieurs couches" dans l'état "Couture de la section à plusieurs couches du matériau", l'état de couture passe à : "Fin de la section à plusieurs couches du matériau". (Dans le cas où le nombre de points fixé sur "S017 Le nombre de points à coudre sur la section à plusieurs couches" est "0 (zéro)", l'état de couture passera à : "Fin de la section à plusieurs couches du matériau" lorsque la valeur mesurée par le capteur de la section à plusieurs couches du matériau atteindra la valeur "S021 Capteur ARRÊT transition vers section à plusieurs couches du matériau" ou moins.)

Régler "S017 Nombre de points à coudre sur la section à plusieurs couches" en fonction de la longueur et de la forme de la section à plusieurs couches du matériau.

\* Les conditions de couture peuvent différer selon le type de matériau et l'état de la section à plusieurs couches du matériau.

Si des fronces doivent être faites sur la section à plusieurs couches du matériau, modifier les réglages des données de couture à utiliser en (5) et (6).

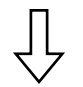

① La fin de la section à plusieurs couches du matériau

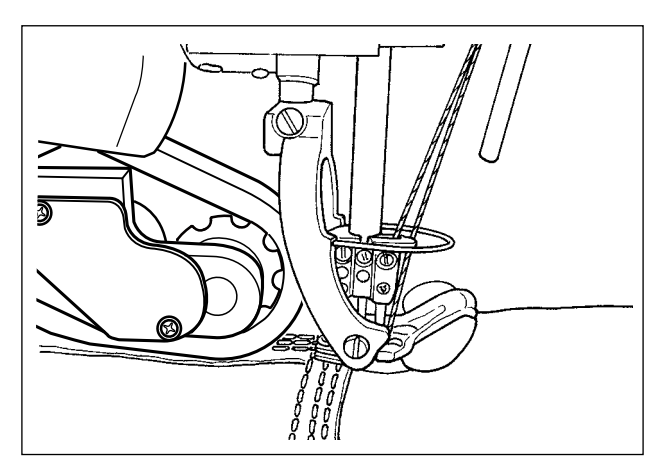

Etat affiché sur le panneau de commande

0

Les éléments de données suivants sont utilisés.

S004 Limite de la vitesse de couture

- S005 Pression du pied presseur
- S007 Pression du rouleau entraîneur
- S006 Quantité d'alimentation en tissu

Lorsque la valeur mesurée par le capteur de la section à plusieurs couches atteint la valeur " S011 Capteur MARCHE transition vers la section à plusieurs couches" ou moins, l'état de couture passe à "Section plate du matériau".

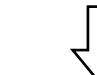

#### **8** Section plate

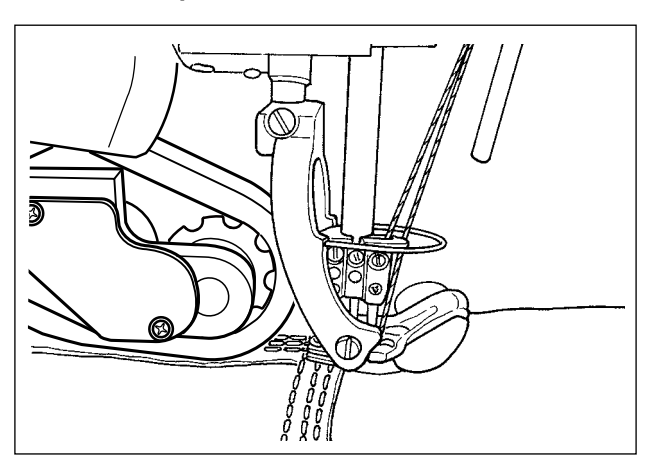

Etat affiché sur le panneau de commande

: L S

Les éléments de données suivants sont utilisés.

S004 Limite de la vitesse de couture

- S005 Pression du pied presseur
- S007 Pression du rouleau entraîneur
- S006 Quantité d'alimentation en tissu

Après que la machine à coudre a complètement cousu "S068 Le nombre de points à partir duquel le rouleau entraîneur s'applique sur la section à plusieurs couches" à partir du début de la couture de la section à plusieurs couches ( (5)), l'état de couture passera à : "Le rouleau entraîneur s'applique sur la section à plusieurs couches du matériau".

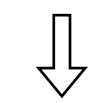

#### (9) Le rouleau entraîneur s'applique sur la section à plusieurs couches du matériau

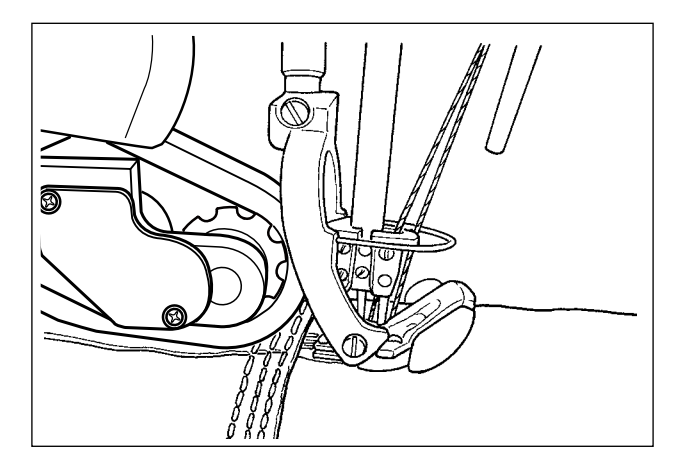

Les éléments de données suivants sont utilisés.

S004 Limite de la vitesse de couture

Réglage des données de couture utilisées lorsque le rouleau entraîneur s'applique sur la section à plusieurs couches du matériau.

Etat affiché sur le panneau de commande

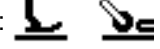

- \* En fonction de "S017 Le nombre de points à coudre sur la section à plusieurs couches" et "S068 Le nombre de points à partir duquel le rouleau entraîneur s'applique sur la section à plusieurs couches", l'état du côté du pied presseur peut rester dans l'état "Couture de la section à plusieurs couches du matériau".
- S078 Pression du pied presseur lorsque le rouleau entraîneur s'applique sur la section à plusieurs couches du matériau.
- S071 Pression du rouleau entraîneur lorsque le rouleau entraineur passe sur la section à plusieurs couches
- S070 Quantité d'alimentation en tissu lorsque le rouleau entraîneur s'applique sur la section à plusieurs couches
- S068 Nombre de points à partir duquel le rouleau entraîneur commence à s'appliquer sur la section à plusieurs couches
- S069 Nombre de points durant lesquels le rouleau entraîneur passe sur la section à plusieurs couches
- \* Si des fronces sont effectuées sur la section à plusieurs couches du matériau, modifier les réglages de manière appropriée.

Après que la machine à coudre a complètement cousu "S069 Le nombre de points durant lequel le rouleau entraîneur s'applique sur la section à plusieurs couches" dans l'état "Le rouleau entraîneur s'applique sur la section à plusieurs couches", l'état de couture passera à "Section plate du matériau".

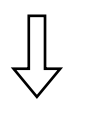

#### 10 Section plate

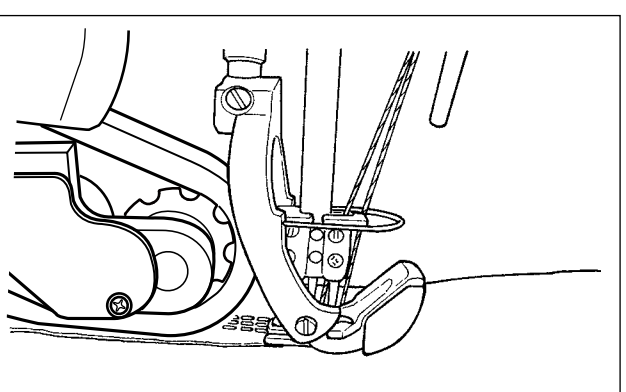

Etat affiché sur le panneau de commande

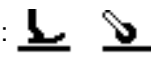

Les éléments de données suivants sont utilisés.

S004 Limite de la vitesse de couture

- S005 Pression du pied presseur
- S007 Pression du rouleau entraîneur
- S006 Quantité d'alimentation en tissu

Lorsque le capteur de détection de tissu renvoie "Absence de matériau" l'état de couture passe à "Aucun matériau".
# 1 Aucun matériau

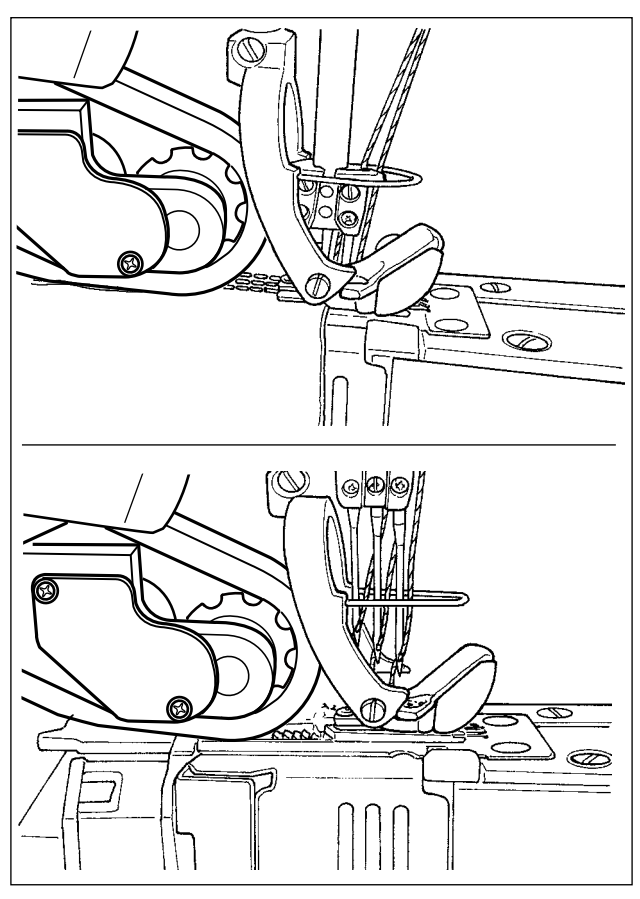

Réglage de l'état où aucun matériau n'est détecté. Etat affiché sur le panneau de commande

: 5 0

Les éléments de données suivants sont utilisés.

- S052 Limite de la vitesse de couture à appliquer après la détection de l'absence de matériau
- S005 Pression du pied presseur
- S073 Pression du pied presseur lorsque le capteur détecte aucun matériau
- S072 Quantité d'alimentation en tissu lorsque le capteur détecte aucun matériau

Lorsque le capteur de détection de tissu détecte un matériau à partir de l'état "Aucun matériau", l'état de couture passe à "Haut du matériau".

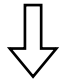

(① Retour à la couture du haut du matériau)

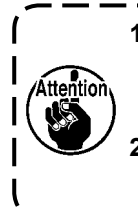

 Indépendamment du statut actuel de couture tel que couture de la section plate ou couture de la section à plusieurs couches du matériau, la machine à coudre passera à l'état "Aucun matériau" chaque fois que le capteur de détection de tissu détectera l'absence de matériau.
 Une fausse détection du matériau peut survenir si l'utilisateur place sa main sous le capteur de détection de tissu. Faîtes attention à ne pas placer votre main sous le capteur.

# 4-4-6. Comment modifier un patron à couture fixe

Un patron à couture fixe consiste en 10 étapes au maximum. Des conditions différentes de couture peuvent être fixées pour chaque étape, étape par étape.

La condition à remplir pour passer à l'étape suivante peut être fixée avec "S101 Condition de changement d'étape".

Jusqu'à 10 patrons à étapes différentes peuvent être créés.

| Condition de change-<br>ment d'étape | Détails                                                                                     |  |
|--------------------------------------|---------------------------------------------------------------------------------------------|--|
| Nombre de points                     | Lorsque la machine à coudre a complètement cousu le nombre de points fixé avec "S102        |  |
|                                      | Le nombre de points pour un changement d'étape", la machine à coudre passe à l'étape        |  |
|                                      | suivante.                                                                                   |  |
| Epaisseur du matériau                | Lorsque l'épaisseur du matériau qui excède la valeur fixée avec "S103 La valeur du capteur  |  |
|                                      | pour un changement d'étape" passe à une valeur qui est plus petite que la valeur fixée sus- |  |
|                                      | mentionnée (ou l'épaisseur du matériau qui descend en dessous de la valeur fixée susmen-    |  |
|                                      | tionnée passe à une valeur qui est plus grande que la valeur fixée), la machine à coudre    |  |
|                                      | passe à l'étape suivante.                                                                   |  |
| Entrée optionnelle                   | Lorsque la machine à coudre accepte une entrée optionnelle, la machine à coudre passe à     |  |
|                                      | l'étape suivante.                                                                           |  |
| Etape finale                         | Aucune étape supplémentaire n'est possible. Lorsqu'il n'y a pas de matériau sur la machine  |  |
|                                      | à coudre, la machine à coudre retourne à la première étape.                                 |  |

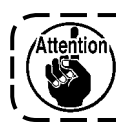

Dans la situation où il n'y a pas de matériau sur la machine à coudre, la machine à coudre ne procèdera pas à la prochaine étape.

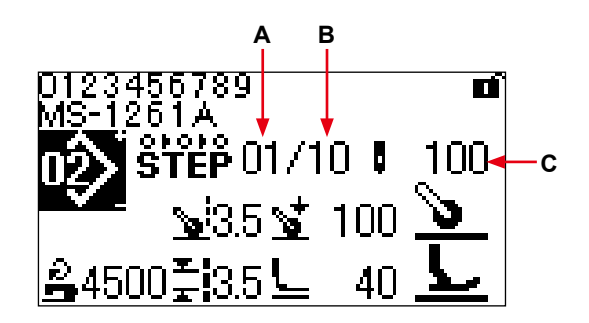

< Écran de couture (Patrons à couture fixe) >

|   | Affichage                                              | Contenu                                                                                                    |                                            |                              |  |
|---|--------------------------------------------------------|----------------------------------------------------------------------------------------------------|--------------------------------------------|------------------------------|--|
| Α | Etape actuelle                                         | Le numéro de l'étape actuelle s'affiche.                                                                              |                                            |                              |  |
| В | Nombre total d'étapes                                  | Le nombre total                                                                                                    | Le nombre total d'étapes s'affiche.        |                              |  |
| С | Valeur fixée comme condi-<br>tion pour changer d'étape | La valeur fixée comme condition pour changer d'étape s'affiche. Cette valeur fixée ne s'affiche pas à l'étape finale. |                                            |                              |  |
|   |                                                        | Le nombre de<br>points                                                                                                | Valeur du capteur épaisseur<br>de matériau | Entrée option-<br>nelle<br>Đ |  |

Aucun patron à couture fixe n'est enregistré dans la machine à coudre au moment de l'achat. Il est ainsi nécessaire de créer un patron à couture fixe en utilisant une des procédures décrites ci-dessous.

#### (1) Changer la forme d'un patron à couture libre en un patron à couture fixe

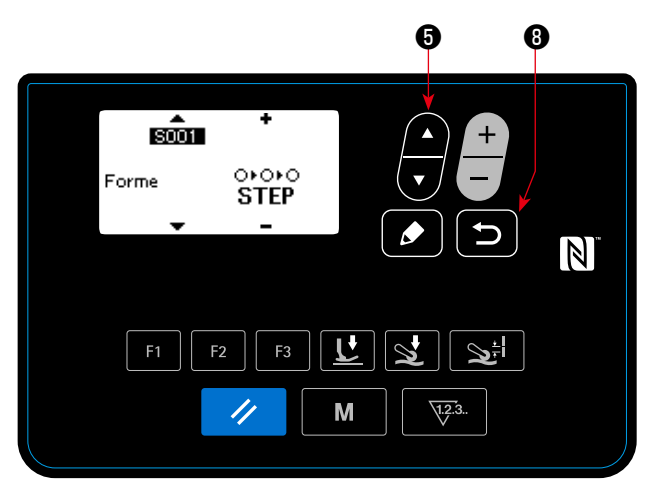

< Écran de modification de patron >

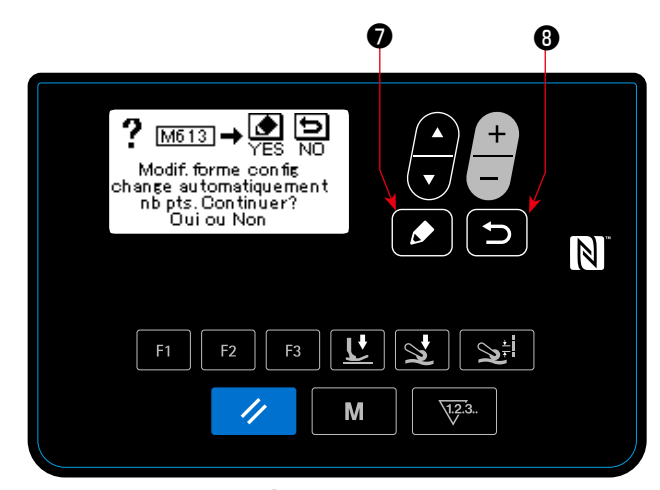

< M613 Écran de message >

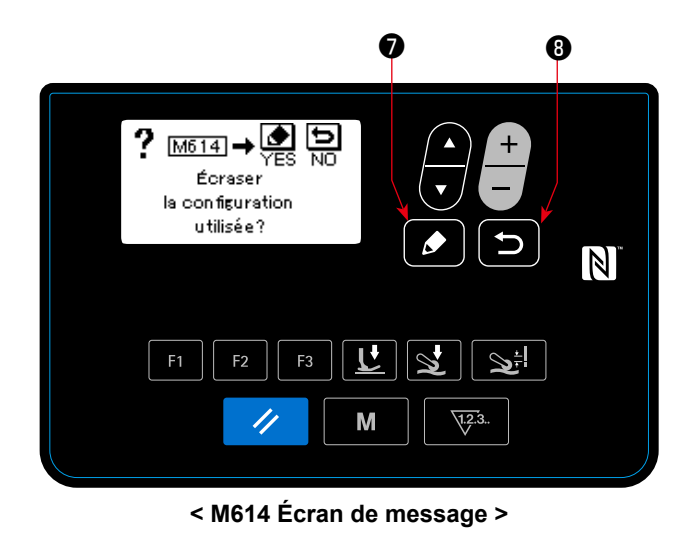

#### ① Commencer le changement de forme

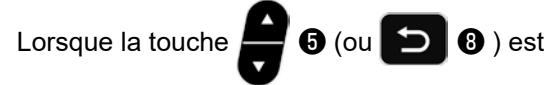

appuyée après avoir mis l'élément "S001 Forme" sur couture fixe sur l'écran de modification des données de couture pour le patron à couture, le message "Etes-vous sûr de vouloir continuer ? Oui / Non" s'affiche.

Lorsque la touche est appuyée après l'affichage du message susmentionné, le message "Etes-vous sûr de vouloir écraser le patron en cours ? Oui / Non" s'affiche.

Si la touche Si la touche Si la touche Si la touche

de forme est annulé et l'écran retourne à l'écran de modification des données de couture.

#### 2 Changement de forme

Lorsque la touche est appuyée, la forme est changée sur couture fixe. Puis, l'écran de couture est renvoyé.

Si la touche 🚺 8 est appuyée, un écran

permet de sélectionner un numéro de patron avec lequel le patron à couture fixe sera nouvellement créé.

> Dans le cas où il n'y a pas de numéro de ) patron avec lequel un nouveau patron | est créé, le message "Ecraser" s'affiche |

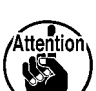

en appuyant sur 🔼 🕄 .

Lorsque la touche est appuyée après que l'écran susmentionné s'est affiché, l'écran permet de sélectionner le numéro de patron à remplacer par un patron à couture fixe.

#### (2) Créer un nouveau patron à couture fixe

Se référer à "4-5-4. Comment copier / créer nouvellement un patron" p. 56 pour plus de précisions.

#### ①Afficher l'écran de modification de patron à couture fixe

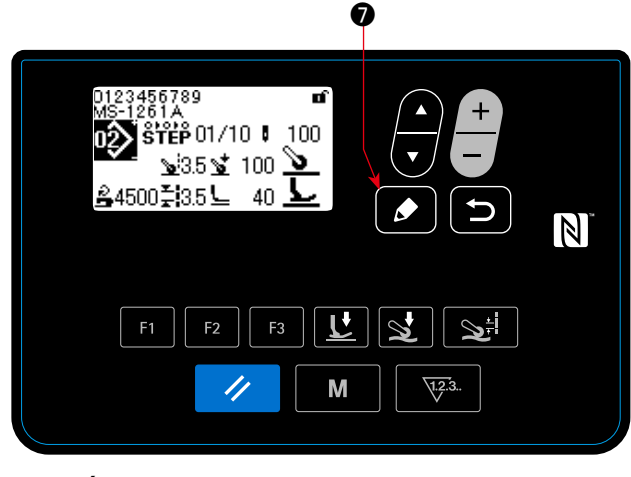

< Écran de couture (Patron de couture fixe) >

#### 2 Sélectionner l'étape que vous voulez modifier

< Écran de modification du patron à couture fixe >

Afficher l'écran de modification de patron à couture fixe en gardant la touche ressée pendant une seconde sur l'écran de couture pour sélectionner la couture fixe.

1. Sélectionner l'étape en appuyant sur 🚔 😡 .

(L'étape en cours de sélection s'affiche dans la vidéo inversée.)

2. Si une ou plusieurs étapes ne sont pas utilisées, une ou plusieurs autres étapes peuvent être ajoutées en procédant comme indiqué ci-dessous.

Si la touche 🖸 🛽 est appuyée, l'ajout d'une

étape sera annulé et l'écran de couture s'affichera. (L'étape ajoutée est confirmée en appuyant sur

lorsqu'une étape qui est en train d'être

ajoutée est sélectionnée.)

- Une étape est ajoutée après l'étape actuellement sélectionnée en appuyant sur " + " ou avant l'étape actuellement sélectionnée en appuyant sur " " + .
- Une étape est ajoutée à la fin des étapes en appuyant sur "▼ " de G alors que la première étape est sélectionnée.
- 3. L'étape sélectionnée peut être effacée en appuyant sur 
   2. Si la touche de réinitialisation est maintenue pressée pendant une seconde, toutes les étapes existantes dans le patron de couture peuvent être supprimées.

#### **③ Modifier l'étape sélectionnée**

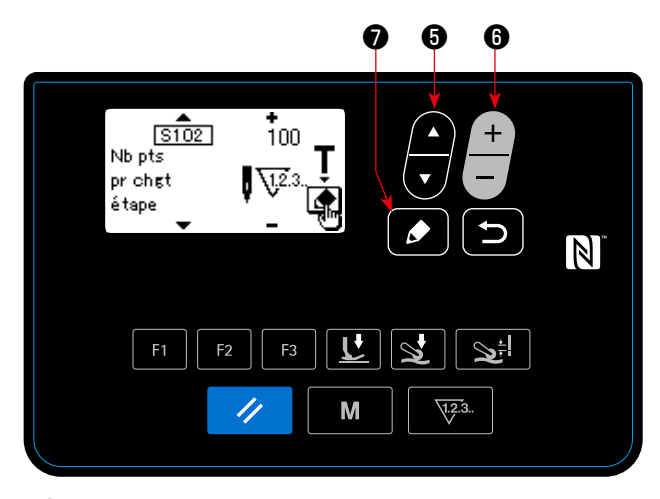

< Écran de modification d'étape du patron à couture fixe >

- 1. Quand la touche 🚺 🔊 est appuyée lorsque l'étape est en train d'être sélectionnée, l'écran de modification de couture fixe s'affiche.
- 2. Sélectionner l'élément des données de couture

que vous voulez modifier en appuyant sur

Modifier l'élément en appuyant sur

Se référer à **"4-4-9. Liste des données de couture" p. 41** pour plus de précisions.

6.

\* Quand la touche de modification est appuyée alors que le nombre de points de "S102 Condition de changement d'étape" est en train d'être sélectionné, l'écran de configuration du nombre de points s'affiche. Se référer à "4-4-7. Comment effectuer la configuration du nombre de points" p. 39 pour la fonction de configuration du nombre de points.

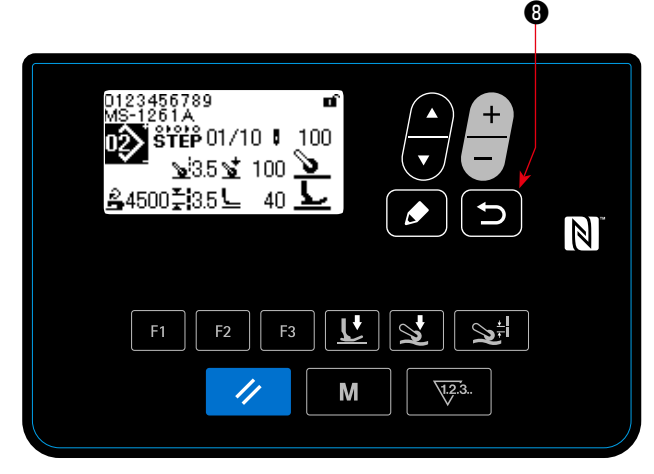

**4** Coudre le patron que vous avez modifié

< Écran de couture (Patron à couture fixe) >

Lorsque la touche 🕤 🛽 est appuyée, les données

modifiées sont confirmées, et l'écran de modification de patron à couture fixe est renvoyé.

Lorsque la touche 5 8 est appuyée à nouveau,

l'écran de couture pour le patron à couture fixe qui a été modifié est renvoyé.

# 4-4-7. Comment effectuer la configuration du nombre de points

La configuration du nombre de points est possible pour un patron à couture fixe dans le cas où le nombre de points est utilisé comme condition pour changer d'étape.

sur

 $\diamond$ 

## ① Afficher l'écran de configuration du nombre de points

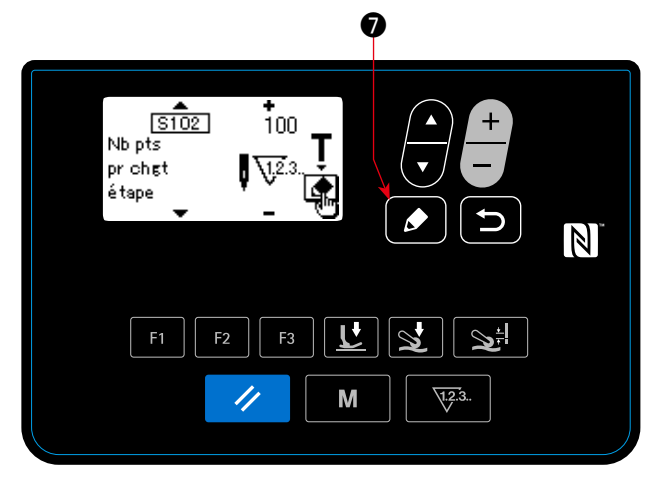

< Écran de modification d'étape de patron à couture fixe >

Afficher l'écran de configuration en appuyant

après avoir sélectionné "S102 Le

nombre de points pour un changement d'étape" sur l'écran de modification d'étape de patron à couture fixe.

#### 2 Commencer la configuration du nombre de points

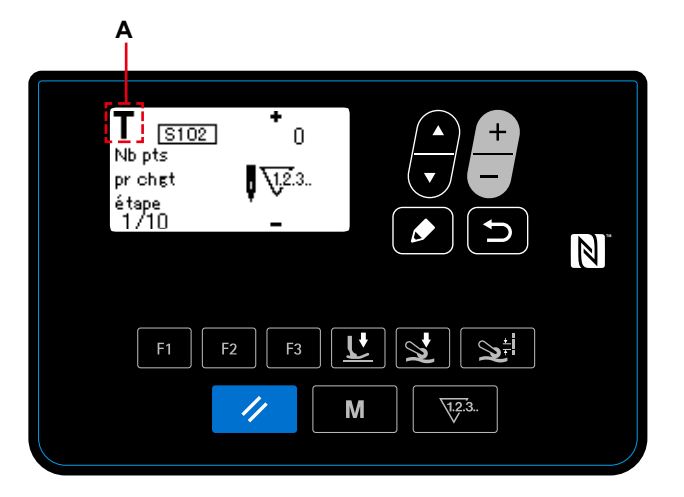

< Écran de configuration du nombre de points >

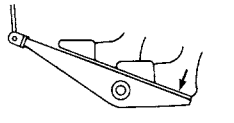

Le pictogramme **A** s'affiche et le mode de fonctionnement passe au mode de configuration.

Enfoncer la partie arrière de la pédale après avoir terminé la couture d'un patron (jusqu'à ce que le dernier point soit cousu). Alors, la machine à coudre quitte le mode de configuration et retourne à l'écran précédent.

# 4-4-8. Fonction de micro-levage

Lorsque les éléments de données de couture (S005, S018, S032, S078) sont réglés sur une valeur négative sur le panneau, le micro-levage peut être utilisé au moment correspondant à la valeur de réglage des éléments de données pertinents.

Les dommages du tissu peuvent être réduits en ajustant de manière appropriée les valeurs de réglage respectives.

\* Se reporter au tableau indiqué ci-dessous pour avoir une idée de la relation entre la valeur saisie sur le panneau, la hauteur du pied presseur et la pression du pied presseur.

| Valeur saisie sur le pan-<br>neau | Hauteur du pied pres-<br>seur | Pression du pied pres-<br>seur (Référence) |
|-----------------------------------|-------------------------------|--------------------------------------------|
| 0                                 | 0 mm                          | 30 N (3 kg) environ                        |
| -200                              | 2,0 mm environ                | 10 N (1 kg) environ                        |
| -350                              | 3,5 mm environ                | 10 N (1 kg) environ                        |

- \*1 La hauteur du pied presseur de 0 mm indique l'état dans lequel la semelle du pied presseur entre en contact avec la surface supérieure de la plaque à aiguille.
- \*2 La pression du pied presseur varie lorsque le pied presseur ou la plaque à aiguille est changé.
- \*3 La plage des valeurs saisies sur le panneau est comprise entre -350 et 200.

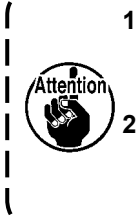

1. Veiller à saisir une valeur positive sur le panneau de commande si la fonction de micro-levage n'est pas utilisée. Le cas contraire, le pied presseur sera légèrement soulevé et la griffe d'entraînement sera incapable de fournir un entraînement suffisant.

I

 Si la fonction de micro-levage est utilisée, l'entraînement sera probablement insuffisant. Pour obtenir un entraînement suffisant, réduire la vitesse de couture ou alimenter le tissu manuellement.

#### 4-4-9. Liste des données de couture

| No.        | Nom de l'élément                                                                                               | Plage d'e                                                                  | ntrée           |                                                                                                    |
|------------|----------------------------------------------------------------------------------------------------|----------------------------------------------------------------------------|-----------------|----------------------------------------------------------------------------------------------------|
| S001       | Forme                                                                                                    | Couture libre                                                              | Couture<br>fixe |                                                                                                    |
|            |                                                                                                    | FREE                                                                       | STEP            |                                                                                                    |
| S003       | Longueur de point                                                                                              | 1,4 - 4,2                                                                  | mm              | Entrer la longueur de point conformément à la quanti-<br>té d'alimentation en tissu de la machine à coudre. (La<br>quantité d'alimentation en tissu de la machine à coudre<br>ne changera pas si cette valeur est modifiée.)                                                                                                    |
| S004       | Limite de la vitesse de                                                                                        | 150 - 5500                                                                 | -               |                                                                                                    |
| *1         | couture                                                                                                    | sti/min                                                                    |                 |                                                                                                    |
| S005<br>*2 | Pression du pied pres-<br>seur                                                                                 | -350 - 200                                                                 | -               |                                                                                                    |
| S006       | Quantité d'alimentation<br>en tissu                                                                            | 1,2 - 5,5 mm                                                               | -               |                                                                                                    |
| S007<br>*3 | Pression du rouleau<br>entraîneur                                                                              | -90 - 120                                                                  | -               |                                                                                                    |
| S011       | Valeur du capteur<br>MARCHE transition<br>vers section à plusieurs<br>couches                                  | 500 - 3000<br>Aucune sec-<br>tion à plusieurs<br>couches n'est<br>détectée |                 | Si la valeur du capteur de la section à plusieurs couches<br>dépasse cette valeur, la section à plusieurs couches est<br>détectée.                                                                                                    |
| S012<br>*1 | Vitesse de couture de<br>la section à plusieurs<br>couches                                                     | 150 - 5500<br>sti/min                                                      | -               | Cet élément est utilisé pour régler la vitesse de couture<br>appliquée à partir du moment où la section à plusieurs<br>couches est détectée jusqu'au moment où la couture de<br>la section à plusieurs couches se termine.                                                                                                    |
| S013       | Nombre de points<br>lorsque le pied presseur<br>passe sur la section à<br>plusieurs couches                    | 0 - 200<br>points                                                          | -               | Cet élément est utilisé pour fixer le nombre de points<br>à coudre à partir du moment où la section à plusieurs<br>couches du matériau est détectée jusqu'au moment où<br>le pied presseur entier passe sur la section à plusieurs<br>couches.<br>Lorsque la machine à coudre est engagée dans la<br>couture du nombre de points, la machine à coudre<br>fonctionne en utilisant la quantité d'alimentation en tissu<br>fixée avec "S015" et la pression du rouleau entraîneur<br>fixée avec "S016". |
| S015       | Quantité d'alimentation<br>en tissu lorsque le pied<br>presseur passe sur<br>la section à plusieurs<br>couches | 1,2 - 5,5 mm                                                               | -               |                                                                                                    |

#### (1) Données de couture utilisées pour les patrons à couture libre et les patrons à couture fixe

\*1 :La vitesse de couture actuelle est limitée par "S003 La longueur de point" et la valeur fixée de la quantité d'alimentation en tissu.

Dans le cas où la valeur fixée de la longueur de point est 3,1 mm ou plus : Vitesse maximale de couture 5000 sti/min Dans le cas où la valeur fixée de la quantité d'alimentation en tissu est 4,6 mm ou plus : Vitesse maximale de couture 4000 sti/min

\*2 : Si cette valeur est fixée à une valeur négative (inférieure à zéro), le pied presseur s'élèvera.

| No.         | Nom de l'élément                                                        | Plage d'er                                                                 | ntrée   |                                                                                                    |
|-------------|-------------------------------------------------------------------------|----------------------------------------------------------------------------|---------|----------------------------------------------------------------------------------------------------|
| S016<br>*3  | Pression du rouleau<br>entraîneur lorsque le                            | -90 - 160                                                                  | -       |                                                                                                    |
|             | pied presseur passe sur                                                 |                                                                            |         |                                                                                                    |
|             | la section à plusieurs                                                  |                                                                            |         |                                                                                                    |
| S017        | Nombre de points à<br>coudre sur la section à<br>plusieurs couches      | 0 - 200<br>points                                                          | -       | Cet élément est utilisé pour fixer le nombre de points à coudre à partir du moment où le pied presseur s'applique sur la section à plusieurs couches jusqu'au moment où le pied presseur quitte la section à plusieurs couches. Lorsque la machine à coudre est engagée dans la couture du nombre de points, la machine à coudre fonctionne en utilisant la pression du pied presseur fixée avec "S018", la quantité d'alimentation en tissu fixée avec "S019" et la pression du rouleau entraîneur fixée avec "S020". |
| S018<br>*2  | Pression du pied pres-<br>seur pour coudre la sec-                      | -350 - 200                                                                 | -       |                                                                                                    |
| <u>8010</u> | tion à plusieurs couches                                                | 10 55 mm                                                                   |         |                                                                                                    |
| 5019        | en tissu pour coudre<br>la section à plusieurs<br>couches               | 1,2 - 5,5 mm                                                               | -       |                                                                                                    |
| S020        | Pression du rouleau                                                     | -90 - 160                                                                  | -       |                                                                                                    |
| *3          | entraîneur pour coudre<br>la section à plusieurs<br>couche              |                                                                            |         |                                                                                                    |
| S021        | Valeur du capteur OFF<br>transition vers section à<br>plusieurs couches | 500 - 3000<br>Aucune sec-<br>tion à plusieurs<br>couches n'est<br>détectée | -       | Quand la valeur du capteur de section à plusieurs<br>couches descend en-dessous de cette valeur lorsque<br>la machine à coudre est engagée dans la couture de<br>la section à plusieurs couches du matériau, la machine<br>à coudre termine la couture de la section à plusieurs<br>couches. Cette valeur fixée est rendue effective dans le<br>cas où le nombre de points pour la section à plusieurs<br>couches (S017) n'est pas fixé (0 point).                                                                     |
| S031        | Vitesse de couture pour                                                 | 150 - 5500                                                                 | sti/min | Cet élément est utilisé pour fixer la vitesse de couture                                                                                                    |
|             | haut du matériau                                                        |                                                                            |         | unisee lorsque le materiau est detecte apres que l'état<br>"Aucun matériau" a été détecté. Dans le cas où le cap-                                                                                                    |
|             |                                                                         |                                                                            |         | teur de tissu n'est pas utilisé, la limite de vitesse de ce                                                                                                    |
|             |                                                                         |                                                                            |         | paramètre ne sera pas appliquée.                                                                                                    |
|             |                                                                         |                                                                            |         | Dans le cas ou cette fonction et "UU37 Fonction de-<br>marrage progressif" sojent toutes les deux activées la                                                                                                    |
|             |                                                                         |                                                                            |         | machine à coudre fonctionnera en utilisant la vitesse de                                                                                                    |
| 5033        | Pression du nied pres                                                   | 350 2                                                                      | 200     | couture la plus basse.<br>Cet áláment est utilicá pour fiver la pression du piod                                                                                                    |
| * 2         | seur pour commencer                                                     | -300 - 2                                                                   | .00     | presseur appliquée lorsque le matériau est détecté                                                                                                    |
|             | la couture du haut du                                                   |                                                                            |         | après que l'état "Aucun matériau" n'a été détecté.                                                                                                    |
|             | matériau                                                                |                                                                            |         |                                                                                                    |

\*1 :La vitesse de couture actuelle est limitée par "S003 La longueur de point" et la valeur fixée de la quantité d'alimentation en tissu.

Dans le cas où la valeur fixée de la longueur de point est 3,1 mm ou plus : Vitesse maximale de couture 5000 sti/min Dans le cas où la valeur fixée de la quantité d'alimentation en tissu est 4,6 mm ou plus : Vitesse maximale de couture 4000 sti/min

\*2 : Si cette valeur est fixée à une valeur négative (inférieure à zéro), le pied presseur s'élèvera.

| No.      | Nom de l'élément            | Plage d'entrée     |                                                           |
|----------|-----------------------------|--------------------|-----------------------------------------------------------|
| S033     | Nombre de points pour       | 0 - 200 points     | Cet élément est utilisé pour fixer le nombre de points à  |
|          | modiller la vilesse de      |                    | coudre avec la vitesse de couture fixée l'aide de "S031   |
|          | la couture du haut du       |                    | Vitesse de couture pour commencer la couture du haut      |
|          | matériau                    |                    | du matériau".                                             |
| S034     | Nombre de points pour       | 0 - 200 points     | Cet élément est utilisé pour fixer le nombre de points à  |
|          | modifier la pression        |                    | coudre avec la vitesse de couture fixée à l'aide de "S032 |
|          | du pied presseur pour       |                    | Vitesse de couture pour commencer la couture du haut      |
|          | commencer la couture du     |                    | du matériau".                                             |
| 0044     | haut du matériau            | 0.0000             |                                                           |
| 5041     | Nombre de points a          |                    | Cet element est utilise pour fixer le nombre de points a  |
|          | de couture iusqu'à ce       |                    | coudre a partir du moment ou le materiau est detecte      |
|          | que le coupe-fil soit acti- |                    | jusqu'au moment ou le coupe-fil est active.               |
|          | vé                          |                    |                                                           |
| S042     | Nombre de points à partir   | 0 - 2000 points    | Cet élément est utilisé pour fixer le nombre de points à  |
|          | duquel le coupe-fil est     |                    | coudre avant d'activer le coupe-fil après la détection de |
|          | activé après la détection   |                    | l'absence de matériau.                                    |
|          | de l'absence de maté-       |                    |                                                           |
| <u> </u> | riau.                       |                    | Cat álámant ast utilis é naun sélestisment la sammanda    |
| 5045     | fil en noussant la nartie   | Fonctionne 📢 🏧     | Cet element est dunse pour selectionnel la commande       |
|          | arrière de la pédale        | ~ . ~              | du coupe-ili lorsque la partie arriere de la pedale est   |
|          |                             | Ne fonc-           | poussee jusqu'au second niveau.                           |
|          |                             | tionne pas 🛯 🔽     |                                                           |
| S051     | Position d'arrêt de la      | Arrêt à la -       |                                                           |
| 0001     | barre à aiquille            | position           |                                                           |
|          |                             | supérieure         |                                                           |
|          |                             |                    |                                                           |
|          |                             | _¶                 |                                                           |
|          |                             | Arrôt à la         |                                                           |
|          |                             | nosition           |                                                           |
|          |                             | inférieure         |                                                           |
|          |                             |                    |                                                           |
|          |                             |                    |                                                           |
| S052     | l imite de la vitesse de    | 150 - 5500 sti/min | Cet élément est utilisé nour fixer la vitesse de couture  |
| * 1      | couture à appliquer après   |                    | employée lorsque le canteur détecte l'absence de maté-    |
|          | la détection de l'absence   |                    | riau                                                      |
|          | de matériau                 |                    |                                                           |
| S053     | Refroidissement d'ai-       | 0 - 200 points     | Cet élément est utilisé pour fixer le nombre de points à  |
|          | guille MARCHE décalage      |                    | coudre à partir du moment où la machine à coudre com-     |
|          | nombre de points            |                    | mence jusqu'au moment où le refroidissement d'aiguille    |
|          |                             |                    | est activé.                                               |
| S061     | Numéro de partie            | 0 - 24 caractères  |                                                           |
| 5062     | Commontaire                 | 0 - 24 caracteres  |                                                           |
| 3003     | Commentaire                 |                    |                                                           |

\*1 : La vitesse de couture actuelle est limitée par "S003 La longueur de point" et la valeur fixée de la quantité d'alimentation en tissu.

Dans le cas où la valeur fixée de la longueur de point est 3,1 mm ou plus : Vitesse maximale de couture 5000 sti/min Dans le cas où la valeur fixée de la quantité d'alimentation en tissu est 4,6 mm ou plus : Vitesse maximale de couture 4000 sti/min

\*2 : Si cette valeur est fixée à une valeur négative (inférieure à zéro), le pied presseur s'élèvera.

| No.  | Nom de l'élément                      | Plage d'ei  | ntrée |                                                               |
|------|---------------------------------------|-------------|-------|---------------------------------------------------------------|
| S068 | Nombre de points à                    | 0 - 200     | -     | Cet élément est utilisé pour fixer le nombre de points        |
|      | partir duquei le rouleau              | points      |       | à coudre à partir du moment où la section à plusieurs         |
|      | s'appliquer sur la section            |             |       | couches du matériau est détectée jusqu'au moment où           |
|      | à plusieurs couches                   |             |       | la section à plusieurs couches est alimentée au rouleau       |
| 0000 |                                       |             |       | entraîneur.                                                   |
| 5069 | Nombre de points durant               | 0 - 200     | -     | Cet element est utilise pour fixer le nombre de points a      |
|      | traînaur nance aur la con             | points      |       | coudre lorsque le rouleau entraîneur s'applique sur la        |
|      | tion à plusiours couches              |             |       | section à plusieurs couches du matériau.                      |
| S070 | Quantité d'alimenta-                  | 12-55mm     |       | Cet élément est utilisé pour fixer la quantité d'alimentation |
| 0010 | tion en tissu lorsque                 | 1,2 0,01111 |       | en tissu utilisée lorsque le rouleau entraîneur passe sur     |
|      | le rouleau entraîneur                 |             |       | la soction à plusiours couches du matériau                    |
|      | s'applique sur la section             |             |       | la section à plusieurs couches du materiau.                   |
|      | à plusieurs couches                   |             |       |                                                               |
| S071 | Pression du rouleau                   | -90 - 160   | -     | Cet élément est utilisé pour fixer la pression du rouleau     |
| *3   | entraîneur lorsque le                 |             |       | entraîneur appliquée lorsque le rouleau entraîneur passe      |
|      | rouleau entraineur passe              |             |       | sur la section à plusieurs couches du matériau.               |
|      | sur la section à plusieurs            |             |       |                                                               |
| 0070 | couches                               | 40.55       |       |                                                               |
| S072 | Quantite d'alimenta-                  | 1,2 - 5,5   | mm    |                                                               |
|      | contour détecto que le                |             |       |                                                               |
|      | matériau                              |             |       |                                                               |
| S073 | Pression du pied pres-                | -90 - 1     | 20    |                                                               |
| * 1  | seur lorsque le capteur               |             |       |                                                               |
|      | détecte aucun matériau                |             |       |                                                               |
| S074 | Nombre de points à partir             | 0 - 200 po  | oints | Cet élément est utilisé pour fixer le nombre de points à      |
|      | duquel le rouleau entraî-             |             |       | coudre à partir du moment où la présence de matériau          |
|      | neur commence à passer                |             |       | est détectée jusqu'au moment où le haut du matériau           |
|      | sur la fin du matériau                |             |       | est amené au rouleau entraîneur.                              |
| S075 | Nombre de points                      | 0 - 200 po  | oints | Cet élément est utilisé pour fixer le nombre de points à      |
|      | lorsque le rouleau entraî-            |             |       | coudre lorsque le rouleau entraîneur s'applique sur la fin    |
|      | neur s'applique sur la fin            |             |       | du matériau.                                                  |
|      | du matériau                           |             |       |                                                               |
| S076 | Quantité d'alimenta-                  | 1,2 - 5,5   | mm    | Cet élément est utilisé pour fixer la quantité d'alimentation |
|      | tion en tissu iorsque                 |             |       | en tissu utilisée lorsque le rouleau entraîneur s'applique    |
|      | s'applique sur la fin du              |             |       | sur la fin du matériau.                                       |
|      | s applique sur la litt du<br>matériau |             |       |                                                               |
| S077 | Pression du rouleau                   | -90 - 120   |       | Cet élément est utilisé pour fixer la pression du rouleau     |
| * 3  | entraîneur lorsque le                 | -30 - 120   |       | entraîneur à appliquer lorsque le rouleau entraîneur          |
|      | rouleau entraîneur                    |             |       | passe sur la fin du matériau                                  |
|      | s'applique sur la fin du              |             |       |                                                               |
|      | matériau                              |             |       |                                                               |
| S078 | Pression du pied pres-                | -350 - 200  | -     | Cet élément est utilisé pour fixer la pression du pied        |
| * 2  | seur lorsque le rouleau               |             |       | presseur à appliquer lorsque le rouleau entraîneur s'ap-      |
|      | entraîneur s'applique                 |             |       | plique sur la section à plusieurs couches du matériau.        |
|      | sur la section à plusieurs            |             |       |                                                               |
|      | couches du materiau.                  |             |       |                                                               |

\*1 :La vitesse de couture actuelle est limitée par "S003 La longueur de point" et la valeur fixée de la quantité d'alimentation en tissu.

Dans le cas où la valeur fixée de la longueur de point est 3,1 mm ou plus : Vitesse maximale de couture 5000 sti/min Dans le cas où la valeur fixée de la quantité d'alimentation en tissu est 4,6 mm ou plus : Vitesse maximale de couture 4000 sti/min

\*2 : Si cette valeur est fixée à une valeur négative (inférieure à zéro), le pied presseur s'élèvera.

#### Nom de l'élé-No. Plage d'entrée ment S101 Pas de Changement Valeur du d'étape capteur chanépaisseur Entrée opgement Nombre de de matétionnelle (étape points finale) riau 0+0+ STEP S102 Nombre de 0 - 2000 \_ points pour un points changement au cours des étapes S103 500 - 3000 Valeur du Quand la machine à coudre est enga-\_ capteur de gée dans la couture d'une étape pour changement laquelle "S101 Changement d'étape" est d'étape fixé à "Valeur du capteur épaisseur de matériau", la machine à coudre procédera à la prochaine étape lorsque la valeur du capteur épaisseur de matériau diminuera d'une valeur qui est plus grande que la valeur fixée à une valeur qui est plus petite que celle-ci (ou augmentera à partir d'une valeur qui est plus petite que la valeur fixée à une valeur qui est plus grande que celle-ci). S104 Position d'ar-Arrêt à la Arrêt à la rêt de la barre position suposition à aiguille périeure / inférieure / Aucun arrêt OŁO 0+0 0+0 \_\_\_\_\_ S105 \*1 Limite de la 150 - 5500 sti/min vitesse de couture S106 Pression du -350 - 200 pied presseur S107 Quantité d'ali-1,2 - 5,5 mm mentation en tissu S108 \*2 Pression -90 - 120 du rouleau entraîneur S111 One-shot Si la machine à coudre commence avec (couture autola fonction de couture automatique ON OFF 1 matique non activée, la machine à coudre fonctionrépétitive) nera automatiquement jusqu'à ce que la condition de changement d'étape soit satisfaite. S112 Position d'ar-0,0 -10,0mm / Descente rêt du pied presseur

#### (2) Données de couture utilisées seulement pour les patrons de couture fixe

\*1 : La vitesse de couture actuelle est limitée par "S003 La longueur de point" et la valeur fixée de la quantité d'alimentation en tissu.

Dans le cas où la valeur fixée de la longueur de point est 3,1 mm ou plus : Vitesse maximale de couture 5000 sti/min Dans le cas où la valeur fixée de la quantité d'alimentation en tissu est 4,6 mm ou plus : Vitesse maximale de couture 4000 sti/min

\*2 : Le dispositif d'entraînement se soulève lorsque cet élément de données est réglé sur une valeur négative.

# 4-5. Comment modifier/vérifier les données autres que les données de couture

Pour afficher l'écran permettant de modifier ou vérifier les différentes données, il est nécessaire de sélectionner le menu sur l'écran de mode.

#### 1) Comment afficher l'écran de mode.

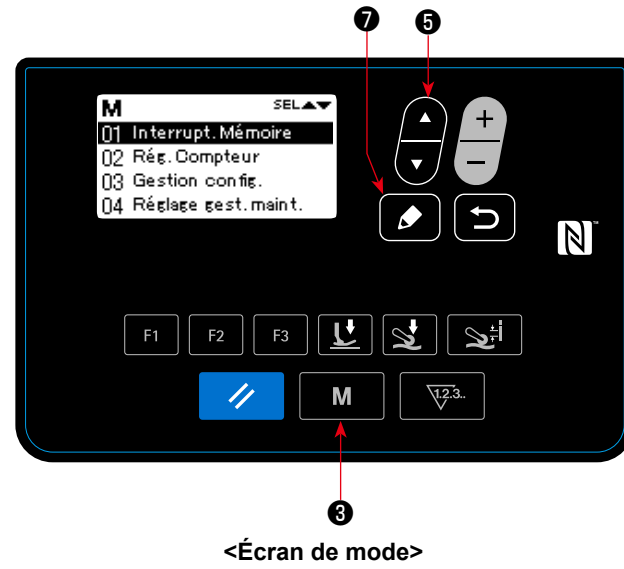

afficher l'écran de mode (niveau opérateur).

М

B pour

Appuyer sur la touche de mode

# Sélection du menu.

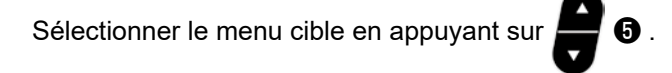

Quand la touche 🚺 🕖 est appuyée pendant la sélection d'un menu, l'écran suivant s'affiche.

| 1. Commande de mémoire     | .Se référer à <b>"4-5-1. Données de l'interrupteur logiciel" p. 47</b> pour plus de précisions.       |
|----------------------------|----------------------------------------------------------------------------------------------------|
| 2. Réglage de compteur     | Se référer à <b>"4-5-2. Fonction de compteur" p. 52</b> pour plus de précisions.                      |
| 3. Gestion de patron       | Se référer à <b>"4-5-4. Comment copier / créer nouvellement un patron" p.</b>                         |
| 4. Réglage de l'entretien  | Se référer à "4-5-5. Comment utiliser la fonction d'avertissement" p.                                 |
| 5. Enregistrement touche F | 58 pour plus de précisions.<br>.Se référer à "4-5-6. Comment utiliser la touche F" p. 61 pour plus de |
| 6 Affichago do vorcion     | précisions.                                                                                           |
| 6. Allichage de version    | 64 pour plus de précisions.                                                                           |
| 7. Réglage du contraste    | Se référer à "4-5-8. Réglage du contraste de l'écran LCD du panneau                                   |
| 8. Communication           | Se référer à "4-5-9. Fonction de communication" p. 65 pour plus de                                    |
|                            | précisions.                                                                                           |

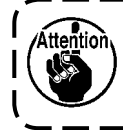

Pour les fonctions non décrites dans ce manuel, seul le personnel d'entretien est autorisé à ) opérer la machine tout en se reportant au manuel du technicien étant donné que ces fonctions | peuvent bloquer la machine à coudre ou peuvent provoquer des accidents imprévisibles.

# 4-5-1. Données de l'interrupteur logiciel

Les données de commande de mémoire sont les données de commande dans la machine à coudre, elles affectent généralement tous les patrons.

#### (1) Réglage des données de l'interrupteur logiciel

#### ① Sélection de la catégorie de données de l'interrupteur logiciel

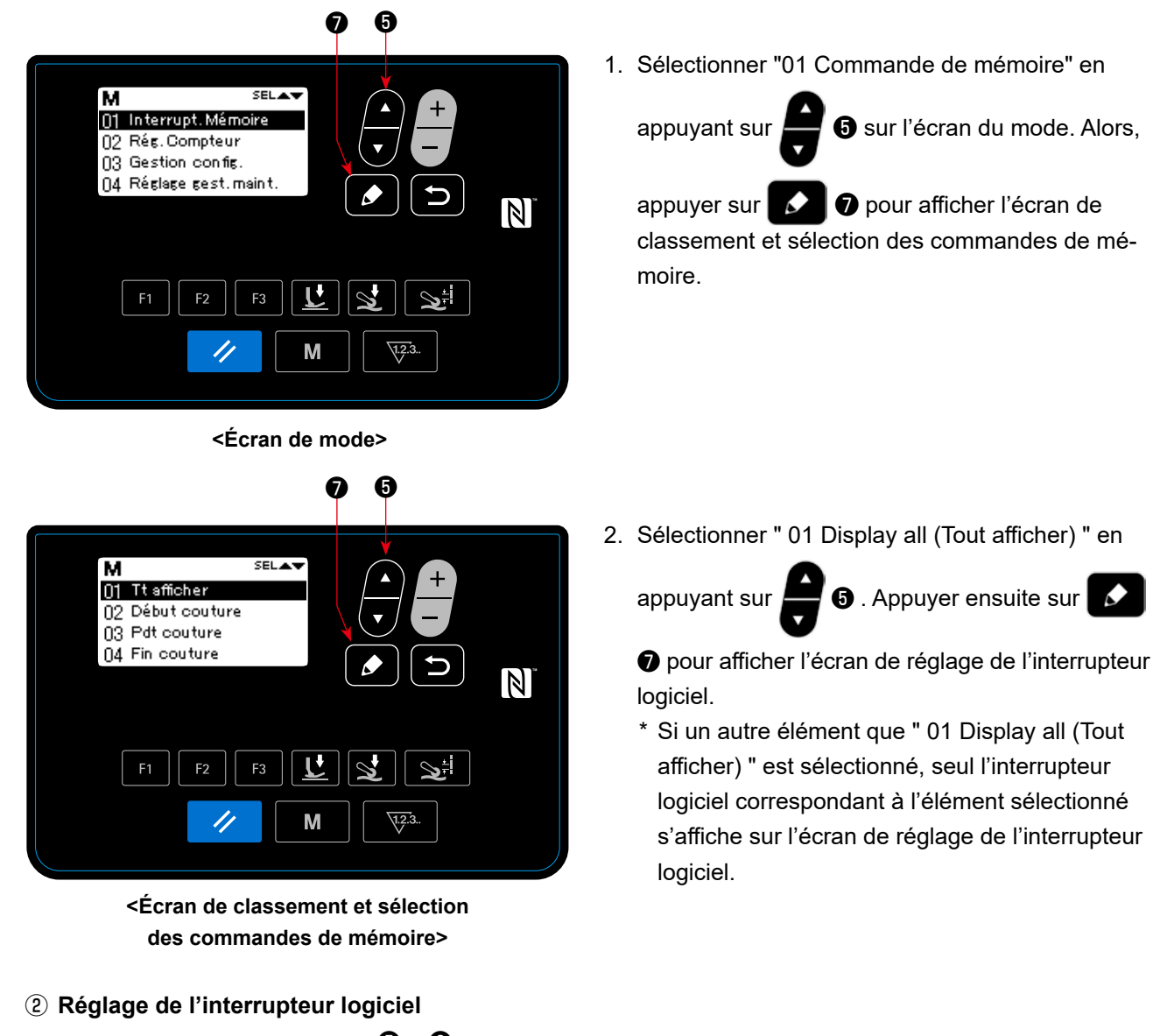

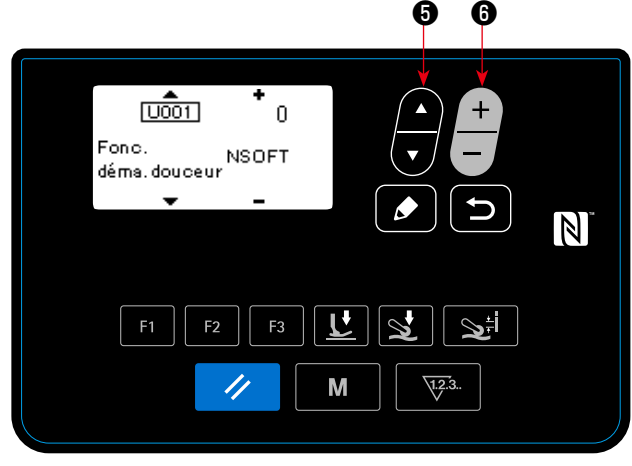

<sup>&</sup>lt;Écran de réglage de l'interrupteur logiciel>

1. Sélectionner l'interrupteur logiciel en appuyant

sur 🚝 6 . Modifier ensuite l'interrupteur logi-

6.

ciel en appuyant sur

#### **③** Confirmation des données saisies

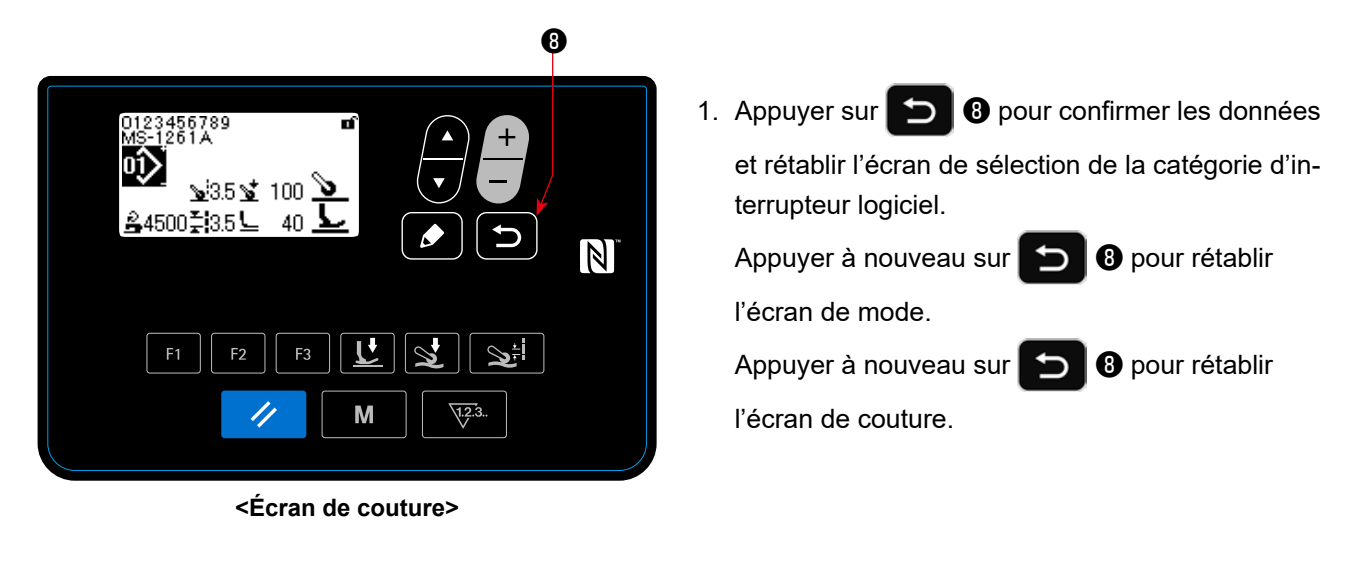

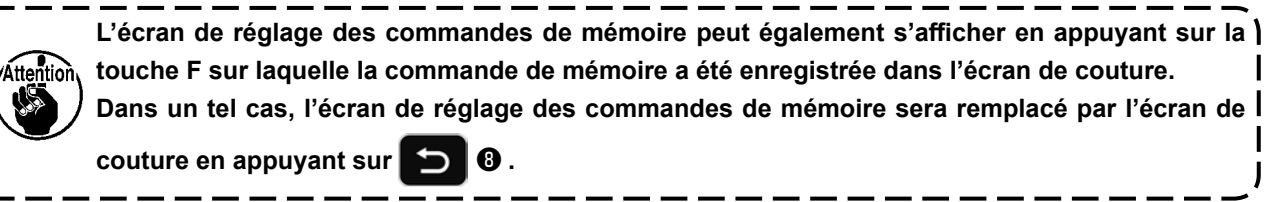

# (2) Liste des données de l'interrupteur logiciel

| N°   | Élément                                                                                                   | Plage de réglage   |                                                                                                    |
|------|----------------------------------------------------------------------------------------------------|--------------------|----------------------------------------------------------------------------------------------------|
| U001 | Fonction démarrage<br>progressif                                                                          | 0 - 9 stitches     | <ul> <li>0 : Aucun démarrage progressif</li> <li>1 – 9 : Nombre de points à coudre à la vitesse de couture du démarrage progressif</li> </ul>                                                                                                    |
| U014 | Fonction de comptage                                                                                      | 1 - 3              | <ol> <li>Le compteur compte un lorsque la partie arrière de la pé-<br/>dale est enfoncée jusqu'au second niveau.</li> <li>Entrée de commande de comptage</li> <li>Le compteur compte un chaque fois que l'absence de ma-<br/>tériau est détectée après que la machine à coudre a réalisé<br/>la couture dans l'état où le matériau est présent.</li> </ol>                                                                                                    |
| U021 | Le pied presseur s'élève<br>lorsque la pédale est à<br>sa position neutre.                                | 0 - 1              |                                                                                                    |
| U035 | Vitesse de couture la<br>plus basse avec la pé-<br>dale                                                   | 150 - 600 sti/min  |                                                                                                    |
| U037 | Vitesse de couture pour<br>la fonction de démarrage<br>progressif                                         | 100 - 5500 sti/min | Cet élément des commandes de mémoire est utilisé pour fixer<br>la vitesse de couture employée lorsque la fonction de démar-<br>rage progressif est en marche.                                                                                                    |
| U038 | Vitesse de couture One-<br>shot (couture automa-<br>tique non répétitive)                                 | 100 - 5500 sti/min | Cet élément des commandes de mémoire est utilisé pour fixer<br>la vitesse de couture employée lorsque la fonction One-shot<br>est en marche.                                                                                                    |
| U039 | Position de démarrage<br>de rotation                                                                      | 10 - 1000          | Cet élément des commandes de mémoire est utilisé pour fixer<br>la position à partir de laquelle la machine à coudre commence<br>à fonctionner en poussant la pédale. (Coup de pédale)                                                                                                    |
| U040 | Position de démarrage<br>d'accélération                                                                   | 10 - 1000          | Cet élément des commandes de mémoire est utilisé pour<br>fixer la position de démarrage d'accélération de la pédale en<br>prenant pour référence sa position neutre. (Coup de pédale)                                                                                                    |
| U041 | Position de démarrage<br>du relèvement du pied<br>presseur                                                | -50010             | Cet élément des commandes de mémoire est utilisé pour fixer<br>la position supérieure du pied presseur en poussant la pédale.<br>(Coup de pédale)                                                                                                    |
| U042 | Position de démarrage<br>de l'abaissement du pied<br>presseur                                             | 10 - 500           | Cet élément des commandes de mémoire est utilisé pour fixer<br>la position de la pédale à laquelle le pied presseur commence<br>à descendre en prenant pour référence sa position neutre.                                                                                                    |
| U043 | Position de démar-<br>rage du relèvement du<br>rouleau entraîneur et<br>du fonctionnement du<br>coupe-fil | -1000100           | Cet élément des commandes de mémoire est utilisé pour fixer<br>la position de pédale à laquelle le rouleau entraîneur s'élève<br>(dans le cas où la position de pédale à laquelle le rouleau<br>entraîneur s'élève est fixée de manière à ce qu'il s'élève<br>après le pied presseur avec U206), et pour fixer la position<br>de pédale à laquelle le coupe-fil fonctionne (dans le cas où le<br>fonctionnement du coupe-fil en poussant la partie arrière de<br>la pédale est activé avec S043), en prenant pour référence sa<br>position neutre. (Coup de pédale) |
| U044 | Position de la vitesse<br>maximale de couture                                                             | 10 - 15000         | Cet élément des commandes de mémoire est utilisé pour fixer<br>la position de la pédale à laquelle la machine à coudre atteint<br>sa vitesse maximale de couture en prenant pour référence sa<br>position neutre. (Coup de pédale)                                                                                                    |
| U045 | Valeur de correction de<br>la position neutre de<br>pédale                                                | –150 - 150         | Cet élément des commandes de mémoire est utilisé pour fixer la position neutre de la pédale.                                                                                                    |
| U047 | Position finale de relève-<br>ment du pied presseur                                                       | -1000100           | Cet élément des commandes de mémoire est utilisé pour fixer<br>la position atteinte en poussant la partie arrière de la pédale<br>jusqu'au premier niveau (position du ressort au premier ni-<br>veau).                                                                                                    |
| U049 | Temps d'abaissement du<br>pied presseur                                                                   | 0 - 500 ms         | Cet élément des commandes de mémoire est utilisé pour régler le temps durant lequel le pied presseur descend.                                                                                                    |

| N°   | Élément                                                                                                    | Plage de réglage   |                                                                                                    |
|------|----------------------------------------------------------------------------------------------------|--------------------|----------------------------------------------------------------------------------------------------|
| U055 | Abaissement du pied<br>presseur après avoir<br>poussé la partie arrière<br>de pédale jusqu'au se-<br>cond niveau | 0 - 1              | Cet élément des commandes de mémoire est utilisé pour<br>régler la fonction qui permet de garder le pied presseur à sa<br>position supérieure lorsque la partie arrière de pédale est<br>poussée jusqu'au second niveau après l'achèvement de la<br>couture.<br>0 : Désactivé 1 : Activé                                                                                                    |
| U068 | Changement d'opération<br>du pied presseur                                                                       | 0 - 1              | <ul> <li>Cet élément des commandes de mémoire est utilisé pour régler l'opération de relèvement du pied presseur lorsque la partie arrière de la pédale est enfoncée.</li> <li>0 : Opération à deux étapes</li> <li>1 : Opération manuelle via un coup de pédale, déterminée par la profondeur d'enfoncement de la partie arrière de la pédale</li> </ul>                                                                                                    |
| U069 | Hauteur de relèvement<br>du pied presseur au<br>premier niveau                                                   | 0,1 - 10,0 mm      | Cet élément des commandes de mémoire est utilisé pour<br>régler la hauteur de relèvement du pied presseur lorsque<br>la partie arrière de la pédale est enfoncée jusqu'au premier<br>niveau.                                                                                                    |
| U070 | Hauteur de relèvement<br>du pied presseur au<br>second niveau                                                    | 0,1 - 10,0 mm      | Cet élément des commandes de mémoire est utilisé pour<br>régler la hauteur de relèvement du pied presseur lorsque<br>la partie arrière de la pédale est enfoncée jusqu'au second<br>niveau.                                                                                                    |
| U073 | Fonction de nouvel essai                                                                                         | 0 - 1              | 0 : Pas de nouvel essai<br>1 : Essai normal                                                                                                    |
| U087 | Caractéristique d'accélé-<br>ration de pédale                                                                    | -10 - 10           | <ul> <li>-101 : Accélération faible à faible portée</li> <li>0 : Standard</li> <li>1 - 10 : Accélération forte à faible portée</li> </ul>                                                                                                    |
| U090 | Fonction d'arrêt supé-<br>rieur au cours de l'opéra-<br>tion initiale                                            | 0 - 1              | <ul> <li>0 : La machine à coudre s'arrête avec son aiguille en haut<br/>après avoir vérifié le réglage sur le panneau de commande</li> <li>1 : La machine à coudre s'arrête avec son aiguille en haut<br/>automatiquement</li> </ul>                                                                                                    |
| U096 | Vitesse maximale de couture                                                                                      | 150 - 5500 sti/min |                                                                                                    |
| U120 | Correction d'angle avec<br>comme référence l'arbre<br>principal                                                  | – 30 - 30 degrés   | Cet élément des commandes de mémoire est utilisé pour fixer<br>la valeur de base et corriger l'angle (0 degré) du signal de<br>référence de l'arbre principal.                                                                                                    |
| U121 | Correction d'angle de<br>départ de position supé-<br>rieure                                                      | – 15 - 15 degrés   | Cet élément des commandes de mémoire est utilisé pour fixer<br>la valeur de base et corriger l'angle de l'arbre principal auquel<br>la machine à coudre s'arrête avec son aiguille en haut.                                                                                                    |
| U122 | Correction d'angle de<br>départ de position infé-<br>rieure                                                      | – 15 - 15 degrés   | Cet élément des commandes de mémoire est utilisé pour fixer<br>la valeur de base et corriger l'angle de l'arbre principal auquel<br>la machine à coudre s'arrête avec son aiguille en bas.                                                                                                    |
| U182 | Fonction d'arrêt de<br>comptage                                                                                  | 0 -1               | <ul> <li>0 : La machine à coudre ne s'arrête pas conformément au comptage</li> <li>1 : Le démarrage de la machine à coudre est interdit après avoir effectué l'opération de coupe-fil lorsque le compteur a atteint la valeur fixée.</li> </ul>                                                                                                    |
| U183 | Nombre d'usage du<br>coupe-fil pour le comp-<br>tage                                                             | 1 - 99             | Dans le cas de "U14 = 1", cet élément de commandes de mé-<br>moire est utilisé pour régler le nombre d'utilisation du coupe-fil<br>(le nombre de fois où la partie arrière de la pédale est enfon-<br>cée jusqu'au second niveau) en utilisant le compteur. Dans le<br>cas de "U14 = 3", cet élément de commandes de mémoire<br>est utilisé pour régler le nombre d'exécutions de couture de<br>matériaux effectuées jusqu'à ce que la valeur du compteur<br>augmente d'une unité. |
| 0201 | du rouleau entraîneur                                                                                            | 0,1 - 10,0 mm      | fixer la hauteur du rouleau entraîneur atteinte en relevant le<br>rouleau entraîneur par une pression de la partie arrière de la<br>pédale.                                                                                                    |

| N°   | Élément                                                                                                    | Plage de réglage |                                                                                                    |
|------|----------------------------------------------------------------------------------------------------|------------------|----------------------------------------------------------------------------------------------------|
| U205 | Sélection de l'opération<br>de retour à la position<br>supérieure par une pres-<br>sion sur la partie arrière<br>de la pédale | 0 - 1            | 0 : Retour normal à la position supérieure<br>1 : Retour au point mort supérieur par une rotation inverse                                                                                                    |
| U206 | Fonction pour élever le<br>rouleau entraîneur par<br>une pression sur la partie<br>arrière de la pédale                       | 0 - 2            | Cet élément des commandes de mémoire est utilisé pour<br>fixer la position poussée de la partie arrière de la pédale pour<br>élever le rouleau entraîneur. 0 : Simultanément avec le pied<br>presseur (en poussant la partie arrière de la pédale jusqu'au<br>premier niveau) 1 : Après le pied presseur (en poussant la<br>partie arrière de la pédale jusqu'au second niveau) 2 : Le<br>rouleau entraîneur n'est pas relevé                    |
| U211 | Nombre de points pour<br>coudre le matériau<br>lorsque le compteur est<br>activé                                              | 0 - 2000 points  | Cet élément des commandes de mémoire est utilisé pour fixer<br>le nombre de points à coudre avant de permettre au comp-<br>teur de commencer à compter. Le compteur n'effectuera pas<br>de comptage jusqu'à que la machine à coudre ait achevée la<br>couture du nombre préfixé de points ou plus lorsque la pré-<br>sence du matériau est détectée.                                                                                             |
| U226 | Valeur du capteur épais-<br>seur de matériau sans<br>matériau                                                                 | 0 - 3000         | Cet élément des commandes de mémoire est utilisé pour fixer<br>la valeur du capteur épaisseur de matériau lorsque le pied<br>presseur est abaissé avec la griffe d'entraînement abaissée<br>sans matériau. Si cette valeur n'est pas correcte, la pression<br>du pied presseur ne peut être corrigée de manière appropriée.                                                                                                    |
| U231 | Fonction de cylindre du<br>dispositif d'entraînement<br>de tissu                                                              | 0 - 1            | 0: Cylindre ON<br>1: Cylindre OFF<br>Après avoir terminé le réglage de la fonction de cylindre,<br>revenir à l'écran de couture et enfoncer la partie arrière de la<br>pédale.                                                                                                    |
| U401 | Unité d'entrée de lon-<br>gueur de point                                                                                      | 0 - 2            | 0 : Longueur de point (mm)<br>1 : Nombre de points par pouce<br>2 : Nombre de points en 3 cm                                                                                                    |
| U402 | Durée de verrouillage<br>automatique                                                                                          | 0 - 300 seconde  | Cet élément des commandes de mémoire est utilisé pour fixer<br>la période de temps qui doit s'écouler, dans l'état où le pan-<br>neau de commande n'est pas exploité, avant que la fonction<br>de verrouillage automatique soit actionnée.                                                                                                    |
| U403 | ARRÊT automatique du<br>rétro-éclairage                                                                                       | 0 - 20           | <ul> <li>Cet élément des commandes de mémoire est utilisé pour fixer la période de temps qui doit s'écouler, dans l'état où le panneau de commande n'est pas exploité, avant que le rétro-éclairage du panneau de commande se mette automatiquement sur ARRÊT.</li> <li>0 : Ne se met pas sur ARRÊT automatiquement.</li> <li>1 - 20 : Période de temps jusqu'à que le rétro-éclairage se mette automatiquement sur ARRÊT (en minute)</li> </ul> |
| U404 | Sélection d'affichage<br>entre le "numéro de<br>partie et procédé" et<br>"commentaire".                                       | 0 - 1            | Cet élément des commandes de mémoire est utilisé pour<br>sélectionner soit le "numéro de partie et procédé" ou le "com-<br>mentaire" qui est affiché sur l'écran de couture.<br>0 : Numéro de partie et procédé 1 : Commentaire                                                                                                    |
| U406 | Sélection de langue                                                                                                    | -                | Non sélectionné Japonais Anglais Chinois simplifié<br>Un 日本語 English 中文<br>Selected 日本語 English 前体字<br>Espagnol Allemand Français Italien Turc<br>Español Deutsch Français Italiano Türkçe                                                                                                    |
| U407 | Tonalité de confirmation<br>pour le panneau de com-<br>mande                                                                  | 0 - 1            | 0 : ARRÊT<br>1 : MARCHE                                                                                                    |

# 4-5-2. Fonction de compteur

Cette fonction compte la couture par unité prédéterminée et émet une alarme visible sur l'écran lorsque la valeur préréglée est atteinte.

Les compteurs suivants peuvent être utilisés.

| Affichage sur<br>l'écran de<br>couture | Affichage sur<br>l'écran de<br>configuration<br>du compteur | Contenu                                                                                                    |
|----------------------------------------|-------------------------------------------------------------|----------------------------------------------------------------------------------------------------|
| <u>V</u> 28.                           | <u><u>v</u>23<b>†</b></u>                                   | <b>Compteur (comptage progressif)</b><br>La valeur actuelle indiquée sur le compteur augmente d'une unité à chaque fois.<br>Lorsque la valeur actuelle atteint la valeur fixée, l'écran "comptage achevé" s'affiche.               |
| ~                                      | <u>123.</u> +                                               | <b>Compteur (décomptage)</b><br>La valeur actuelle indiquée sur le compteur diminue d'une unité à chaque fois.<br>Lorsque la valeur actuelle atteint "0" (zéro), l'écran "comptage achevé" s'affiche.                              |
| <b>२</b> ३३.<br>РТ                     | <u>∖</u> 1्र्23 <b>†</b><br>PT                              | <b>Compteur de temps</b><br>La valeur actuelle indiquée sur le compteur augmente d'une unité à chaque fois.<br>En plus, la valeur du compteur augmente également d'une unité chaque fois que le<br>temps prédéterminé est atteint. |

Le moment auquel la valeur actuelle est indiquée sur le compteur, est présenté ci-dessous. Il peut être modifié en fonction du réglage de "U014 Fonction de comptage".

| Valeur fixée<br>de U014 | Contenu                                                                                                    |
|-------------------------|----------------------------------------------------------------------------------------------------|
| 1                       | Le compteur augmente d'une unité lorsque la partie arrière de la pédale est enfoncée jusqu'au second niveau par la valeur fixée de "U183 Nombre d'usages du coupe-fil pour le compteur".                                                                                                    |
| 2                       | Le compteur augmente d'une unité lorsqu'une entrée externe est acceptée.                                                                                                    |
| 3                       | Le compteur augmente d'une unité après que la machine à coudre a répété la séquence de couture avec "U183 Nombre de fois de couture de matériaux" (une séquence de couture = quand l'absence de matériau est détectée après que la machine de couture a effectué la couture de matériau). Si le nombre de points cousu sur le matériau est plus petit que "U211 Nombre de points pour coudre le matériau lorsque le compteur est activé", la séquence de couture correspondante sera invalide. |

#### (1) Comment régler le compteur

1) Sélection du réglage du compteur

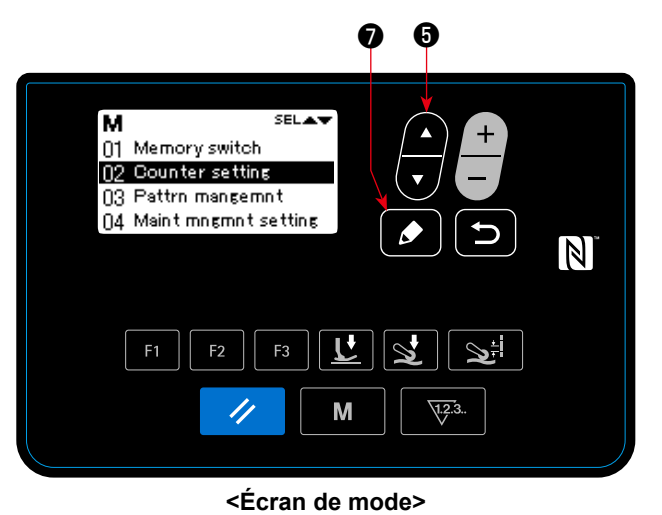

Appuyer sur ଟ 🕤 sur l'écran de mode. Sélectionner "02 Réglage du compteur". Appuyer sur 💽

pour afficher l'écran de réglage du compteur.

② Réglage du type de compteur, de la valeur actuelle du compteur et de la valeur prédéfinie pour le compteur

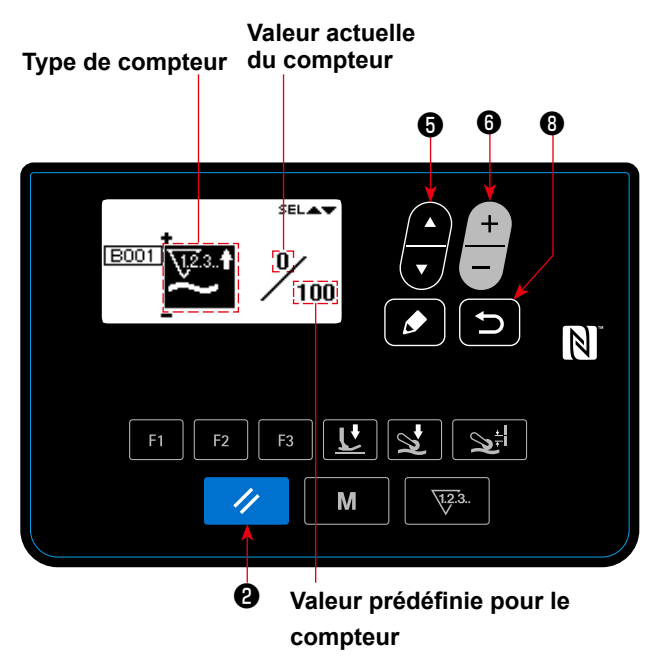

<Écran de réglage du compteur>

1. Le type de compteur peut être sélectionné en

appuyant sur 🕂 🗿 .

 Sélectionner l'objet cible en appuyant sur 
 La valeur de l'élément que vous avez sélectionné, peut être modifiée en appuyant sur + 6.

Si la touche **2** est appuyée lorsque la valeur actuelle ou la valeur fixée du compteur est sélectionnée, la valeur actuelle ou la valeur fixée peuvent être réinitialisées à "0" (zéro).

3. Lorsque la touche 5 8 est appuyée, l'écran

de mode est renvoyé. Lorsque la touche

Ð

est appuyée à nouveau, l'écran de couture est renvoyé.

| Type de compteur                                                                                           | Elément de réglage | Plage de réglage                 |
|----------------------------------------------------------------------------------------------------|--------------------|----------------------------------|
| Compteur<br>(Compteur comp- (Compteur décomp-<br>tage progressif) tage)                                    | Valeur actuelle    | 0 - 9999                         |
| $\underbrace{\nabla z^{2}}_{\sum} \cdot \uparrow \qquad \underbrace{\nabla z^{2}}_{\sum} \cdot \downarrow$ | Valeur fixée       | 0 - 9999                         |
| Compteur de temps<br>↓123.↑<br>PT                                                                          | Temps              | 1,0 - 999,9<br>(Unité : Seconde) |
| Compteur inutilisé                                                                                         | (Pas d'élément     | de réglage)                      |

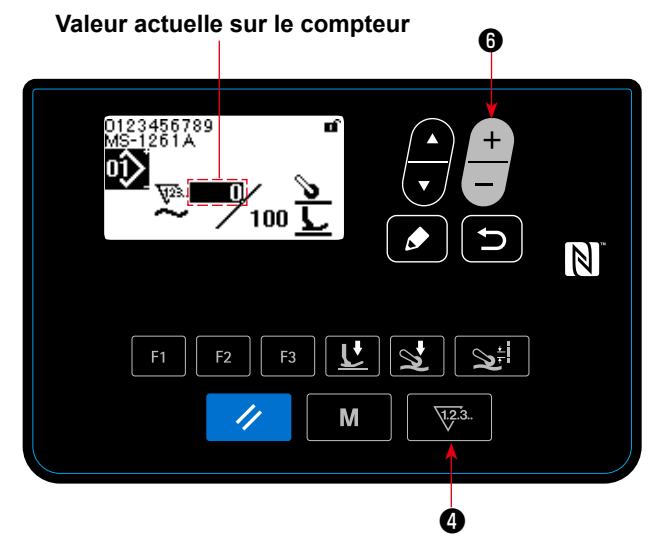

< Ecran de couture (affichage de compteur) >

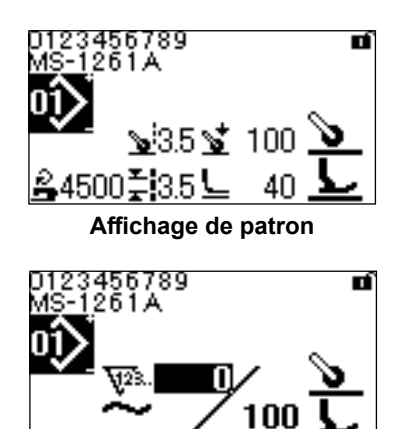

D123456789 MS-1261A D V PT 100

Compteur de couture

Compteur de temps de pas

- Lorsque la touche 23. 4 est appuyée sur l'écran de couture, l'écran est remplacé par l'affi-
- 1) Dans le cas d'utilisation du compteur
- Lorsque l'affichage est remplacé par l'affichage du compteur, la valeur actuelle est amenée à "état sélectionné". La valeur actuelle peut être

modifiée en appuyant sur

chage du compteur.

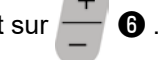

Lorsque la touche **1 4** est appuyée, l'affichage est remplacé par l'affichage de patron.

② Dans le cas d'utilisation du compteur de temps

 Lorsque l'affichage est remplacé par l'affichage du compteur de temps, la valeur fixée est amenée à "État sélectionné".

Quand la touche **23. 4** est appuyée lorsque la valeur fixée est en train d'être sélectionnée, la valeur actuelle peut être modifiée.

Lorsque la touche – 6 est appuyée, la valeur

qui est dans "état sélectionné" peut être modifiée.

Lorsque la touche 🐺 4 est appuyée

lorsque la valeur actuelle est en train d'être sélectionnée, l'affichage de patron est renvoyé.

### (3) Comment réinitialiser l'état de fin de comptage

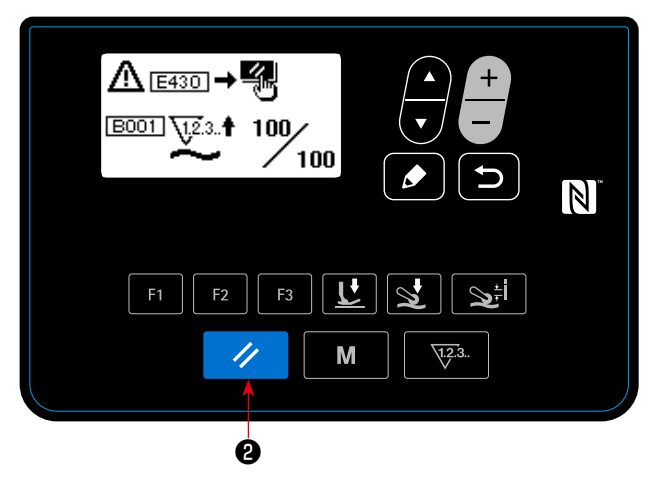

Lorsque les conditions préétablies sont satisfaites pendant la couture, l'écran de fin de comptage s'affiche.

11

Le compteur est réinitialisé en appuyant sur

#### 2.

Ensuite, le mode de couture est rétabli. Dans ce mode, le comptage est repris par le compteur.

## 4-5-3. Fonction de cylindre du dispositif d'entraînement de tissu

La pression du dispositif d'entraînement de tissu peut être augmentée / diminuée en changeant la valeur de réglage de l'U231.

En ajustant la valeur de réglage de l'U231 en combinaison avec la valeur de réglage de la touche de pression du dispositif d'entraînement de tissu, la pression du dispositif d'entraînement de tissu peut être réglée tel qu'elle est donnée dans le tableau ci-dessous.

Il faut également rappeler que le cylindre d'air doit être placé sur OFF lors de la couture d'un tissu léger.

| Outlindro d'air (11221) | Pression du rouleau entraîneur |         |  |
|-------------------------|--------------------------------|---------|--|
|                         | MAX (160)                      | MIN (0) |  |
| ON (0)                  | 23 kgf                         | 11 kgf  |  |
| OFF (1)                 | 12 kgf                         | 0 kgf   |  |

 Dans le cas où la pression d'air est réglée sur 0,3 MPa
 Revenir sur l'écran de couture. Enfoncer la partie arrière de la pédale pour refléter le changement effectué sur l'écran précédent.

\_\_\_\_

\_ \_ \_ \_ \_ .

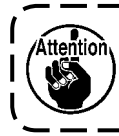

La pression d'air doit être réglée sur 0,3 MPa ou moins. Si la machine à coudre est utilisée avec une pression d'air plus élevée, la machine peut présenter une défaillance.

\_ \_ \_ \_ \_ \_ \_ \_

\_\_\_\_

#### 4-5-4. Comment copier / créer nouvellement un patron

1. Afficher l'écran de gestion de patron

Appuyer sur 📕 🗿 sur l'écran de mode. Sélectionner "03 Gestion de patron". Puis, appuyer sur

pour afficher l'écran de gestion de patron.

1) Dans le cas de copie d'un patron

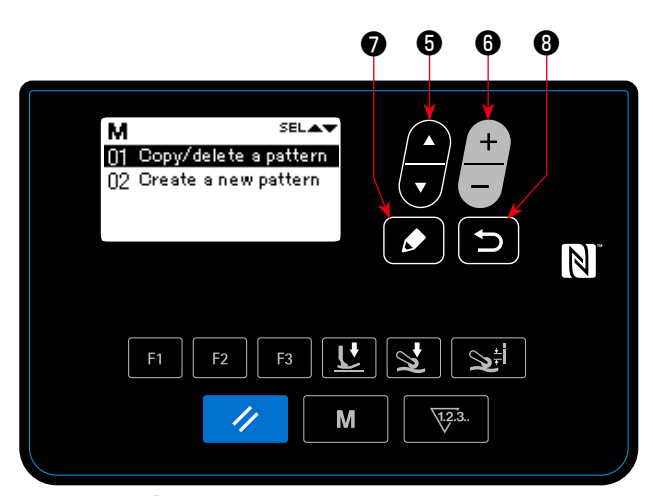

< Écran de modification de patron >

2. Afficher l'écran de copie / suppression de patron

Appuyer sur **5** . Sélectionner "01 Copier

/ supprimer un patron". Puis, appuyer sur

pour afficher l'écran de copie / suppression de patron.

3. Effectuer une copie

Sélectionner le numéro du patron que vous voulez utiliser comme source de copie en appuyant

sur ଟ 🗿 . Sélectionner également le numéro

du patron que vous voulez utiliser comme desti-

nation de copie en appuyant sur  $\stackrel{-}{\longrightarrow}$  6 . Enfin,

appuyer sur **[2] 7** pour réaliser la copie.

Lorsque la touche 🞦 🛿 est appuyée, le

message "Pas copié" s'affiche. Lorsque la touche

B est appuyée à nouveau, l'écran de gestion de patron est renvoyé.

2 Dans le cas de suppression d'un patron

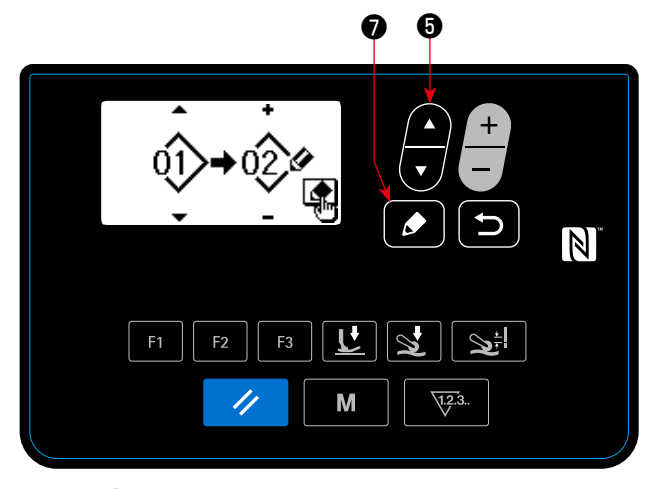

2. Afficher l'écran de copie / suppression de patron

Appuyer sur 📕 🗿 . Sélectionner "01 Copier

/ supprimer un patron". Puis, appuyer sur

pour afficher l'écran de copie / suppression de patron.

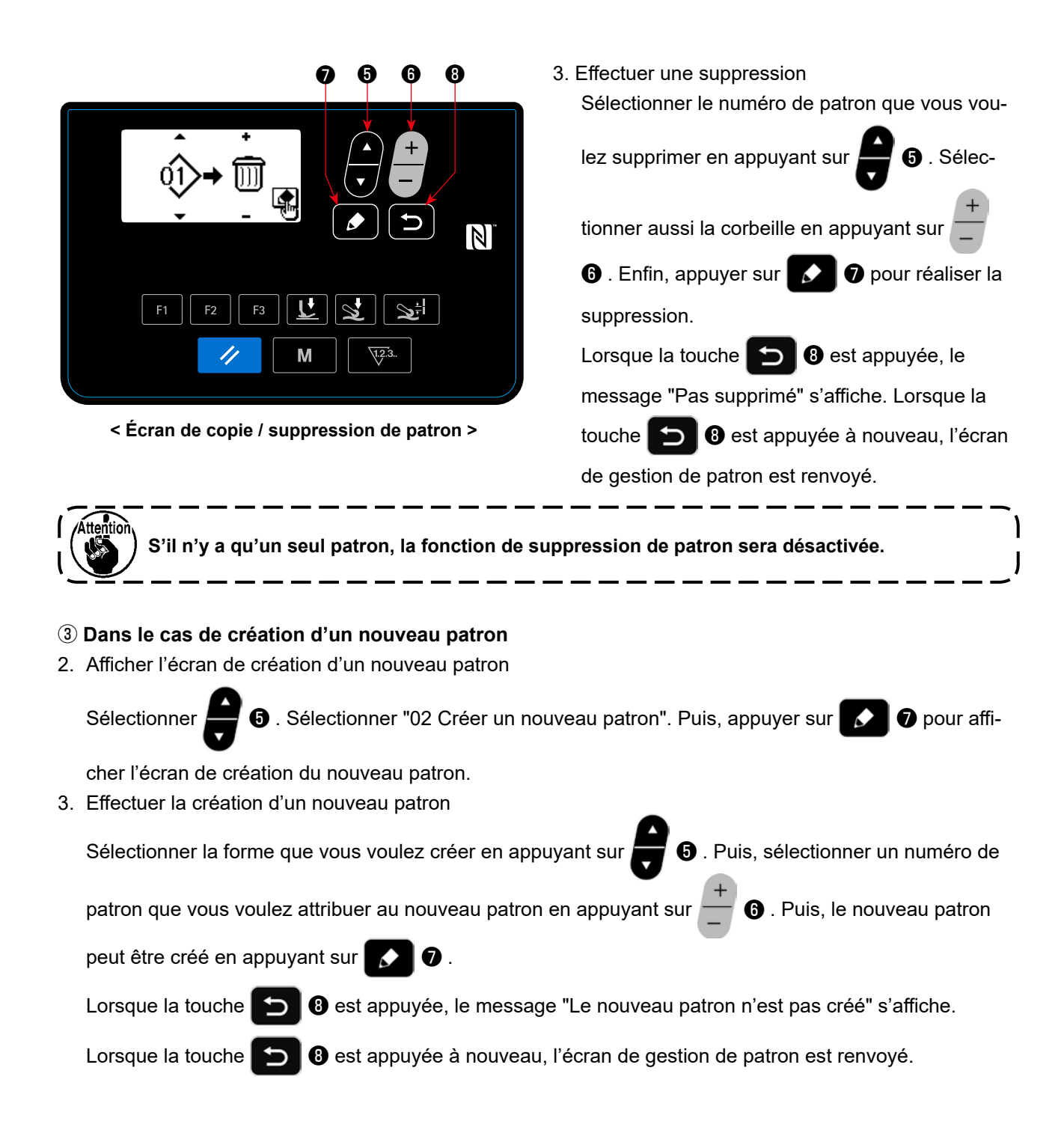

## 4-5-5. Comment utiliser la fonction d'avertissement

Un rappel de maintenance peut être généré après que la machine à coudre a été utilisée pendant une période prédéterminée. Cinq messages d'avertissement différents peuvent être générés au maximum selon les conditions générales.

(1) Réglage de la fonction d'avertissement

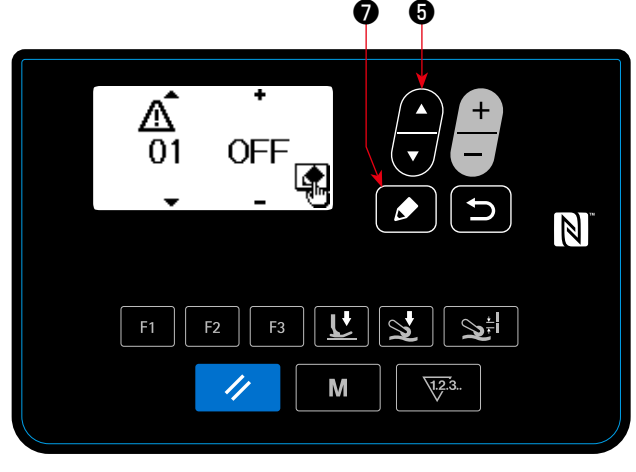

< Écran de sélection du numéro d'avertissement >

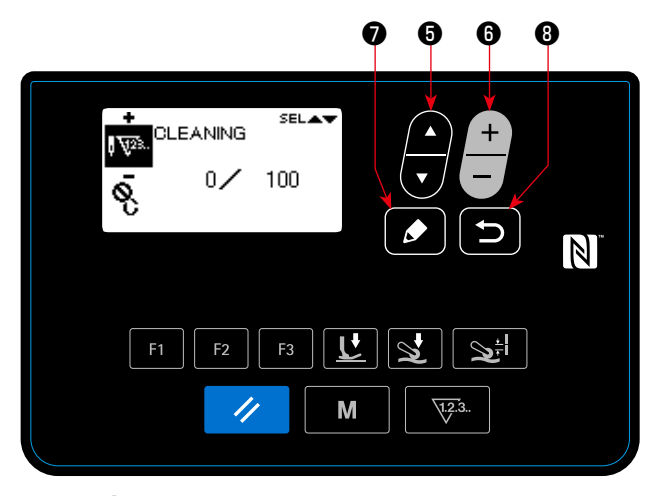

< Écran de réglage des détails du compteur d'avertissement >

 Sélectionner le numéro d'avertissement Sélectionner "04 Réglage de l'entretien" en

appuyant sur 👽 🕄 sur l'écran de mode. Puis, afficher l'écran de sélection du numéro d'avertis-

sement en appuyant sur 🚺 🔊 .

Après que l'écran de sélection du numéro d'avertissement se soit affiché, le numéro d'avertisse-

ment peut être sélectionné en appuyant sur

# 6.

#### **2** Régler les détails de l'avertissement

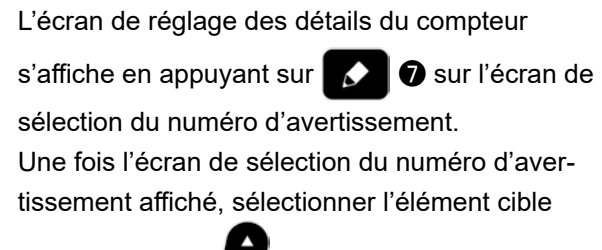

en appuyant sur 🕎 🗿 . Régler les détails de

l'élément cible en appuyant sur

🚯 . Les

éléments mentionnés ci-dessous peuvent être réglés.

Lorsque la touche 🕥 🕄 est appuyée, l'écran

de sélection du numéro d'avertissement est renvoyé.

| Eléments de réglage                           | Plage de réglage                                              |                                              |                                                 |  |
|-----------------------------------------------|---------------------------------------------------------------|----------------------------------------------|-------------------------------------------------|--|
| Effacement du compteur par l'utili-<br>sateur | Autorisé (MARCHE) · Interd                                    | it (ARRÊT)<br><b>Q</b>                       |                                                 |  |
| Commentaire                                   | 0 - 16 caractères                                             |                                              |                                                 |  |
| Objet du compteur                             | Nombre de points (par<br>incrément de 1000 points)<br>I VIII. | Temps de fonctionne-<br>ment (unité : heure) | Temps de mise sous ten-<br>sion (unité : heure) |  |
| Numérateur du compteur                        | 1 - 99999                                                     |                                              |                                                 |  |
| Dénominateur du compteur                      | 1 - 99999                                                     |                                              |                                                 |  |

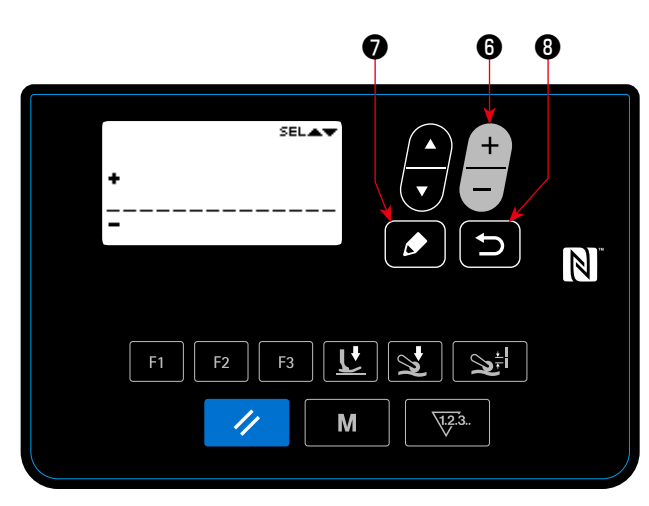

< Écran d'entrée de commentaire du compteur d'avertissement >

(2) Désactiver la fonction d'avertissement

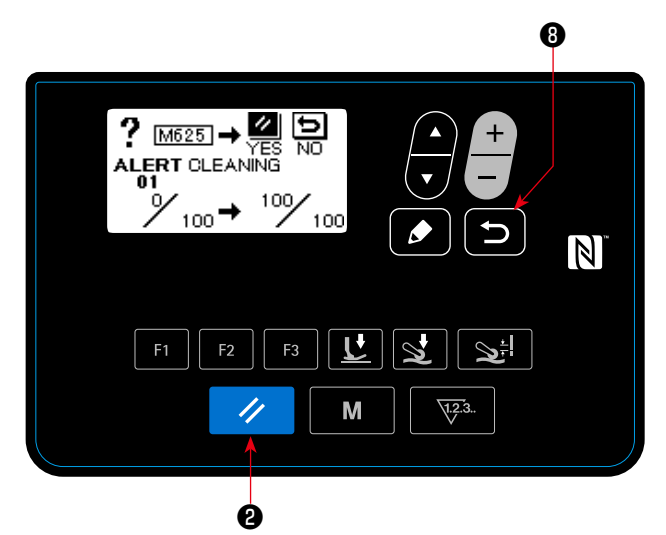

< Écran d'avertissement (dans le cas où le nettoyage du compteur par l'utilisateur est autorisé) >

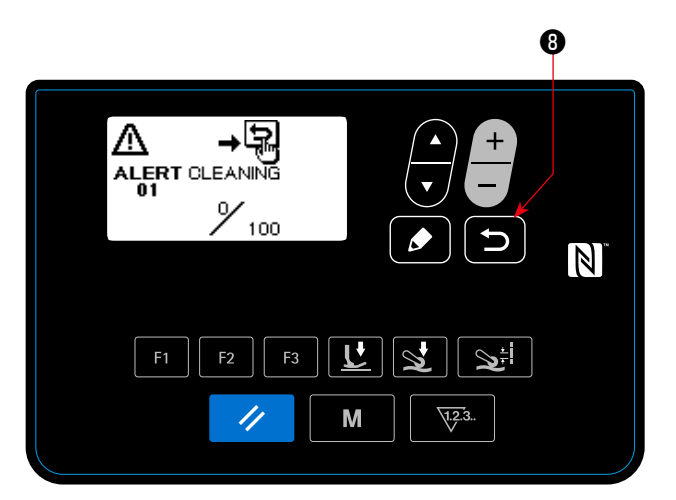

< Écran d'avertissement (dans le cas où le nettoyage du compteur par l'utilisateur est interdit) >

③ Ajouter un commentaire à l'avertissement Sélectionner le commentaire sur l'écran de réglage du compteur d'avertissement. Puis appuyer

sur pour afficher l'écran d'entrée de commentaire du compteur d'avertissement. Le commentaire que vous entrez sera affiché sur l'écran lorsque l'avertissement correspondant sera généré. Il est ainsi recommandé d'entrer un commentaire qui représente les détails de l'entretien (par exemple NETTOYAGE) par commodité.

Lorsque la touche **3** est appuyée, l'écran de réglage des détails du compteur d'avertissement est renvoyé.

# (4) Activer la fonction d'avertissement

Sélectionner "MARCHE" sur l'écran de sélection

du numéro d'avertissement en appuyant sur

6 pour activer la fonction d'avertissement.

## 1 Un avertissement est généré.

Lorsque la valeur du compteur avertissement atteint la valeur fixée à l'achèvement de la couture, l'écran d'avertissement s'affiche.

#### 2 Fermer l'écran d'avertissement

Le compteur d'avertissement est réinitialisé et l'écran retourne à l'écran précédent en appuyant

sur 🥢 🛿 sur l'écran d'avertissement.

Si la touche 🗩 🖲 est appuyée, l'écran re-

tourne à l'écran précédent sans réinitialiser le compteur d'avertissement. Dans ce cas, l'écran d'avertissement sera affiché chaque fois que la machine à coudre achève la couture jusqu'à ce que le compteur d'avertissement soit réinitialisé.

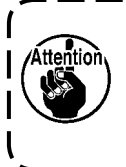

L'opération de la touche de réinitiali- ) sation (comme indiqué dans ②) est | possible dans le cas où le nettoyage du | compteur par l'utilisateur est autorisé.

#### (3) Réinitialiser l'avertissement lorsqu'aucun avertissement n'est généré

Afin de réinitialiser l'avertissement dans le cas où aucun avertissement n'est généré, remettre le numérateur du compteur à la même valeur que le dénominateur du compteur sur l'écran de réglage des détails du compteur d'avertissement, ou effectuer les étapes suivantes de la procédure.

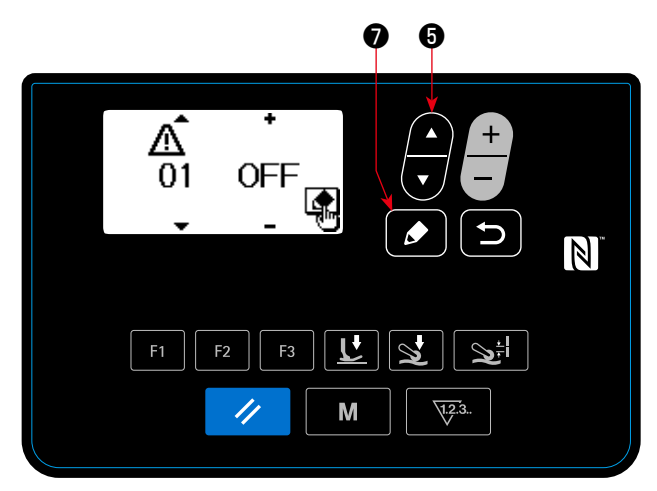

< Écran de sélection du numéro d'avertissement >

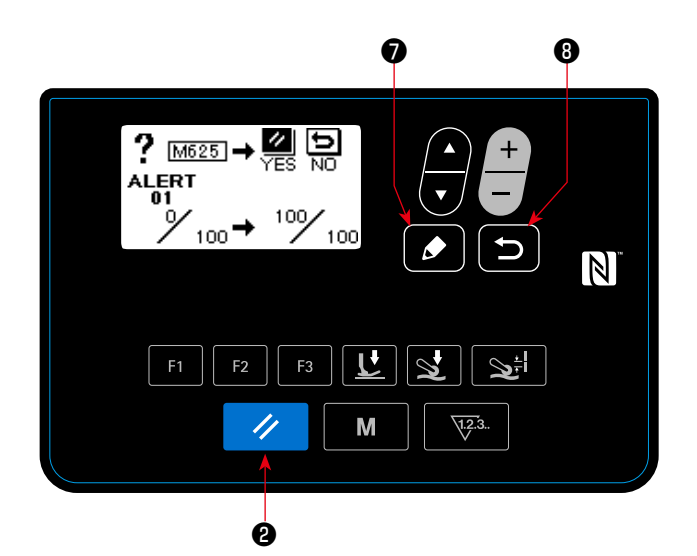

< Écran de nettoyage du compteur d'avertissement >

Sélectionner le numéro d'avertissement
 Sélectionner "04 Réglage de l'entretien" en

appuyant sur 👿 6 sur l'écran de mode. Puis, afficher l'écran de sélection du numéro d'avertis-

sement en appuyant sur 🚺 🧿 .

Après que l'écran de sélection du numéro d'avertissement se soit affiché, le numéro d'avertisse-

ment peut être sélectionné en appuyant su

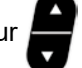

6.

# (2) L'avertissement est annulé

Lorsque la touche 🚺 🔊 est appuyée sur

l'écran de sélection du numéro d'avertissement, l'écran de nettoyage du compteur d'avertissement s'affiche.

Une fois que l'écran de nettoyage du compteur d'avertissement s'affiche, réinitialiser le compteur d'avertissement et retourner à l'écran précédent

en appuyant sur 🥢 😢 .

Si la touche 🕤 🛽 est appuyée, l'écran re-

tournera à l'écran précédent sans réinitialiser le compteur d'avertissement.

(1) Comment utiliser la touche F

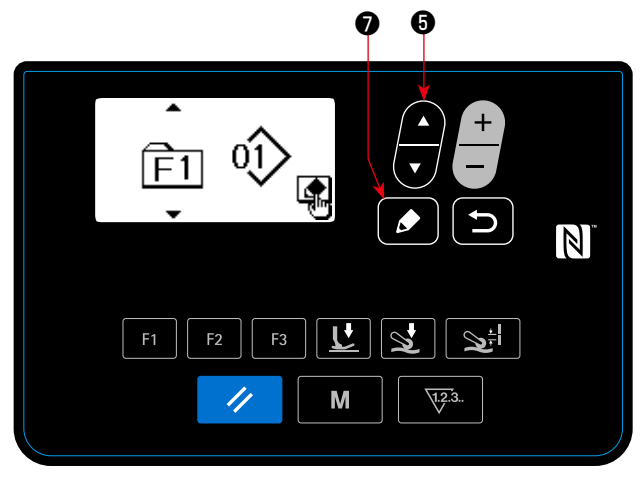

- < Écran de sélection du numéro de la touche F >

< Écran de sélection de la donnée enregistrée sur la touche F >

Puis, appuyer sur **D** pour afficher l'écran de sélection du numéro de la touche F.

② Afficher l'écran de sélection du numéro de la touche F

Sélectionner le numéro de la touche F en ap-

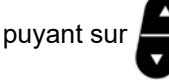

Sur l'écran de sélection du

۱

numéro de la touche F. Puis, appuyer sur

 pour afficher l'écran de sélection du numéro de la touche F.

# **③ Effectuer l'enregistrement**

Sélectionner la donnée / fonction que vous voulez enregistrer sur la touche F en appuyant sur

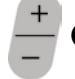

6 sur l'écran de sélection du numéro de

la touche F. Puis, l'enregistrement se déroule (la donnée / fonction sélectionnée retournera à l'état non enregistrée si la corbeille est sélectionnée) et l'écran retournera à l'écran précédent en ap-

0.

puyant sur

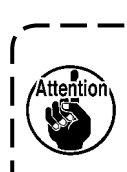

L'écran de sélection de la donnée enregistrée sur la touche F peut également s'afficher en gardant la touche F appuyée pendant une seconde sur l'écran de couture. Dans ce cas, l'écran de sélection de la donnée enregistrée sur la touche F retournera à l'écran de couture si la 🚺 7 (ou la 💭 8) est appuyée.

- 61 -

# (2) Donnée / fonction qui peut être enregistrée sur la touche F

La donnée / fonction suivante peut être enregistrée sur la touche F.

La touche F peut être actionnée sur l'écran de couture, l'écran de modification des données de couture et l'écran de réglage des commandes de mémoire.

| Donnée / fonction                                          | Fonction                                                                                                    |
|------------------------------------------------------------|----------------------------------------------------------------------------------------------------|
| Patron                                                     | Un patron est sélectionné.                                                                                                    |
| Données de couture                                         | L'écran de modification des données de couture s'affiche.                                                                               |
| Commande de mémoire (Niveau 1)                             | L'écran de réglage des commandes de mémoire s'affiche.                                                                                  |
| Fonction touche unique *                                   | Passe à l'étape suivante du patron à couture fixe.                                                                                      |
| Fonction d'affichage de la liste des données<br>de couture | La liste des données de couture s'affiche.                                                                                              |
| Fonction de course du rouleau entraîneur                   | Le rouleau entraîneur se déplace vers le haut (ou vers le bas). Cette                                                                   |
| haut / bas * 😙                                             | fonction est utilisée pour lever le rouleau entraîneur dans le cas où vous ne voulez pas utiliser temporairement le rouleau entraîneur. |
| Corbeille                                                  | (ne peut être utilisé)                                                                                                    |

\*: C'est la fonction qui peut seulement être sur l'écran de couture.

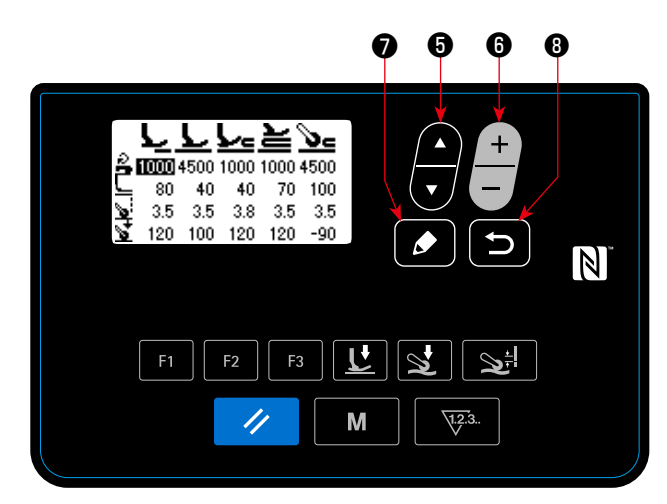

<Écran d'affichage de la liste des données de couture>

Lorsque la touche F où a été enregistrée la "fonction d'affichage de la liste des données de couture" est appuyée, l'écran d'affichage de la liste des données de couture apparaît.

Sélectionner la donnée de couture en appuyant sur

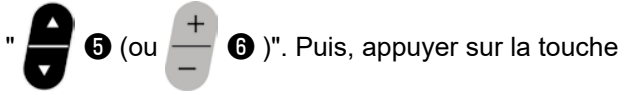

de modification 🚺 🔊 pour afficher l'écran de

modification des données de couture.

Si la touche 🕤 🖲 est appuyée, l'écran retournera à l'écran de couture. Les positions où les données de couture respectives sont affichées sur l'écran d'affichage des données de couture sont indiquées ci-dessous.

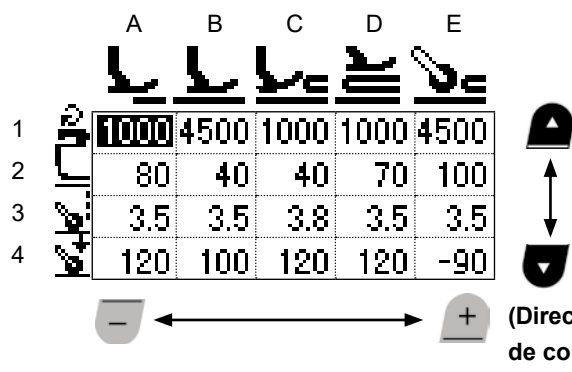

(Direction dans laquelle les données de couture sont sélectionnées)

|   | А                                                                                             | В                                             | С                                                                                                    | D                                                                                              | E                                                                                                    |
|---|-----------------------------------------------------------------------------------------------|-----------------------------------------------|----------------------------------------------------------------------------------------------------|------------------------------------------------------------------------------------------------|----------------------------------------------------------------------------------------------------|
| 1 | S031<br>Vitesse de couture<br>pour commencer la<br>couture du haut du<br>matériau             | S004<br>Limite de la vitesse<br>de couture    | S012<br>Vitesse de couture<br>de la section à plu-<br>sieurs couches                                                     | S012<br>Vitesse de couture<br>de la section à plu-<br>sieurs couches                           | S004<br>Limite de la vitesse de<br>couture                                                                                                |
| 2 | S032<br>Pression du pied<br>presseur pour com-<br>mencer la couture du<br>haut du matériau    | S005<br>Pression du pied<br>presseur          | S005<br>Pression du pied<br>presseur                                                                                     | S018<br>Pression du pied<br>presseur pour coudre<br>la section à plusieurs<br>couches          | S078<br>Pression du pied<br>presseur lorsque le<br>rouleau entraîneur<br>s'applique sur la<br>section à plusieurs<br>couches du matériau. |
| 3 | S072<br>Quantité d'alimenta-<br>tion en tissu lorsque<br>le capteur détecte<br>aucun matériau | S006<br>Quantité d'alimenta-<br>tion en tissu | S015<br>Quantité d'alimenta-<br>tion en tissu lorsque<br>le pied presseur<br>passe sur la section<br>à plusieurs couches | S019<br>Quantité d'alimen-<br>tation en tissu pour<br>coudre la section à<br>plusieurs couches | S070<br>Quantité d'alimenta-<br>tion en tissu lorsque<br>le rouleau entraîneur<br>s'applique sur la<br>section à plusieurs<br>couches     |
| 4 | S073<br>Pression du pied<br>presseur lorsque le<br>capteur détecte au-<br>cun matériau        | S007<br>Pression du rouleau<br>entraîneur     | S016<br>Pression du rouleau<br>entraîneur lorsque le<br>pied presseur passe<br>sur la section à plu-<br>sieurs couches   | S020<br>Pression du rou-<br>leau entraîneur pour<br>coudre la section à<br>plusieurs couches   | S071<br>Pression du rouleau<br>entraîneur lorsque le<br>rouleau entraineur<br>passe sur la section<br>à plusieurs couches                 |

# 4-5-7. Vérification des informations de la version

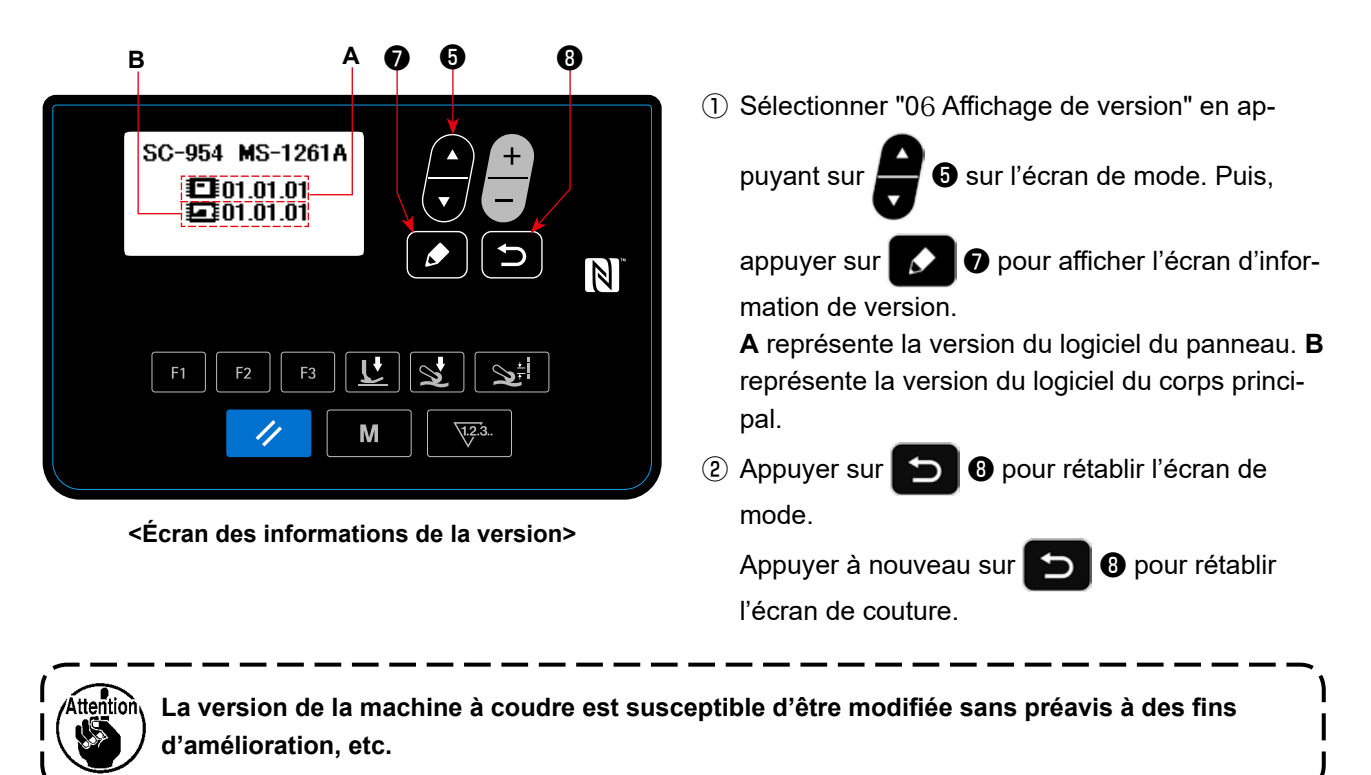

# 4-5-8. Réglage du contraste de l'écran LCD du panneau de commande

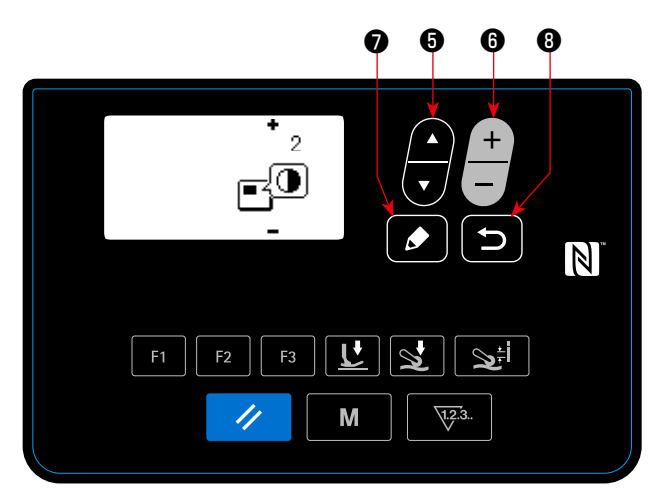

<Écran de réglage du contraste>

# Sélection da la fonction de réglage du contraste Sélectionner "07 Réglage de contraste" en appuyant sur for sur l'écran de mode. Puis,

appuyer sur 🚺 🛛 pour afficher l'écran de

réglage du contraste.

#### 2 Réglage du contraste

Régler le contraste en appuyant sur

Plage de réglage : 0 (clair) à 4(sombre) Si la touche de sélection d'élément est appuyée, l'écran entier deviendra blanc pour vous permettre de vérifier les irrégularités d'affichage sur l'écran. (Lorsque la touche de sélection d'élément sera appuyée à nouveau, l'écran retournera à l'affichage précédent.)

6.

③ Appuyer sur 🕥 ⑧ pour confirmer les données

et rétablir l'écran de mode.

Appuyer à nouveau sur 🕥 🛿 pour rétablir l'écran de couture.

## 4-5-9. Fonction de communication

Les données peuvent être entrées/sorties grâce à une clé USB.

(1) Comment utiliser la fonction de communication

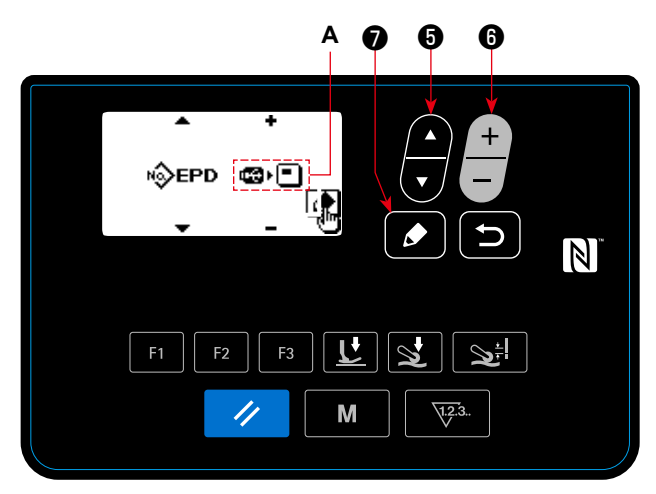

<Écran de sélection des données de communication ou du sens de communication>

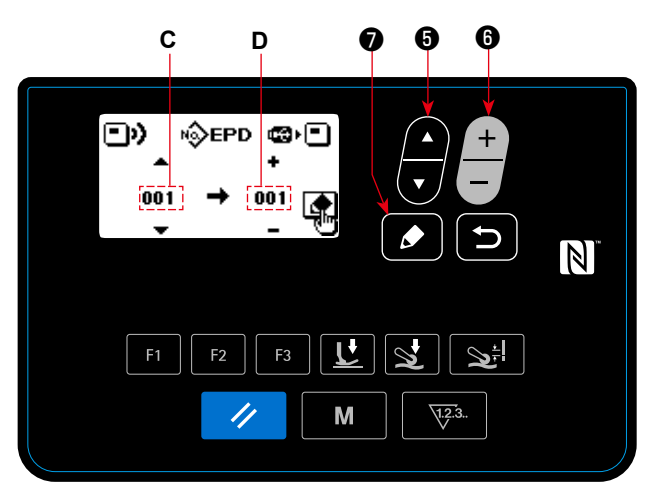

< Écran de sélection du numéro de donnée de communication >

#### 3 Sélection du numéro des données cibles

- 1. Sélectionner le numéro des données sources  ${\bm C}$  en appuyant sur
- 2. Sélectionner le numéro des données cibles **D** en appuyant sur

Sélection la fonction de communication
 Sélectionner "08 Communication" en appuyant

sur ଟ 5 sur l'écran de mode. Puis, appuyer sur 🔽 7 pour afficher l'écran de sélection de

direction / donnée de communication.

- 2 Sélectionner la direction de communication
- 1. Sélectionner les données de communication A en

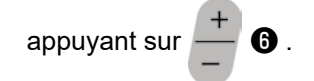

- Les données stockées sur le panneau de commande sont écrites sur la clé USB.
- Les données stockées sur la clé USB sont écrites sur le panneau de commande.
- Appuyer sur pour afficher l'écran de sélection du numéro des données de communication.

3. Appuyer sur 🚺 🕡 pour afficher l'écran de communication et écrire les données.

Une fois l'écriture des données terminée, l'écran de sélection du numéro des données de communication est rétabli.

\* Si l'invite d'écran " POWER OFF " s'affiche après l'écriture des données, mettre la machine hors tension.

#### (2) Liste des formats des données de communication

| Désignation de donnée | Pictogramme | Extension                      | Description des données                                                                                                    |
|-----------------------|-------------|--------------------------------|----------------------------------------------------------------------------------------------------|
| Données de couture    | N∲EPD       | SC00XXX.EPD<br>(XXX:001 - 999) | MS-1261A Un format spécifique de données de<br>couture pour coudre une forme et longueur de point,<br>créé sur la machine à coudre |

# 4-6. Informations

### 4-6-1. Verrouillage simple

Une fois que le verrouillage simple est activé, les opérations avec les touches peuvent être désactivées si aucune opération n'est effectuée sur l'écran de couture pendant une certaine période afin d'éviter un dys-fonctionnement.

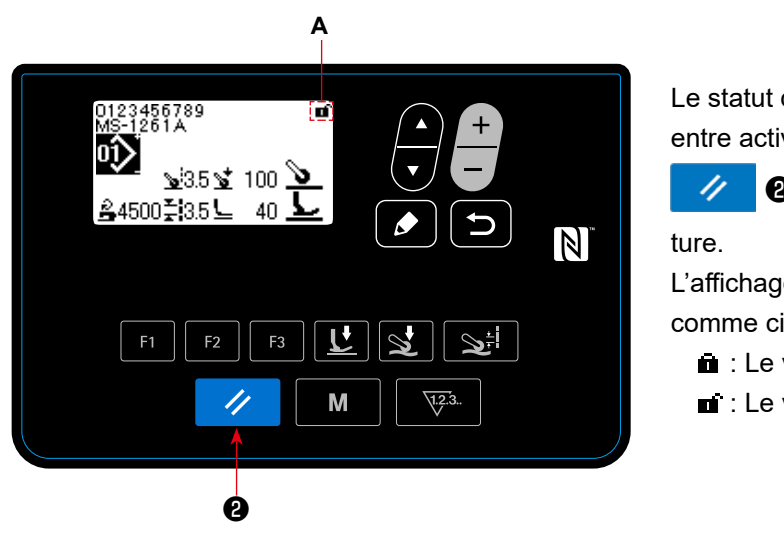

<Écran de couture>

Le statut du verrouillage simple peut être basculé entre activé et désactivé en maintenant enfoncé

Pendant une seconde sur l'écran de couure

L'affichage du pictogramme **A** sera indiqué comme comme ci-dessous :

- i : Le verrouillage simple est activé
- i : Le verrouillage simple est désactivé
- \* La durée écoulée jusqu'à l'activation du verrouillage simple peut être réglée avec l'interrupteur logiciel U402.

Se reporter à "4-5-1. Données de l'interrupteur logiciel" p. 47 pour en savoir plus.

\* Même si le verrouillage simple est désactivé une fois, le statut du verrouillage simple reviendra à " désactivé " si aucune opération n'est effectuée pendant une certaine période. Si l'on ne souhaite pas utiliser la fonction de verrouillage simple, régler U402 sur 0 (zéro).

#### 4-7. Liste des erreurs

| Code<br>d'erreur | Description de l'erreur                                                               | Cause                                                                                                    | Élément à vérifier                                                                                                    |
|------------------|---------------------------------------------------------------------------------------|----------------------------------------------------------------------------------------------------|----------------------------------------------------------------------------------------------------|
| E000             | Exécution de la réinitiali-<br>sation des données (il ne<br>s'agit pas d'une erreur.) | <ul> <li>Dans le cas où le boîtier de<br/>contrôle est modifié</li> <li>En cas de réinitialisation.</li> </ul>                                                                                                    | Pas de défaillance                                                                                                    |
| E007             | Surcharge du moteur                                                                   | <ul> <li>En cas de verrouillage de la tête<br/>de la machine.</li> <li>En cas de couture de tissu ultra<br/>lourd dépassant l'épaisseur<br/>garantie des tissus.</li> <li>En cas de défaillance de la<br/>rotation du moteur.</li> <li>En cas de panne du moteur ou<br/>du moteur d'entraînement.</li> </ul> | <ul> <li>Vérifier si la poulie est enchevêtrée de fils.</li> <li>Vérifier si le connecteur de sortie du moteur<br/>est desserré.</li> <li>Vérifier si le moteur peut tourner facilement<br/>de la main.</li> </ul> |
| E011             | Le support n'est pas in-<br>séré                                                      | • En cas d'absence de support.                                                                                                    | Mettre la machine hors tension et trouver<br>un support.                                                                                                    |
| E012             | Erreur de lecture                                                                     | <ul> <li>En cas d'impossibilité de lire<br/>les données stockées sur le<br/>support.</li> </ul>                                                                                                    | • Mettre la machine hors tension et trouver<br>un support.                                                                                                    |
| E013             | Erreur d'écriture                                                                     | <ul> <li>En cas d'impossibilité d'écrire<br/>les données sur le support.</li> </ul>                                                                                                    | • Mettre la machine hors tension et trouver<br>un support.                                                                                                    |
| E014             | Protection contre l'écri-<br>ture                                                     | <ul> <li>En cas de support protégé<br/>contre l'écriture.</li> </ul>                                                                                                    | • Mettre la machine hors tension et trouver<br>un support.                                                                                                    |
| E015             | Erreur de formatage                                                                   | <ul> <li>En cas d'impossibilité de forma-<br/>ter le support.</li> </ul>                                                                                                    | Mettre la machine hors tension et trouver<br>un support.                                                                                                    |
| E016             | Surcapacité du support<br>externe                                                     | <ul> <li>En cas de capacité insuffisante<br/>du support.</li> </ul>                                                                                                    | • Mettre la machine hors tension et trouver<br>un support.                                                                                                    |
| E019             | Taille du fichier trop im-<br>portante                                                | <ul> <li>Dans le cas où vous tentez de<br/>lire un fichier qui excède la taille<br/>maximale autorisée à partir<br/>d'une clé USB sur le panneau<br/>de commande.</li> </ul>                                                                                                    | <ul> <li>Mettre l'alimentation sur ARRÊT et vérifier<br/>la clé USB.</li> </ul>                                                                                                    |
| E022             | Fichier non détecté                                                                   | <ul> <li>Dans le cas où vous tentez<br/>de lire un fichier qui n'est pas<br/>stocké dans la clé USB sur le<br/>panneau de commande.</li> </ul>                                                                                                    |                                                                                                    |
| E031             | Baisse de pression                                                                    | <ul> <li>Dans le cas où la pression de<br/>l'air diminue.</li> </ul>                                                                                                    |                                                                                                    |
| E032             | Erreur de compatibilité de fichier                                                    | • En cas de fichier incompatible.                                                                                                    | • Mettre la machine hors tension et trouver<br>un support.                                                                                                    |
| E071             | Déconnexion du connec-<br>teur sortie du moteur                                       | <ul> <li>Le connecteur du moteur a<br/>glissé.</li> </ul>                                                                                                    | Vérifier que le connecteur de sortie du mo-<br>teur n'est pas desserré ou n'a pas glissé.                                                                                                    |
| E079             | Erreur de surcharge                                                                   | <ul> <li>Une charge excessive est<br/>appliquée au moteur de l'arbre<br/>principal.</li> </ul>                                                                                                    |                                                                                                    |
| E081             | Erreur de déviation du<br>moteur du rouleau en-<br>traîneur                           | <ul> <li>La charge appliquée au moteur<br/>du rouleau entraîneur est trop<br/>grande pour que le moteur<br/>fonctionne.</li> </ul>                                                                                                    | <ul> <li>Vérifier si le moteur du rouleau entraîneur<br/>fonctionne sans difficulté.</li> </ul>                                                                                                    |
| E204             | Insertion de clé USB                                                                  | <ul> <li>Ce message d'erreur s'affiche<br/>si la machine à coudre est dé-<br/>marrée alors qu'une clé USB<br/>reste insérée dans la machine<br/>à coudre.</li> </ul>                                                                                                    | • Retirer la clé USB.                                                                                                    |

| Code<br>d'erreur | Description de l'erreur                                                 | Cause                                                                                                    | Élément à vérifier                                                                                                    |
|------------------|-------------------------------------------------------------------------|----------------------------------------------------------------------------------------------------|----------------------------------------------------------------------------------------------------|
| E231             | Erreur "Aucune donnée<br>de réglage des propriétés<br>magnétiques"      | <ul> <li>Dans le cas où les propriétés<br/>magnétiques du moteur ne sont<br/>pas réglées après le remplace-<br/>ment du moteur.</li> <li>Dans le cas où les données de<br/>réglage des propriétés magné-<br/>tiques ne peuvent être lues.</li> </ul> | <ul> <li>Régler les propriétés magnétiques du mo-<br/>teur (Se référer au Manuel de l'ingénieur<br/>pour plus de précisions.).</li> <li>Vérifier le connecteur encodeur du moteur.</li> </ul>                       |
| E302             | Commande de détection<br>de l'inclinaison                               | <ul> <li>En cas d'activation du contac-<br/>teur de détection d'inclinaison<br/>lorsque la machine à coudre<br/>reste sous tension.</li> </ul>                                                                                                    | <ul> <li>Vérifier si la tête de la machine est inclinée<br/>avant de mettre la machine sous tension (le<br/>fonctionnement de la machine à coudre est<br/>interdit par mesure de sécurité).</li> </ul>              |
| E303             | Erreur du capteur du mé-<br>nisque                                      | <ul> <li>En cas d'impossibilité de dé-<br/>tecter le signal du capteur du<br/>ménisque.</li> </ul>                                                                                                    | <ul> <li>Vérifier si le réglage du modèle de la tête<br/>de la machine correspond bien à la tête de<br/>la machine réelle.</li> <li>Vérifier si le connecteur du codeur du mo-<br/>teur n'est pas cassé.</li> </ul> |
| E402             | Erreur suppression in-<br>valide                                        |                                                                                                    |                                                                                                    |
| E407             | Mot de passe incorrect                                                  | <ul> <li>Dans le cas où le mot de passe<br/>que vous avez entré est incor-<br/>rect.</li> </ul>                                                                                                    |                                                                                                    |
| E411             | Erreur enregistrement de<br>patron fixe invalide                        | <ul> <li>Dans le cas où vous tentez<br/>de créer 11 ou plus patrons à<br/>couture fixe.</li> </ul>                                                                                                    |                                                                                                    |
| E414             | Fichier déjà existant                                                   | <ul> <li>Dans le cas où vous tentez de<br/>créer un fichier de réinitialisa-<br/>tion de touche qui a le même<br/>nom qu'un fichier existant sur<br/>la clé USB.</li> </ul>                                                                          |                                                                                                    |
| E415             | Le nom de fichier contient<br>un ou des caractère(s)<br>inutilisable(s) | <ul> <li>Dans le cas où vous tentez<br/>d'attribuer un nom qui contient<br/>un ou des caractère(s) inutili-<br/>sable(s) lors d'une création de<br/>fichier.</li> </ul>                                                                              |                                                                                                    |
| E416             | Entrer un nom de fichier                                                | <ul> <li>Dans le cas où vous tentez de<br/>confirmer le fichier créé sans lui<br/>attribuer de nom.</li> </ul>                                                                                                    |                                                                                                    |
| E489             | Erreur interne                                                          |                                                                                                    |                                                                                                    |
| E499             | Disfonctionnement pro-<br>gramme simplifié                              |                                                                                                    |                                                                                                    |
| E703             | Erreur de modèle de ma-<br>chine à coudre                               | <ul> <li>Dans le cas où le nom du<br/>modèle de machine à coudre<br/>ne correspond pas au nom de<br/>modèle enregistré sur le pan-<br/>neau de commande.</li> </ul>                                                                                  |                                                                                                    |
| E704             | Échec des données                                                       | <ul> <li>Si la version du système ne<br/>correspond pas au réglage de</li> </ul>                                                                                                    | Réécrire la version du système à celle<br>applicable                                                                                                    |
|                  | la version du svetàme)                                                  | la tête de la machine                                                                                                    |                                                                                                    |
| F706             | Disfonctionnement du                                                    |                                                                                                    |                                                                                                    |
|                  | panneau de commande                                                     |                                                                                                    |                                                                                                    |

| Code<br>d'erreur | Description de l'erreur                                                  | Cause                                                                                                    | Élément à vérifier                                                                                                    |
|------------------|--------------------------------------------------------------------------|----------------------------------------------------------------------------------------------------|----------------------------------------------------------------------------------------------------|
| E731             | Défaillance du capteur<br>d'orifice du moteur                            | <ul> <li>Au cas où le signal du moteur<br/>n'est pas reçu correctement.</li> </ul>                                                                                                    | <ul> <li>Vérifier si le connecteur du signal du moteur<br/>est desserré ou a glissé.</li> <li>Vérifier si le cordon du signal du moteur est<br/>cassé après avoir été coincé sous la tête<br/>de la machine.</li> <li>Vérifier si le sens d'insertion du connecteur<br/>du codeur du moteur est correct.</li> </ul> |
| E733             | Rotation arrière du<br>moteur                                            | <ul> <li>Cette erreur survient dans le<br/>cas où le moteur tourne à une<br/>vitesse de 500 points/min ou<br/>plus, dans la direction opposée<br/>à la direction indiquée de rota-<br/>tion</li> </ul> | <ul> <li>Vérifier si le câble du codeur du moteur de<br/>l'arbre principal est bien branché.</li> <li>Vérifier si le câble d'alimentation du codeur<br/>du moteur de l'arbre principal est bien bran-<br/>ché.</li> </ul>                                                                                           |
| E750             | La machine à coudre<br>s'arrête                                          | <ul> <li>Dans le cas où l'interrupteur<br/>de sécurité pour une entrée<br/>optionnelle est enclenché</li> </ul>                                                                                        |                                                                                                    |
| E811             | Surtension                                                               | <ul> <li>Si une tension égale ou supérieure à la tension garantie est reçue.</li> <li>Si une tension de 400 V est reçue par la boîte de "CE : 230 V".</li> </ul>                                       | <ul> <li>Vérifier si une tension d'alimentation cor-<br/>respondant à une " tension d'alimentation<br/>nominale de ±10 % ou plus " est appliquée.</li> <li>Dans les cas décrits ci-dessus, la PCI d'ali-<br/>mentation est cassée.</li> </ul>                                                                       |
| E813             | Tension faible                                                           | <ul> <li>Si une tension égale ou inférieure à la tension garantie est reçue.</li> <li>En cas de rupture du circuit interne en raison d'une surtension.</li> </ul>                                      | <ul> <li>Vérifier si une tension d'alimentation corres-<br/>pondant à une " tension d'alimentation no-<br/>minale de -10 % ou moins " est appliquée.</li> <li>Dans les cas décrits ci-dessus, la PCI d'ali-<br/>mentation est cassée.</li> </ul>                                                                    |
| E815             | La résistance de régéné-<br>ration n'est pas connec-<br>tée              | En cas de non-connexion de la résistance de régénération.                                                                                                    | <ul> <li>Vérifier si la résistance de régénération est<br/>connectée au connecteur de la résistance<br/>de régénération (CN11).</li> </ul>                                                                                                    |
| E900             | Protection du moteur de<br>l'arbre principal contre la<br>surtension IPM | <ul> <li>Mauvaise opération du moteur<br/>de l'arbre principal.</li> </ul>                                                                                                    |                                                                                                    |
| E902             | Surtension de l'arbre<br>principal                                       |                                                                                                    |                                                                                                    |
| E903             | Panne de l'alimentation<br>85 V                                          | • Si une tension de 85 V n'est pas correctement émise.                                                                                                    | <ul><li>Vérifier si le moteur est défectueux</li><li>Vérifier le fusible F2.</li></ul>                                                                                                    |
| E904             | Panne de l'alimentation<br>24 V                                          | • Si une tension de 24 V n'est pas correctement émise.                                                                                                    |                                                                                                    |
| E910             | Erreur de retour à<br>l'origine du moteur du<br>presseur                 | <ul> <li>En cas d'échec du retour à<br/>l'origine du moteur du presseur.</li> </ul>                                                                                                    | <ul> <li>Vérifier si le réglage du presseur est correct<br/>(interrupteur logiciel N° 23).</li> <li>Vérifier si l'origine du moteur du presseur<br/>a été correctement réglée.</li> </ul>                                                                                                    |
| E912             | Erreur de détection de<br>la vitesse du moteur de<br>l'arbre principal   | <ul> <li>Si le moteur de l'arbre principal<br/>tourne à une vitesse dépassant<br/>la vitesse supposée.</li> </ul>                                                                                      | <ul> <li>Vérifier si le câble du codeur du moteur de<br/>l'arbre principal est bien connecté.</li> <li>Vérifier si le câble du moteur de l'arbre<br/>principal est bien connecté.</li> </ul>                                                                                                    |
| E915             | Échec de la communica-<br>tion avec le panneau de<br>commande            | • En cas d'insertion incorrecte<br>du connecteur du panneau de<br>commande.                                                                                                    | • Vérifier si CN64 de la PCI CTL ou CN200<br>du panneau est correctement connecté ou<br>si le câble est cassé.                                                                                                    |
| E918             | Erreur température<br>principal PCB                                      | La température du CTL PCB<br>est excessivement élevée.                                                                                                    |                                                                                                    |
| Code<br>d'erreur | Description de l'erreur                                                             | Cause                                                                                                    | Élément à vérifier                                                                                  |
|------------------|-------------------------------------------------------------------------------------|----------------------------------------------------------------------------------------------------|----------------------------------------------------------------------------------------------------|
| E922             | Défaillance de la<br>commande de l'arbre<br>principal                               | <ul> <li>Si l'arbre principal ne fonc-<br/>tionne pas comme prévu.</li> </ul>                                                                    |                                                                                                    |
| E924             | Défaillance de la com-<br>mande moteur                                              | • En cas de rupture de la com-<br>mande moteur.                                                                                                  |                                                                                                    |
| E946             | Erreur d'écriture EE-<br>PROM machine-tête                                          | La tête de machine PCB n'est<br>pas correctement connecté.                                                                                       | <ul> <li>Vérifier que le connecteur CN32 n'a pas<br/>glissé.</li> </ul>                             |
| E955             | Disfonctionnement cap-<br>teur actuel                                               | <ul> <li>Echec du moteur de l'arbre<br/>principal.</li> <li>Echec du capteur actuel.</li> </ul>                                                  | <ul> <li>Vérifier si le moteur de l'arbre principal<br/>est court-circuité.</li> </ul>              |
| E961             | Erreur de déviation du<br>moteur du pied presseur<br>à rouleaux                     | <ul> <li>La charge appliquée au mo-<br/>teur du pied presseur à rou-<br/>leaux est trop importante pour<br/>que le moteur fonctionne.</li> </ul> | <ul> <li>Vérifier si le moteur du pied presseur à<br/>rouleaux fonctionne sans problème.</li> </ul> |
| E962             | Erreur de déviation du<br>moteur du presseur                                        | <ul> <li>En cas d'échec de fonction-<br/>nement du presseur en raison<br/>d'une charge excessive.</li> </ul>                                     | <ul> <li>Vérifier si le moteur du presseur tourne<br/>sans problème.</li> </ul>                     |
| E963             | Erreur de température<br>IPM                                                        | <ul> <li>La température CTL PCB est<br/>excessivement élevée.</li> </ul>                                                                         |                                                                                                    |
| E967             | Disfonctionnement de<br>température du moteur<br>de l'arbre principal               | <ul> <li>La charge appliquée au<br/>moteur de l'arbre principal est<br/>excessivement importante.</li> </ul>                                     |                                                                                                    |
| E971             | Protection du moteur<br>pied presseur à rou-<br>leaux contre la surten-<br>sion IPM | <ul> <li>Mauvaise opération du<br/>moteur du pied presseur à<br/>rouleaux.</li> </ul>                                                            |                                                                                                    |
| E972             | Erreur de surcharge du<br>moteur du pied presseur<br>à rouleaux                     | <ul> <li>La charge appliquée au<br/>moteur du pied presseur à<br/>rouleaux est excessivement<br/>importante.</li> </ul>                          | <ul> <li>Vérifier si le moteur du pied presseur à<br/>rouleaux fonctionne correctement.</li> </ul>  |
| E973             | Protection du moteur<br>du rouleau entraîneur<br>contre la surtension IPM           | <ul> <li>Mauvaise opération du mo-<br/>teur du rouleau entraîneur.</li> </ul>                                                                    |                                                                                                    |
| E974             | Erreur de surcharge du rouleau entraîneur                                           | <ul> <li>La charge appliquée au mo-<br/>teur du rouleau entraîneur est<br/>excessivement importante.</li> </ul>                                  | <ul> <li>Vérifier si le moteur d'entraînement<br/>tourne sans problème.</li> </ul>                  |
| E975             | Erreur de surtension du moteur du pied presseur                                     | Dysfonctionnement du moteur<br>du presseur.                                                                                                    |                                                                                                    |
| E976             | Surcharge du moteur du pied presseur                                                | • En cas de charge excessive sur le moteur du presseur.                                                                                          | <ul> <li>Vérifier si le moteur du presseur tourne<br/>sans problème.</li> </ul>                     |
| E977             | Disfonctionnement CPU                                                               | Dans le cas où le programme<br>connaît un disfonctionnement.                                                                                     |                                                                                                    |
| E978             | Disfonctionnement com-<br>munication du réseau                                      | <ul> <li>Les données reçues du ré-<br/>seau sont endommagées.</li> </ul>                                                                         |                                                                                                    |
| E985             | Erreur de récupération<br>d'origine du moteur du<br>pied presseur à rou-<br>leaux   | <ul> <li>Dans le cas où le moteur<br/>du pied presseur à rouleaux<br/>échoue à aller à son origine.</li> </ul>                                   | <ul> <li>Vérifier si le moteur du pied presseur à<br/>rouleaux fonctionne sans problème.</li> </ul> |
| E999             | Réécriture du logiciel<br>principal                                                 | <ul> <li>Dans le cas où le logiciel a<br/>été reprogrammé.</li> </ul>                                                                            | Ce n'est pas une erreur.                                                                            |

### 4-8. Interface externe

#### 4-8-1. USB

Il est possible de copier les données de couture en utilisant une des clés USB disponibles dans le commerce.

Se reporter à **"4-5-9. Fonction de communication" p. 65** pour en savoir plus sur la manière de copier les données de couture sur une clé USB.

#### 1) Emplacement du connecteur USB

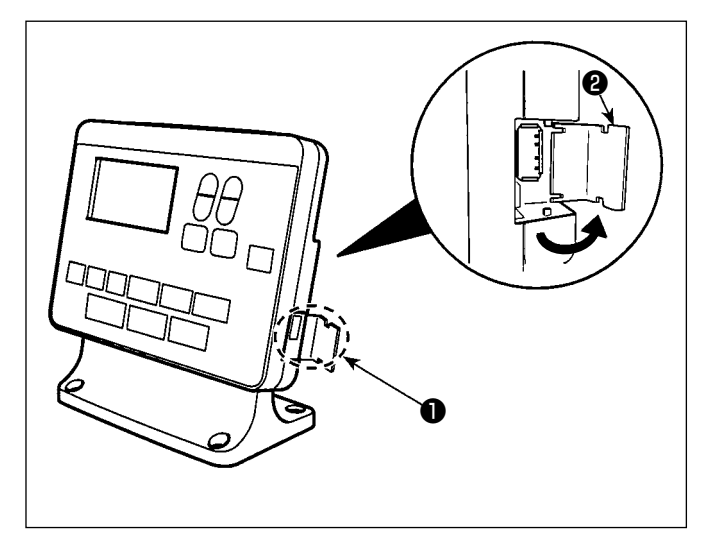

[Emplacement d'insertion de la clé USB] Le connecteur USB est prévu en haut ① du panneau de commande.

Pour utiliser une clé USB, retirer le cache du connecteur **2** et insérer la clé USB dans le connecteur USB.

\* Si une clé USB n'est pas utilisée, le connecteur USB doit impérativement être protégé avec le cache du connecteur ②.
 Si de la poussière ou autre pénètre dans le connecteur USB, cela peut provoquer une défaillance.

#### 2 Précautions à prendre lors de la manutention d'un dispositif USB

- Ne pas insérer dans le connecteur USB autre chose qu'une clé USB, sous peine de provoquer une défaillance.
- Ne pas laisser le dispositif ou le câble USB connecté au port USB pendant que la machine est en fonctionnement. Les vibrations de la machine risquent d'endommager la partie port, entraînant la perte des données enregistrées sur le dispositif USB ou l'endommagement du dispositif USB ou de la machine à coudre.
- Ne pas insérer ou retirer un dispositif USB pendant la lecture d'un programme ou de données de couture.

Cela risque de détériorer ou de faire dysfonctionner les données.

- Lorsque l'espace de stockage d'un dispositif USB est partitionné, une seule partition estaccessible.
- Ne jamais forcer pour insérer la clé USB dans le connecteur USB et bien vérifier le sens de la clé USB. Forcer pour insérer la clé USB peut provoquer une défaillance.
- JUKI decline toute responsabilité en cas de perte de données enregistrées dans le dispositif USB qui serait causée suite à l'utilisation de ce dernier avec cette machine à coudre.
- En principe, il ne faut connecter qu'une seule clé USB sur le panneau de commande. Si deux dispositifs ou supports d'enregistrement sont connectés ou insérés, la machine en reconnaîtra un seul.
- Ne pas éteindre la machine pendant l'accès aux données sur le lecteur flash USB.

#### **③** Spécifications USB

- Se conformer à la norme USB 1.1
- Dispositifs compatibles \*1.....Mémoire USB
- Format compatible.....FAT 12, FAT 16, FAT 32
- Taille du support d'enre- ...... 4,1Mo à (2TB) gistrement compatible
- Courant de consommation .....Le courant de consommation prescrit pour les dispositifs USB compatibles est 500 mA maximum.
- \*1: JUKI ne garantit pas le fonctionnement de tous les dispositifs compatibles. Certains peuvent ne pas fonctionner dû à un problème de compatibilité.

## 4-8-2. NFC

Le panneau de commande prend en charge NFC (Near Field Communication).

Les données de couture, les informations sur l'entretien ou autres peuvent être consultées, modifiées, copiées, etc. sur un appareil Android (comme une tablette ou un smartphone) sur lequel est installée l'application JUKI pour Android [JUKI Smart App] grâce à la fonction de communication NFC.

Se reporter au mode d'emploi pour [JUKI Smart App] pour en savoir plus sur l'application JUKI pour Android [JUKI Smart App].

# 

### 1) Emplacement de l'antenne NFC

Lors de la communication NFC entre la machine à coudre et une tablette ou un smartphone, rapprocher l'antenne de la tablette ou du smartphone du repère NFC ① comme illustré sur la Figure. 2.

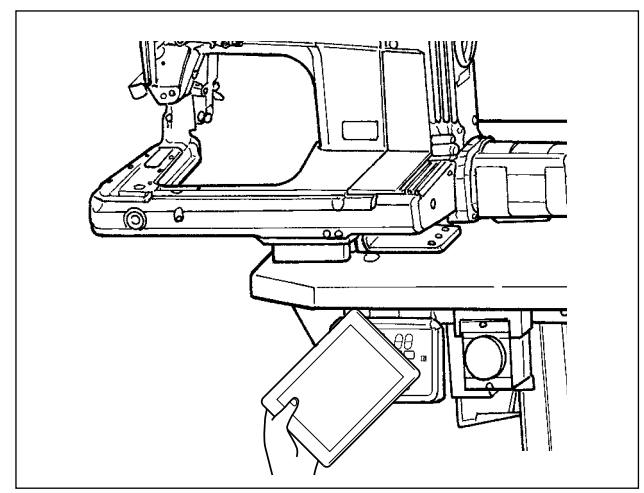

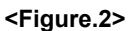

\* Si la communication NFC échoue, un message d'erreur s'affichera sur l'écran de la tablette ou du smartphone.

En cas d'affichage du message d'erreur sur l'écran, réessayer la communication NFC.

2 Précautions à prendre lors de la manutention d'un dispositif NFC

• L'emplacement de l'antenne NFC dépend de la tablette ou du smartphone utilisés.

Veiller à lire le mode d'emploi de l'appareil avant d'utiliser la fonction de communication NFC.

• Pour utiliser la fonction de communication NFC, placer le réglage de fonction de communication NFC sur "Activer " tout en se reportant au mode d'emploi de la tablette ou du smartphone.

# 5. Rectification du patron

## 5-1. Contrôle de la longueur des points cousus sans utiliser le rouleau entraîneur

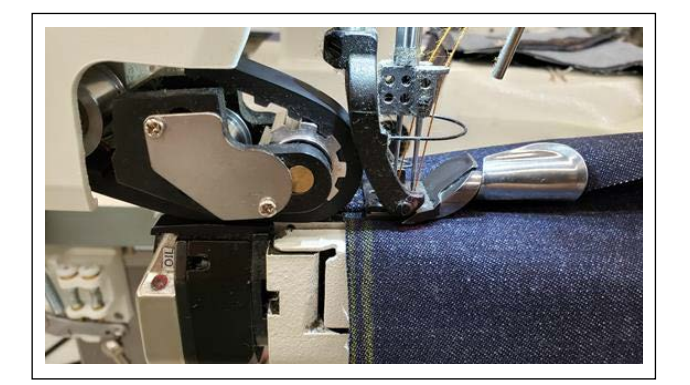

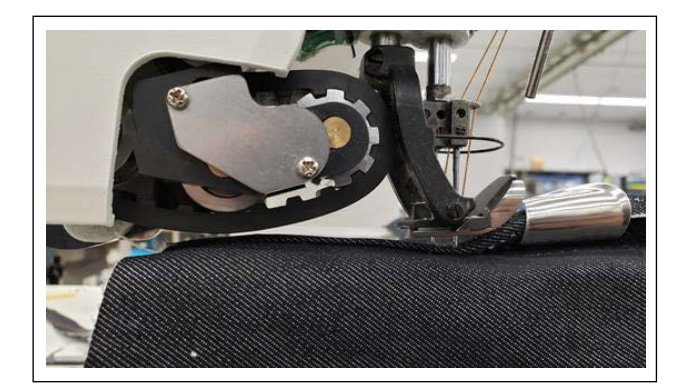

- 1) Enregistrer la "Fonction de course du rouleau entraîneur haut / bas" sur la touche F. (Se reporter à "4-5-6. Comment utiliser la touche F" p. 61 pour savoir comment procéder à l'enregistrement de la fonction sur la touche F.)
- 2) Au début de l'enroulement de la partie plate, coudre plusieurs points avec le rouleau entraîneur abaissé.
- 3) Soulever le rouleau entraîneur avec la touche F sur laquelle la "fonction de course du rouleau entraîneur haut / bas" a été enregistrée.
- 4) Effectuer la couture avec le rouleau entraîneur soulevé. Vérifier la longueur des points.
- 5) Régler la longueur des points souhaitée.
- (Se reporter à "3-4. Réglage de la longueur des points" p. 8 pour savoir comment régler la longueur des points.)

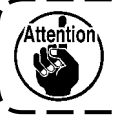

Attention, Une fois le réglage terminé, veiller à serrer la vis de blocage.

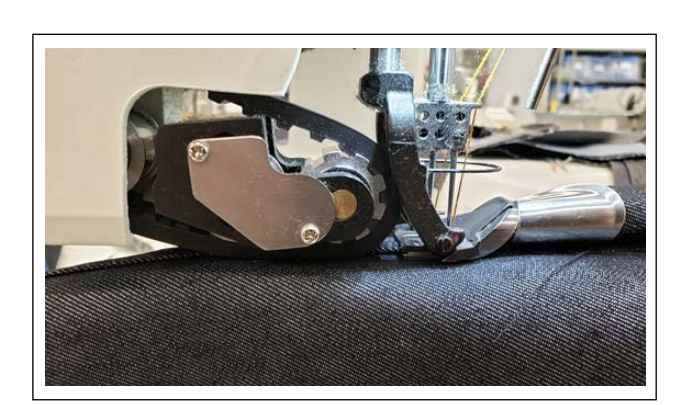

- 6) Après avoir réglé la longueur des points souhaitée, abaisser le rouleau entraîneur avec la touche F sur laquelle la "fonction de course du rouleau entraîneur haut / bas" a été enregistrée.
- 7) Vérifier le garde-aiguille.

(Se reporter à "3-5. Réglage du garde-aiguille" p. 9 pour savoir comment ajuster le garde-aiguille.)

8) Régler la longueur des points après l'ajustement pour les données de couture n° S003.

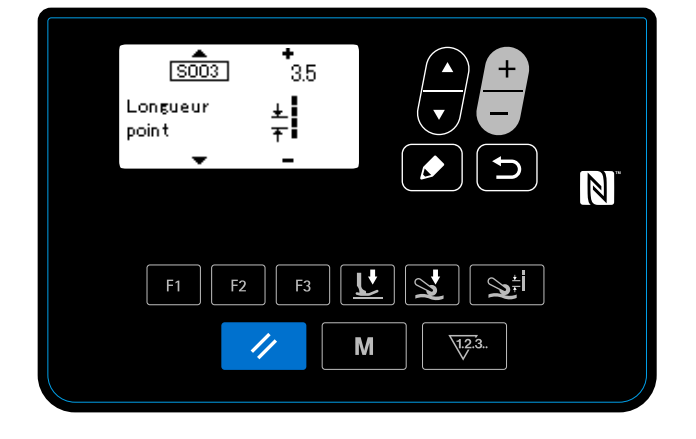

### 5-2. Correction des données de couture

Si les points cousus terminés avec les données du patron sélectionnées présentent des défauts, copier les nouvelles données du patron et les corriger en suivant la procédure décrite ci-dessous.

### 5-2-1. Apprentissage de la partie multicouche du tissu

Se reporter à **"4-4-4. Comment effectuer la configuration de la section à plusieurs couches du matériau" p. 28** pour savoir comment exécuter l'apprentissage de la partie multi-couches du tissu.

\_\_\_\_\_

Si l'instant du changement n'est pas correct, le fronçage des points est possible.

### 5-2-2. Valeurs de réglage sur le panneau de commande

En vérifiant les points terminés, régler les données de couture comme décrit ci-dessous.

| N°   | Données                                                                                                    | Valeurs de<br>réglage<br>initiales | Précautions relatives au fronçage des points                                                                                                    |
|------|----------------------------------------------------------------------------------------------------|------------------------------------|----------------------------------------------------------------------------------------------------|
| S005 | Pression du pied presseur (ma-<br>chine à coudre)                                                                                              | 25                                 | Si la pression du pied presseur est trop élevée, les points<br>sont susceptibles de froncer sur la partie multi-couches<br>du tissu. Afin d'empêcher le fronçage des points, régler la<br>pression du pied presseur sur une valeur faible. Il convient<br>de noter, toutefois, que la pression du pied presseur doit être<br>réglée à la valeur la plus élevée possible aussi longtemps<br>que le fronçage des points n'a pas lieu.<br>Une pression du pied presseur élevée contribue à stabiliser<br>l'entraînement.                                                                                                    |
| S015 | La quantité d'entraînement de tis-<br>su lorsque le pied presseur fonc-<br>tionne sur la partie multi-couches<br>du tissu (rouleau entraîneur) | 3,5                                | Ne pas régler la quantité d'entraînement de tissu sur une valeur inférieure au pas de point. Si la quantité d'entraînement de tissu est inférieure au pas de point, le fronçage des points est possible.                                                                                                    |
| S016 | Pression du rouleau entraîneur<br>lorsque le pied presseur passe<br>sur la section à plusieurs couches<br>(rouleau entraîneur)                 | 100                                | Si la pression du rouleau entraîneur (rouleau entraîneur) lors<br>du fonctionnement sur la partie multi-couches du tissu est<br>trop faible, l'efficacité de l'entraînement sera diminuée provo-<br>quant le fronçage des points sur cette partie. Pour éviter ce<br>problème, il est nécessaire de régler la pression du rouleau<br>entraîneur mentionné ci-dessus sur une valeur élevée.                                                                                                    |
| S071 | La pression du rouleau entraîneur<br>lorsque le rouleau entraîneur fonc-<br>tionne sur la partie multi-couches<br>du tissu                     | -30                                | Si la pression du rouleau entraîneur est trop élevée, les<br>points sont susceptibles de froncer sur la partie mul-<br>ti-couches du tissu. Afin d'empêcher le fronçage des points,<br>régler la pression du rouleau entraîneur sur une valeur faible.<br>Il convient de noter, toutefois, que la pression du rouleau en-<br>traîneur doit être réglée sur la valeur la plus élevée possible<br>si le tissu utilisé n'entraîne pas de problème. Si la pression<br>du rouleau entraîneur est réglée sur une valeur plus élevée,<br>le fronçage des points sera moins susceptible de se produire<br>même lorsque le tissu est tiré. |
| S078 | La pression du pied presseur<br>lorsque le rouleau entraîneur fonc-<br>tionne sur la partie multi-couches<br>du tissu                          | 150                                | Si la pression du pied presseur est trop faible, le fronçage<br>des points est possible (en particulier lorsque l'utilisateur tire<br>le tissu).                                                                                                    |

# 5-2-3. Comment gérer le fronçage des points sur la partie multi-couches du tissu

| Le fronçage des points lorsque<br>le pied presseur de la machine<br>à coudre fonctionne sur la par-<br>tie multi-couches du tissu                                                         | Le pied presseur de la machine<br>à coudre est coincé sur la par-<br>tie multi-couches du tissu              | La pression du pied presseur<br>de la machine à coudre est<br>trop élevée<br>L'efficacité de l'entraînement<br>du rouleau entraîneur est insuf-<br>fisante | S005 Diminuer la pression du pied presseur<br>(machine à coudre)<br>S015 Augmenter la quantité d'entraînement de<br>tissu (rouleau entraîneur) lorsque le pied pres-<br>seur fonctionne sur la partie multi-couches du<br>tissu<br>S016 Augmenter la pression du rouleau entraî-<br>neur (rouleau entraîneur) lorsque le pied pres-<br>seur fonctionne sur la partie multi-couches du<br>tissu                   |
|----------------------------------------------------------------------------------------------------|----------------------------------------------------------------------------------------------------|----------------------------------------------------------------------------------------------------|----------------------------------------------------------------------------------------------------|
| Fronçage des points lorsque le<br>rouleau entraîneur fonctionne<br>sur la partie multi-couches du<br>tissu (lorsque le pied presseur<br>descend de la partie mul-<br>ti-couches du tissu) | Le rouleau entraîneur est coin-<br>cé sur la partie multi-couches<br>du tissu<br>L'utilisateur tire le tissu | La pression du rouleau entraî-<br>neur est trop élevée<br>L'efficacité globale de l'entraî-<br>nement est insuffisante                                     | S071 Diminuer la pression du rouleau entraîneur<br>lorsque le rouleau entraîneur fonctionne sur la<br>partie multi-couches du tissu<br>S078 Augmenter la pression du pied presseur<br>lorsque le rouleau entraîneur fonctionne sur la<br>partie multi-couches du tissu<br>S071 Augmenter la pression du rouleau entraî-<br>neur lorsque le rouleau entraîneur fonctionne sur<br>la partie multi-couches du tissu |
| Fronçage des points lorsque la<br>partie multi-couches du tissu<br>est alimentée par l'intermé-<br>diaire du bordeur                                                                      | La partie multi-couches du<br>tissu obstrue le bordeur                                                       | La taille du bordeur ne corres-<br>pond pas à l'épaisseur de la<br>partie multi-couches du tissu                                                           | Utiliser la taille du bordeur qui correspond à<br>l'épaisseur de la partie multi-couches du tissu                                                                                                    |

### 5-2-4. Comment gérer l'entraînement inégal du tissu

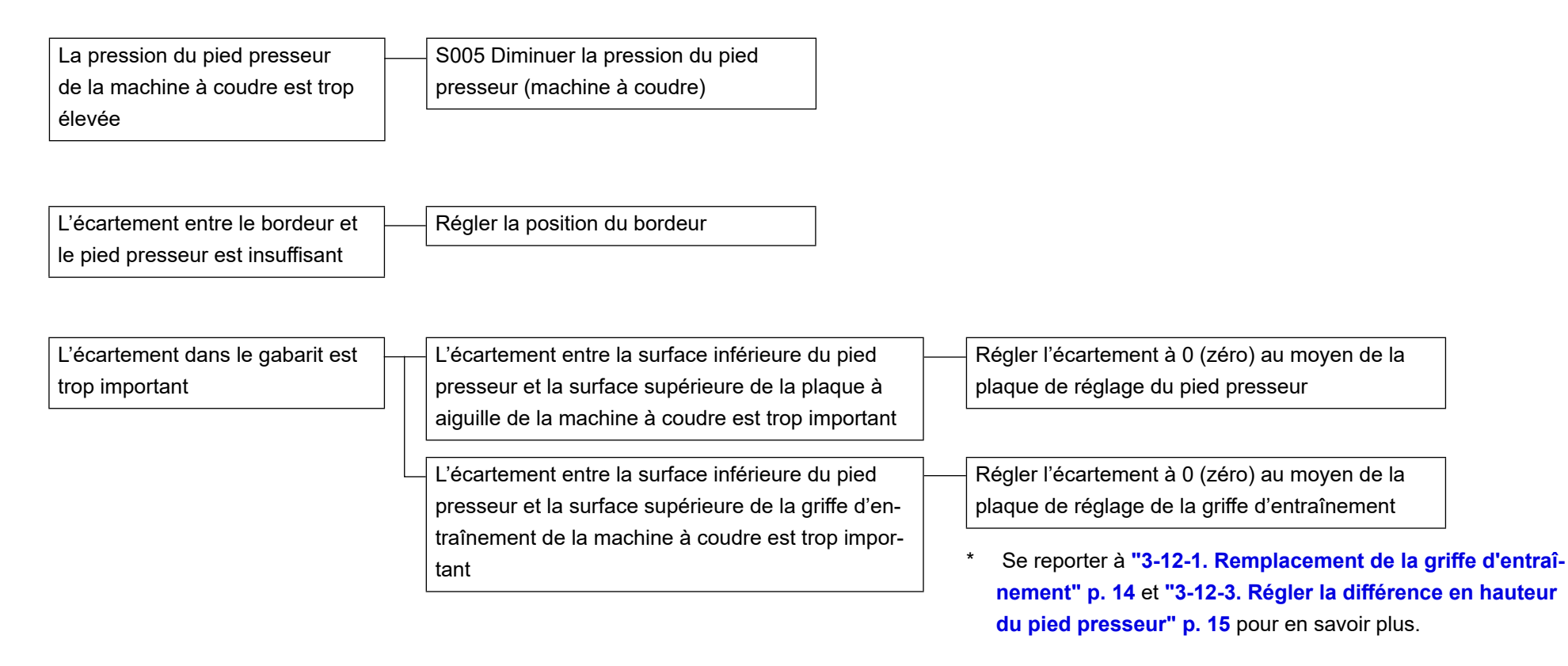

## **5-3. Exemples de couture**

|                                                | Patron N °1 (Pour tissus lourds à<br>ultra-lourds) | Patron N °2 (Pour tissus ultra-lourds)  | Patron N °3 (Pour tissus stretch) | Patron N °4 (Pour tissus moyens)     |  |
|------------------------------------------------|----------------------------------------------------|-----------------------------------------|-----------------------------------|--------------------------------------|--|
| Article cousu (mesure de l'épaisseur du tissu) | Jeans 12 oz. (pour tissus très lourds)             | Jeans 14 oz. (pour tissus ultra-lourds) | Jeans stretch                     | Pantalons de travail (tissus moyens) |  |
| Épaisseur du tissu                             | 0,7 mm                                             | 0,9 mm                                  | 0,6 mm                            | 0,5 mm                               |  |
| Épaisseur de la partie                         | 2,3 mm                                             | 2,6 mm                                  | 2,1 mm                            | 1,6 mm                               |  |
| plate à 4 épaisseurs du                        |                                                    |                                         |                                   |                                      |  |
| tissu pour ourlets roulés                      |                                                    |                                         |                                   |                                      |  |
| Épaisseur de la partie                         | 7,3 mm                                             | 9,2 mm                                  | 6,7 mm                            | 5,1 mm                               |  |
| multicouche (16 épais-                         |                                                    |                                         |                                   |                                      |  |
| seurs) du tissu pour                           |                                                    |                                         |                                   |                                      |  |
| ourlets roulés                                 |                                                    |                                         |                                   |                                      |  |
|                                                |                                                    |                                         |                                   |                                      |  |

\* Se reporter à **"5-4**. Liste des valeurs initiales de données de couture" p. 78 pour les données de couture.

# 5-4. Liste des valeurs initiales de données de couture

| _    | Patron de base                                                                                                    |                                         |                             |                     |                       |
|------|----------------------------------------------------------------------------------------------------|-----------------------------------------|-----------------------------|---------------------|-----------------------|
|      | Numéro de patron réglé par défaut à la sortie d'usine                                                                                                    | N°1                                     | N°2                         | N°3                 | N°4                   |
| N°   | Élément                                                                                                    | Pour tissus<br>lourds à<br>ultra-lourds | Pour tissus<br>ultra-lourds | Pour tissus stretch | Pour tissus<br>moyens |
| U231 | Non-utilisation de la sortie de l'électrovanne du presseur du rouleau entraîneur                                                                              | 0                                       | 0                           | 0                   | 1                     |
| S001 | Forme                                                                                                    | FREE                                    | FREE                        | FREE                | FREE                  |
| S003 | Longueur de couture                                                                                                    | 3                                       | 3.5                         | 3                   | 3                     |
| S004 | Vitesse de couture                                                                                                    | 4000                                    | 4000                        | 4000                | 4000                  |
| S005 | Pression du pied presseur                                                                                                    | 25                                      | 40                          | 25                  | 25                    |
| S006 | Quantité d'entraînement de tissu                                                                                                    | 3,5                                     | 3,5                         | 3,5                 | 3,5                   |
| S007 | Pression du rouleau entraîneur                                                                                                    | 10                                      | 30                          | 10                  | 70                    |
| S011 | Épaisseur de tissu qui active le capteur lors du change-<br>ment des valeurs de réglage vers celles pour la couture<br>de la partie multi-couches du tissu    | 1800                                    | 1700                        | 1700                | 1600                  |
| S012 | Vitesse de couture à utiliser pour coudre la partie mul-<br>ti-couches du tissu                                                                               | 2500                                    | 1000                        | 2500                | 2500                  |
| S013 | Nombre de points à coudre avant de fonctionner sur la partie multi-couches du tissu                                                                           | 4                                       | 3                           | 4                   | 4                     |
| S015 | Quantité d'entraînement de tissu lors du fonctionnement sur la partie multi-couches du tissu                                                                  | 3,5                                     | 3,8                         | 3,5                 | 4                     |
| S016 | Pression du rouleau entraîneur lors du fonctionnement<br>sur la partie multi-couches du tissu                                                                 | 100                                     | 70                          | 100                 | 100                   |
| S017 | Nombre de points pour la couture sur la partie mul-<br>ti-couches du tissu                                                                                    | 4                                       | 2                           | 6                   | 4                     |
| S018 | Pression du pied presseur lors de la couture sur la par-<br>tie multi-couches du tissu                                                                        | 150                                     | 70                          | 200                 | 80                    |
| S019 | Quantité d'entraînement de tissu lors de la couture sur<br>la partie multi-couches du tissu                                                                   | 3,5                                     | 3,5                         | 3,5                 | 3,1                   |
| S020 | Pression du rouleau entraîneur lors de la couture sur la partie multi-couches du tissu                                                                        | 70                                      | 70                          | 120                 | 100                   |
| S021 | Épaisseur de tissu qui désactive le capteur lors du<br>changement des valeurs de réglage depuis celles pour<br>la couture de la partie multi-couches du tissu | 2000                                    | 2000                        | 2000                | 2000                  |
| S031 | Vitesse de couture lors du démarrage de la couture depuis l'extrémité supérieure du tissu                                                                     | 1000                                    | 1000                        | 1000                | 1000                  |
| S032 | Pression du pied presseur lors du démarrage de la cou-<br>ture depuis l'extrémité supérieure du tissu                                                         | 100                                     | 80                          | 100                 | 80                    |
| S033 | Nombre de points pour changer la vitesse de couture<br>vers celle du démarrage de la couture depuis l'extrémité<br>supérieure du tissu                        | 8                                       | 8                           | 8                   | 8                     |
| S034 | Nombre de points pour changer la pression du pied<br>presseur vers celle du démarrage de la couture depuis<br>l'extrémité supérieure du tissu                 | 8                                       | 8                           | 8                   | 8                     |
| S041 | Nombre de points à coudre depuis le début de la cou-<br>ture avant d'actionner le coupe-fil de chaînette                                                      | 100                                     | 100                         | 100                 | 100                   |

| S042 | Nombre de points à coudre jusqu'à ce que la machine à coudre s'arrête après que l'absence de tissu est détec-<br>tée et le coupe-fil de chaînette est actionné | 100                                  | 100                                  | 100                                  | 100                                  |
|------|----------------------------------------------------------------------------------------------------|--------------------------------------|--------------------------------------|--------------------------------------|--------------------------------------|
| S043 | Sélection du fonctionnement du coupe-fil de chaînette<br>en enfonçant la partie arrière de la pédale                                                           | ON                                   | ON                                   | ON                                   | ON                                   |
| S051 | Position d'arrêt de la barre à aiguille                                                                                                    | Arrêt avec<br>l'aiguille<br>abaissée | Arrêt avec<br>l'aiguille<br>abaissée | Arrêt avec<br>l'aiguille<br>abaissée | Arrêt avec<br>l'aiguille<br>abaissée |
| S052 | Valeur seuil de vitesse après la détection de l'absence<br>de tissu                                                                                            | 1500                                 | 1500                                 | 1500                                 | 1500                                 |
| S053 | Nombre de points pour retarder l'activation du refroidis-<br>seur d'aiguille                                                                                   | 0                                    | 0                                    | 0                                    | 0                                    |
| S061 | Numéro de pièce                                                                                                    | -                                    | -                                    | -                                    | -                                    |
| S062 | Processus                                                                                                    | -                                    | -                                    | -                                    | -                                    |
| S063 | Commentaires                                                                                                    | -                                    | -                                    | -                                    | -                                    |
| S068 | Nombre de points à coudre avant que le rouleau en-<br>traîneur commence à fonctionner sur la partie mul-<br>ti-couches du tissu                                | 8                                    | 8                                    | 8                                    | 6                                    |
| S069 | Nombre de points à partir desquels le rouleau entraî-<br>neur fonctionne sur la partie multi-couches du tissu                                                  | 8                                    | 10                                   | 8                                    | 8                                    |
| S070 | Quantité d'entraînement de tissu lorsque le rouleau en-<br>traîneur fonctionne sur la partie multi-couches du tissu                                            | 3,5                                  | 3,5                                  | 3,5                                  | 3,1                                  |
| S071 | La pression du rouleau entraîneur lorsque le rouleau en-<br>traîneur fonctionne sur la partie multi-couches du tissu                                           | -30                                  | 70                                   | 10                                   | 65                                   |
| S072 | Quantité d'entraînement de tissu lorsque l'absence de tissu est détectée                                                                                       | 3,5                                  | 3,5                                  | 3,5                                  | 3,5                                  |
| S073 | Pression du rouleau entraîneur lorsque l'absence de tissu est détectée                                                                                         | 120                                  | 70                                   | 120                                  | 80                                   |
| S074 | Nombre de points à coudre avant que le rouleau entraî-<br>neur commence à fonctionner sur l'extrémité supérieure<br>du tissu                                   | 9                                    | 8                                    | 9                                    | 9                                    |
| S075 | Nombre de points à partir desquels le rouleau entraî-<br>neur fonctionne sur l'extrémité supérieure du tissu                                                   | 5                                    | 6                                    | 5                                    | 5                                    |
| S076 | Quantité d'entraînement de tissu lorsque le rouleau<br>entraîneur fonctionne sur l'extrémité supérieure du tissu                                               | 3                                    | 3,5                                  | 3                                    | 3                                    |
| S077 | Pression du rouleau entraîneur lorsque le rouleau en-<br>traîneur fonctionne sur l'extrémité supérieure du tissu                                               | 100                                  | 30                                   | 100                                  | 100                                  |
| S078 | La pression du pied presseur lorsque le rouleau entraî-<br>neur fonctionne sur la partie multi-couches du tissu                                                | 150                                  | 100                                  | 100                                  | 80                                   |

- \* Lorsque les données du patron N°1, 2 et 3 sont utilisées, régler "U231 Non-utilisation de la sortie de l'électrovanne du presseur du rouleau entraîneur" sur "0 (zéro)".
- \* Lorsque les données du patron N °4 (pour les tissus moyens) sont utilisées, régler "U231 Non-utilisation de la sortie de l'électrovanne du presseur du rouleau entraîneur" sur "1". Le cylindre presseur du rouleau entraîneur est placé sur "OFF".

Lorsque le cylindre presseur du rouleau entraîneur est placé sur "OFF", régler la pression du rouleau entraîneur (S007, S016, S071 et S077) sur "65" ou plus sur le panneau de commande. Autrement, le rouleau entraîneur peut flotter.

\* "S061 : Numéro de pièce", "S062 : Processus" et "S063 : Commentaire" n'ont pas été réglés par défaut à la sortie d'usine. Donner aux patrons des noms que l'utilisateur peut comprendre facilement (ex. "Lourd", "Ul-tra-lourd", etc.)

## 5-5. Contrôle / réglage de la phase Z du moteur de l'arbre principal

5-5-1. Contrôle de la phase Z du moteur de l'arbre principal

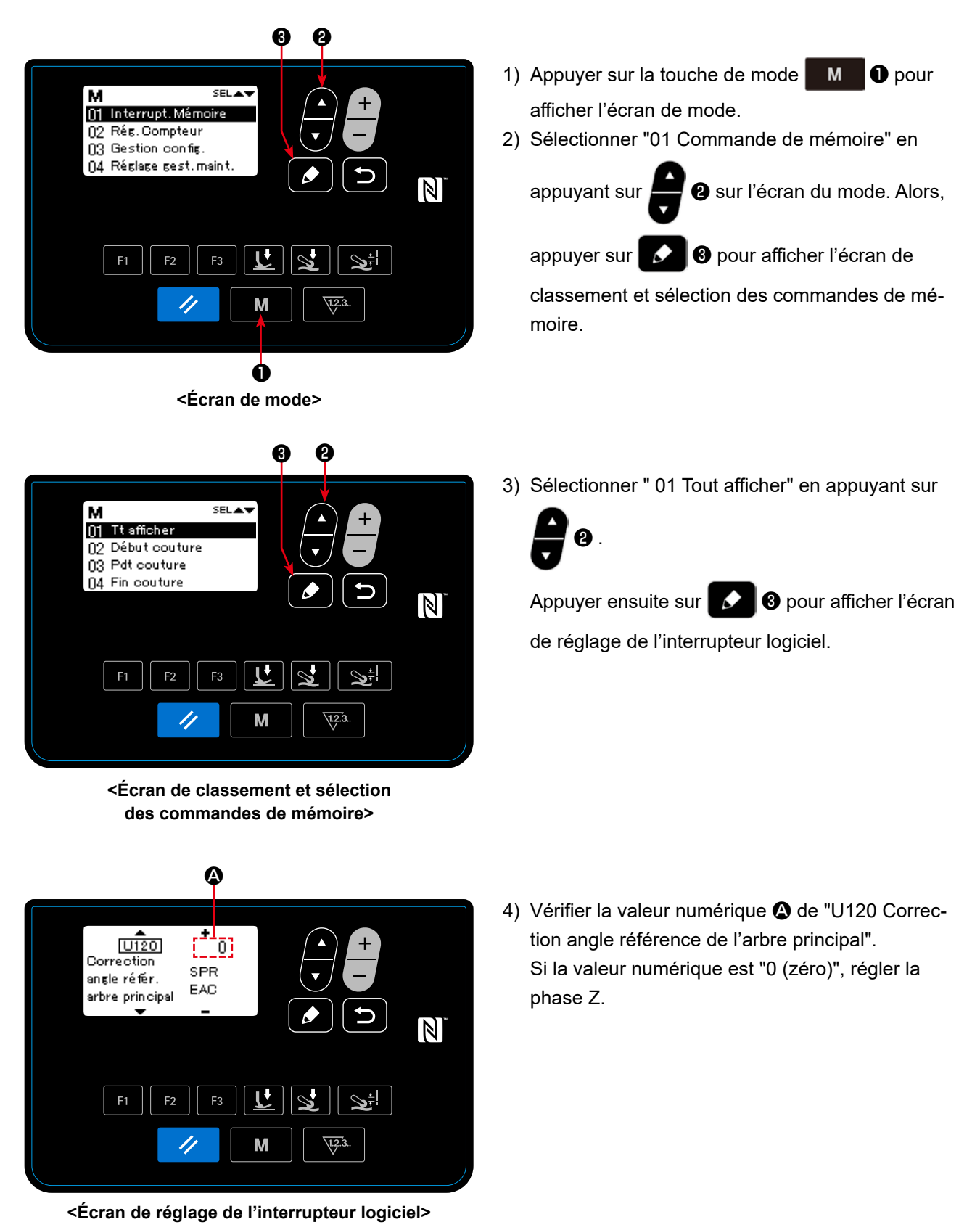

- 80 -

### 5-5-2. Réglage de la phase Z du moteur de l'arbre principal

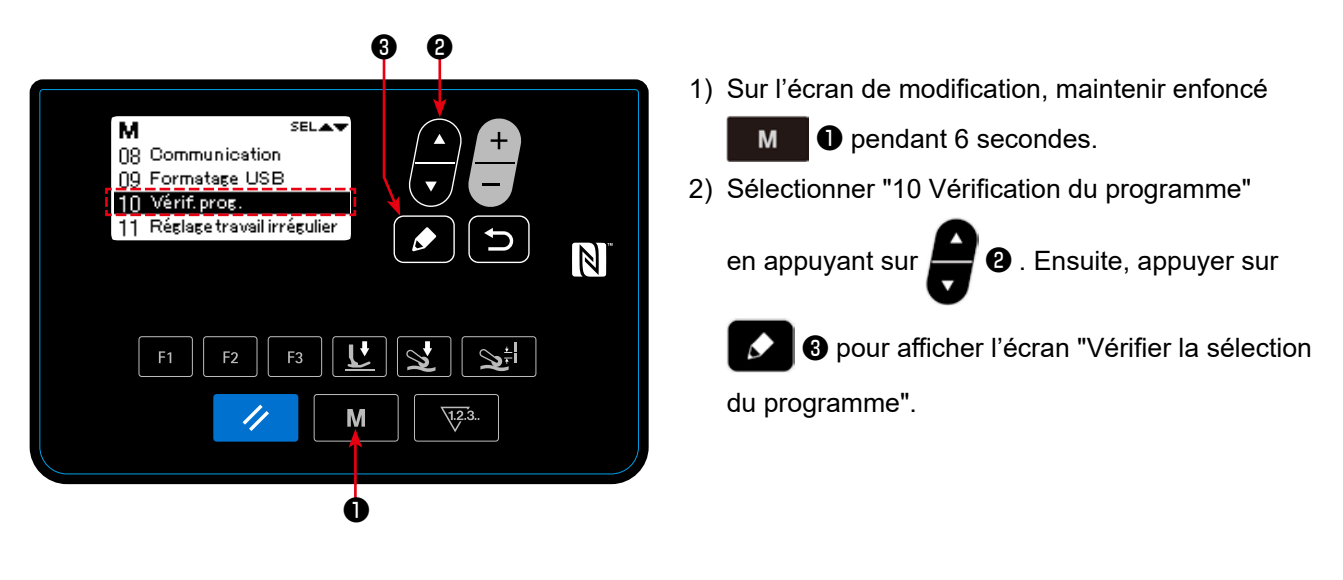

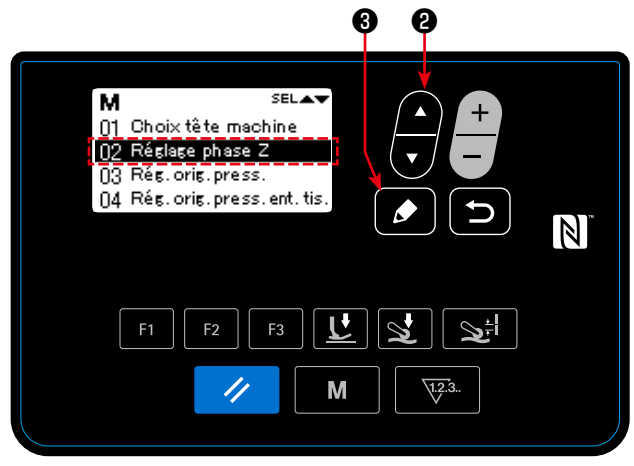

<Écran Vérifier la sélection du programme>

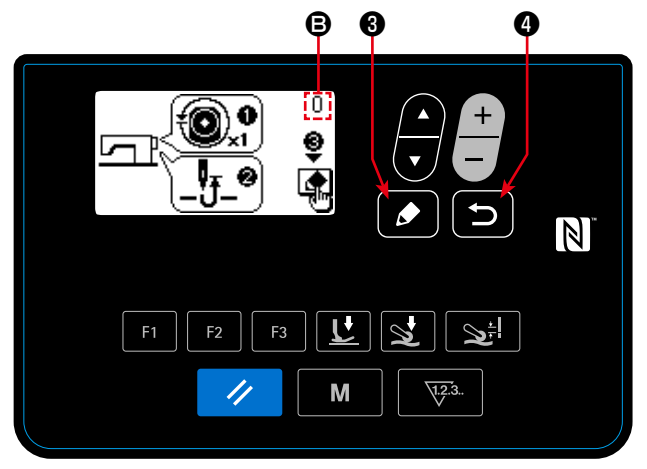

<
 Écran de réglage de la phase Z>

3) Sélectionner "02 Réglage de la phase Z" en ap-

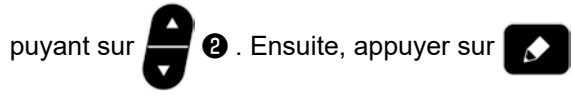

3 pour afficher l'écran de réglage de la phase Z.

4) Donner un tour manuel à la poulie pour détecter le bord du signal de la phase Z.
Lorsque la phase Z est détectée, la valeur numérique de l'angle de l'arbre principal change de 0 (zéro). (Permettre à l'affichage de l'angle de l'arbre principal de devenir une valeur autre que 0 (zéro).)

Tourner la poulie pour amener la barre à aiguille au point mort supérieur.

- 5) Lorsque S est enfoncé, la valeur corrigée de la phase Z est déterminée.
- Lorsque est enfoncé, le contenu réglé est déterminé et l'écran revient à l'écran Vérifier la sélection du programme.

# 6. SOINS

Pour prolonger la durée d'utilisation de la machine, effectuer l'entretien ci-dessous tous les jours.

## 6-1. Quantité d'huile dans le réservoir d'huile

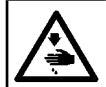

AVERTISSEMENT : Couper l'alimentation de la machine (position OFF) avant de commencer l'opération afin de prévenir les accidents éventuels causés par un démarrage soudain de la machine à coudre.

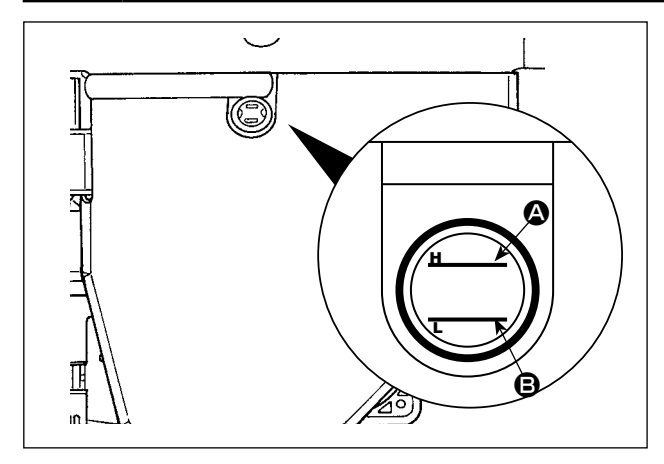

Vérifier de vous assurez que le niveau d'huile reste entre les deux lignes de repère (ligne de repère supérieure 🏵 et ligne de repère inférieure 🕒) sur la jauge de quantité.

Se référer à **"2-3. Huilage et vidange de l'huile" p. 4** pour plus de précisions.

### 6-2. Lubrification du coupe-fil de chaînette

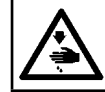

# AVERTISSEMENT :

Couper l'alimentation de la machine (position OFF) avant de commencer l'opération afin de prévenir les accidents éventuels causés par un démarrage soudain de la machine à coudre.

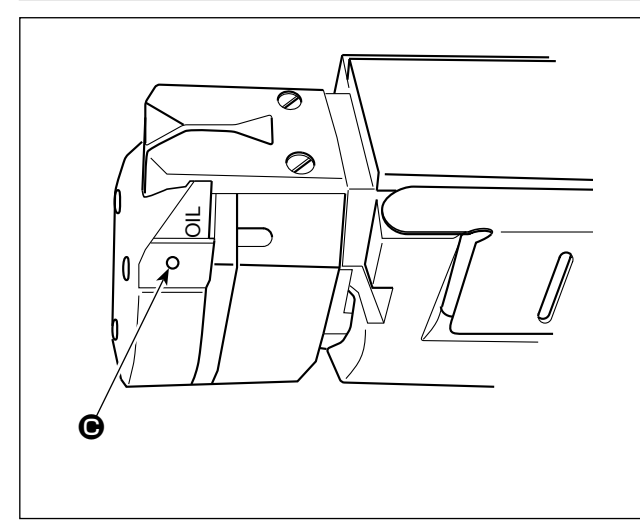

Appliquer plusieurs gouttes d'huile sur la portion **O** une ou plusieurs fois par semaine.

## 6-3. Remplacement de la courroie d'entraînement de tissu

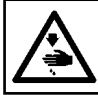

ttention

## AVERTISSEMENT :

Couper l'alimentation de la machine (position OFF) avant de commencer l'opération afin de prévenir les accidents éventuels causés par un démarrage soudain de la machine à coudre.

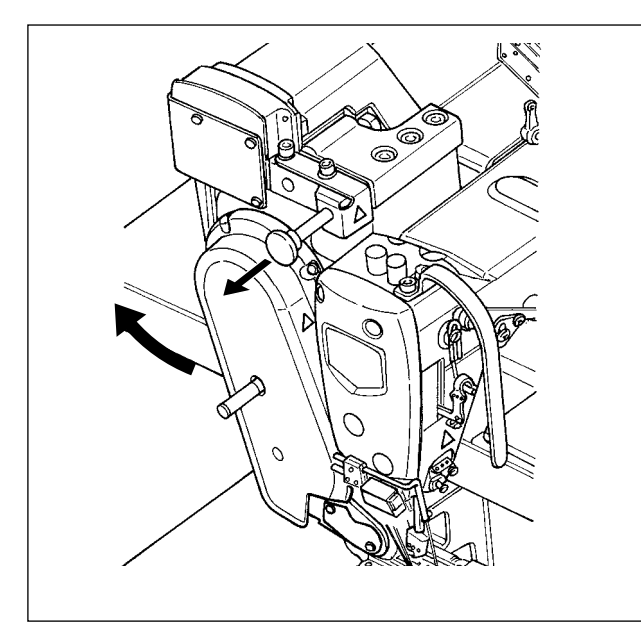

1) Soulever le dispositif d'entraînement de tissu.

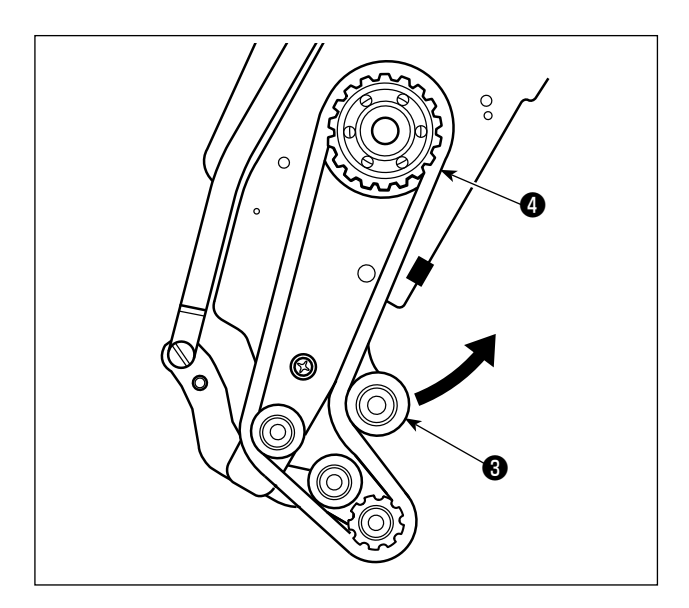

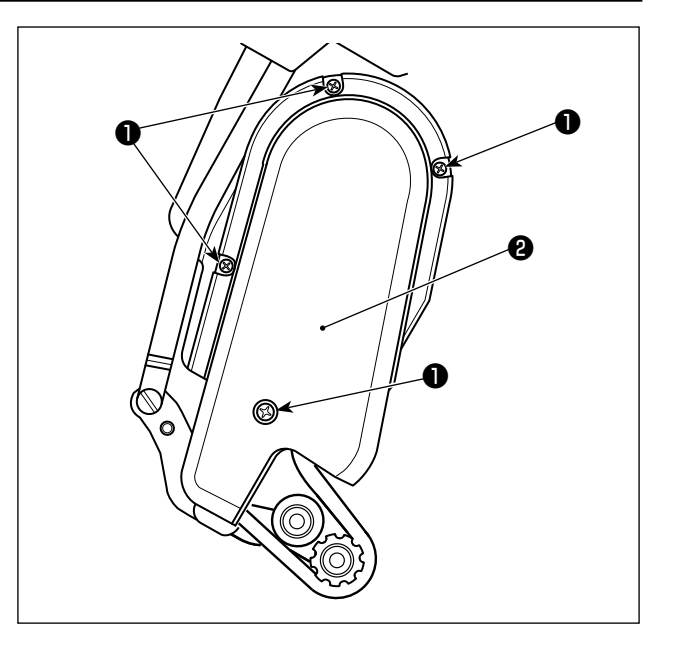

- 2) Desserrer les vis de fixation du couvercle de la courroie d'entraînement de tissu ①. Puis, retirer le couvercle de la courroie d'entraînement de tissu ②.
- Soulever la poulie de tension dans le sens de la flèche pour desserrer la courroie d'entraînement de tissu jusqu'à ce qu'elle puisse être retirée.
- 4) Fixer la nouvelle courroie d'entraînement de tissu.Puis, fixer le couvercle de la courroie d'entraînement de tissu ②.

En ce qui concerne le moment de remplacer la courroie d'entraînement de tissu, il est recommandé de la remplacer par une neuve lorsqu'elle glisse ou en cas de dysfonctionnement (fissure, rayure, etc.) apparent.

### 6-4. Nettoyage

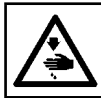

**AVERTISSEMENT :** 

Couper l'alimentation de la machine (position OFF) avant de commencer l'opération afin de prévenir les accidents éventuels causés par un démarrage soudain de la machine à coudre.

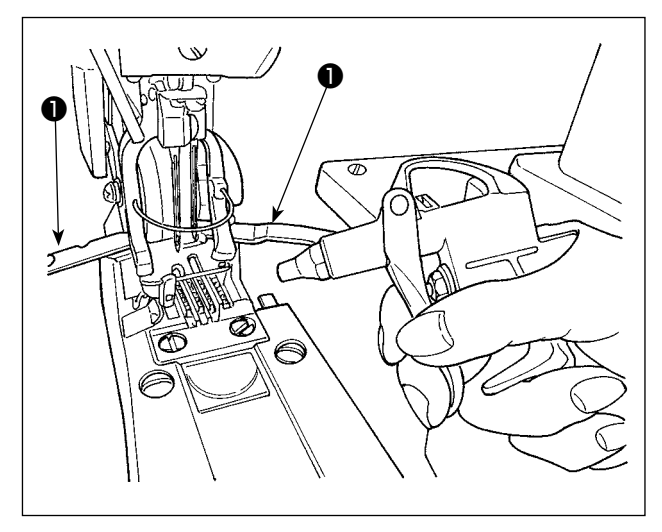

Ouvrir le protège-boucleur ①. Enlever la poussière amassée sur / dans la griffe d'entraînement avec le pistolet à air comprimé prévu dans la machine à coudre en couvrant les autres parties de la machine avec une pièce de tissu, etc.

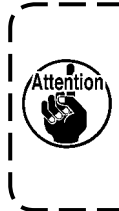

Si la poussière s'accumule dans la tête de la machine à coudre, des disfonctionnements tels que la casse de la griffe d'entraînement ou du boucleur peuvent survenir.

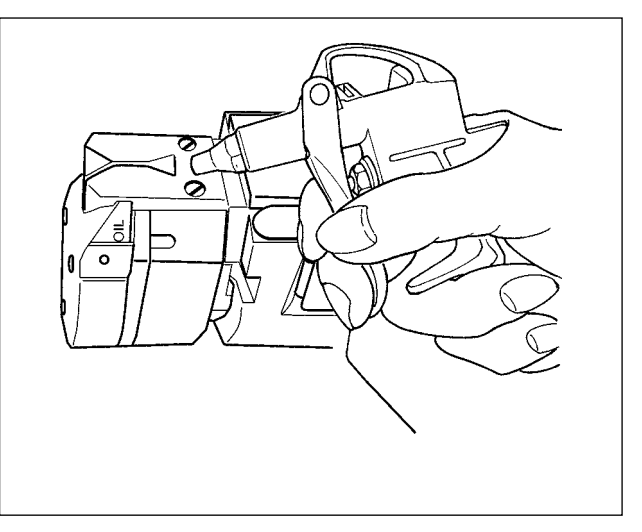

Souffler la poussière accumulée sur le coupe-fil ou autre avec la soufflette accompagnant la machine à coudre tout en la couvrant avec un chiffon.

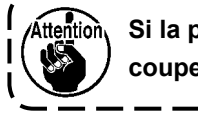

Si la poussière s'accumule sur le coupe-fil, celui-ci peut tomber en panne.

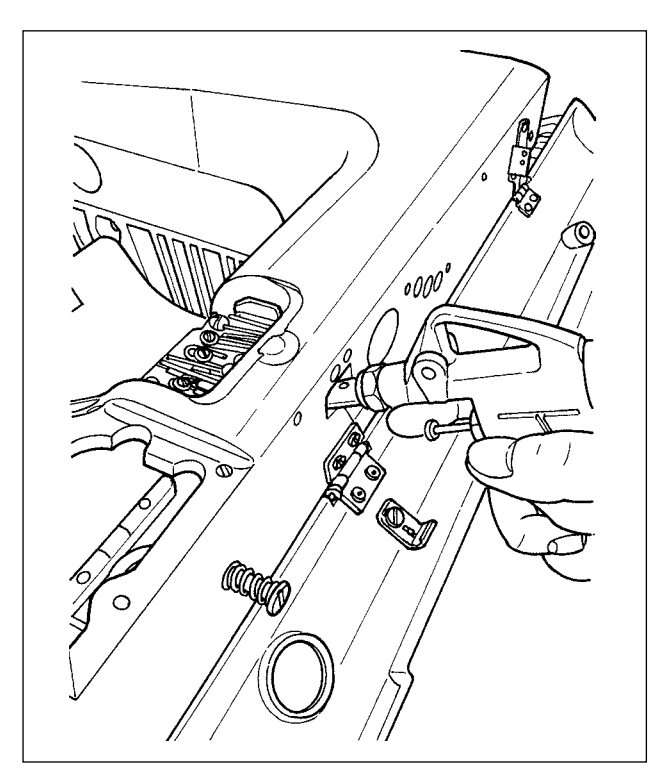

Souffler la poussière accumulée sur le côté proche de la came du fil de boucleur par l'orifice dans la section de la vis d'arrêt du couvercle.

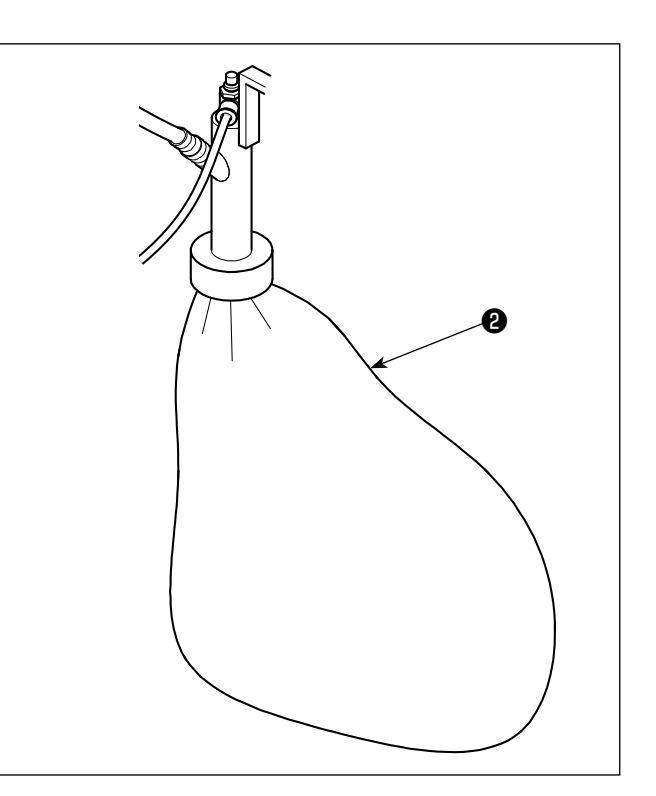

Lorsque le sac 2 est plein de débris de fils, le vider.

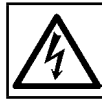

#### **DANGER**:

Pour ne pas risquer une électrocution, mettre la machine hors tension et attendre environ cinq minutes avant d'ouvrir le couvercle de la boîte de commande.

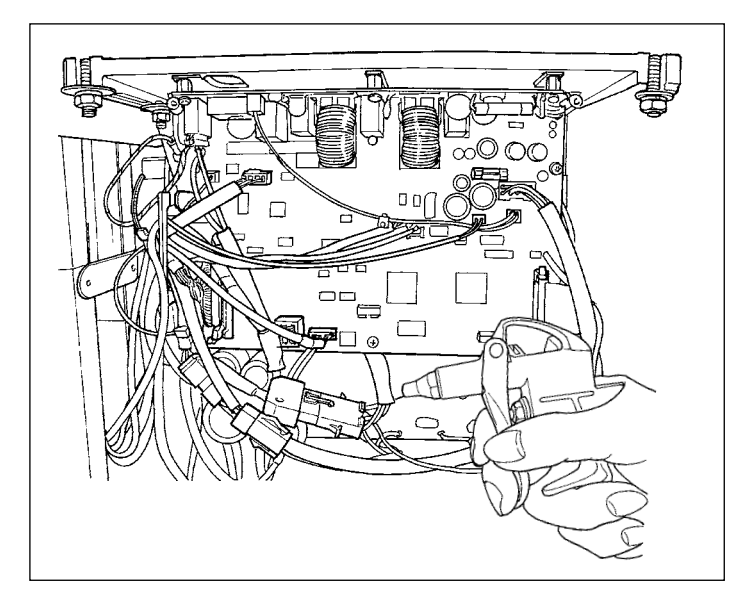

Au moins une fois par mois, ouvrir le coffret de branchement et souffler la poussière collée sur le cordon, etc. dans le coffret de branchement avec la soufflette fournie pour la machine à coudre.

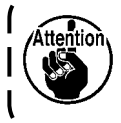

Si de la poussière s'est accumu-۱ lée, la machine peut présenter une défaillance ou prendre feu.

J

## 6-5. Remplacement d'un fusible

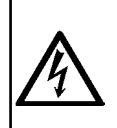

#### **DANGER**:

1. Pour ne pas risquer une électrocution, mettre la machine hors tension et attendre environ cinq minutes avant d'ouvrir le couvercle de la boîte de commande.

2. Toujours couper l'alimentation avant d'ouvrir le couvercle de la boîte de commande. Utiliser un fusible de rechange ayant la capacité spécifiée.

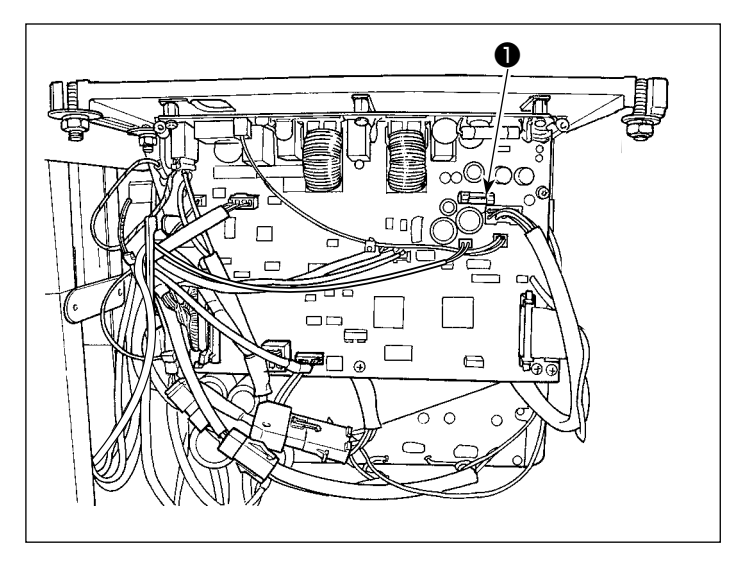

La machine utilise le fusible suivant : Plaquette secondaire (MAIN)

Device the protection d'alimentation 85V 5A (fusible temporisé)